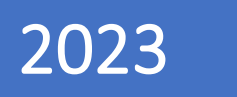

# Panduan Penggunaan SIP TENAN

(Sistem Informasi Pelanggan Terintegrasi dalam Pelayanan)

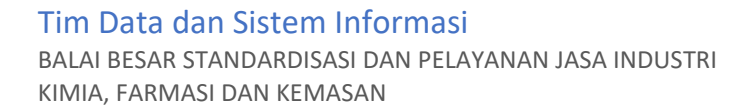

# DAFTAR ISI

| DAFTAR ISI                                                      |                                                              | i                  |
|-----------------------------------------------------------------|--------------------------------------------------------------|--------------------|
| BAB I PENDAHU                                                   | JLUAN                                                        | 1                  |
| 1.1. Deskrips<br>1.2. Tujuan P<br>BAB II GAMBAR                 | i Umum Aplikasi<br>embuatan Dokumen<br>RAN UMUM APLIKASI     | 1<br>1<br><b>2</b> |
| 2.1. Tampilar<br>2.1.1. H                                       | n Antar Muka Aplikasi                                        | 2<br>2             |
| 2.1.2. Ki<br>2.2. Fitur Apl<br>2.2.1. Pe<br>2.2.2. Tr           | ikasi<br>ermohonan Layanan                                   | ><br>3<br>3<br>3   |
| 2.2.3. U<br>2.2.4. Aj<br>2.2.5. F/                              | nduh LHU atau Sertifikat                                     | 4<br>4             |
| BAB III PENGGU                                                  | JNAAN APLIKASI                                               | 5                  |
| 3.1. Cara Mer<br>3.1.1. M<br>3.1.2. M                           | ngakses Aplikasi<br>1elalui website BBSPJIKFK<br>1elalui url | 5<br>5<br>6        |
| 3.2. Registras<br>3.3. Lupa Pas<br>3.4. Profil Per<br>3.4.1. Pr | si Akun<br>sword<br>rusahaan                                 | 7<br>9<br>0        |
| 3.4.2. U                                                        | bah Password1                                                | 1                  |
| 3.5. Permohc<br>3.5.1. Pe                                       | onan Layanan                                                 | 2<br>3<br>3        |
| 3.<br>3.5.2. Ka                                                 | .5.1.2. Permohonan Layanan Pengujian                         | 4<br>2             |
| 3.<br>3.                                                        | .5.2.1. Alur Permohonan Layanan Kalibrasi                    | 2<br>3             |
| 3.5.3. Se<br>3.<br>3                                            | ertifikasi Produk                                            | 7<br>7<br>8        |
| 3.5.4. Se<br>3.5                                                | ertifikasi Industri Hijau                                    | 5                  |

|      |        | 3.5.4.2.   | Permohonan Layanan Sertifikasi Sertifikasi Industri Hijau            | 37 |
|------|--------|------------|----------------------------------------------------------------------|----|
|      | 3.5.5. | Konsultar  | nsi dan Pendampingan Industri                                        | 38 |
|      |        | 3.5.5.1.   | Alur Permohonan Layanan Konsultansi dan Pendampingan Industri        | 38 |
|      |        | 3.5.5.2.   | Permohonan Layanan Sertifikasi Konsultansi dan Pendampingan Industri | 39 |
| 3.6. | Penaw  | aran Harg  | ga dan E-Billing                                                     | 40 |
|      | 3.6.1. | Konfirma   | asi Penawaran Harga                                                  | 40 |
|      | 3.6.2. | Kode E-B   | illing                                                               | 43 |
| 3.7. | Unduh  | Sertifikat | t                                                                    | 46 |
| 3.8. | Ajukan | Pertanya   | aan                                                                  | 47 |

# BAB I PENDAHULUAN

# 1.1. Deskripsi Umum Aplikasi

SIP TENAN merupakan sistem informasi berbasis website yang dapat digunakan oleh semua pelanggan BBSPJIKFK. SIP TENAN sudah mencakup layanan Pengujian, Kalibrasi, Sertifikasi, Konsultansi dan Pendampingan Industri, dan jasa layanan lainnya. Sehingga dapat digunakan mulai dari pembuatan akun pelanggan, permohonan jasa layanan, pemantauan tahapan proses layanan (tracking order), hingga penyerahan output layanan kepada pelanggan. Pelanggan dapat mengakses SIP TENAN melalui website BBSPJIKFK atau melalui url http://bbkk.kemenperin.go.id/siptenan/.

Fitur-fitur yang tersedia dalam Aplikasi ini dibuat sebagai upaya BBSPJIKFK dalam mengedepankan layanan yang transparan, cepat, tepat dan akuntabel sehingga mengurangi resiko-resiko yang tidak diinginkan, seperti keterlambatan, kesalahan input data, atau kecurangan dalam pelayanan (tindak korupsi).

# 1.2. Tujuan Pembuatan Dokumen

Dokumen panduan ini bertujuan untuk menggambarkan dan menjelaskan penggunaan aplikasi SIP TENAN kepada pelanggan. Sehingga diharapkan memudahkan pelanggan dalam penggunaan aplikasi SIP TENAN secara maksimal dan proses jasa layanan serta penyampaian informasi yang diberikan menjadi lebih cepat.

# BAB II GAMBARAN UMUM APLIKASI

# 2.1. Tampilan Antar Muka Aplikasi

- 2.1.1. Halaman Aplikasi
  - a. Login

|    | Q                    |                                                                                                    |                      | -      |
|----|----------------------|----------------------------------------------------------------------------------------------------|----------------------|--------|
|    |                      | dalam Pelayanan                                                                                                    |                      | Í      |
|    |                      | Username                                                                                                    |                      |        |
|    |                      | Password                                                                                                    |                      |        |
|    |                      | Belum memiliki akun? Register Lupa Password                                                                                                    |                      |        |
| b. | Dashboard            | =                                                                                                    |                      | æ      |
|    | PT Argon Mulia 1     | Sistem Informasi Pelanggan <b>2</b>                                                                                                    | 3                    | Home / |
|    | 希 Dashboard          | <b>Q</b> Monitoring Order Pengujian                                                                                                    | r Pengumuman         | - ×    |
|    | ≗ Profil >           |                                                                                                    | Tidak ada pengumuman |        |
|    | E-Billing            |                                                                                                    |                      |        |
|    | LHU/Sertifikat       | Informasi:<br>9 Notifikasi angka menunjukkan jumlah order sedang dalam proses dengan icon berwarna kuning.<br>9 Notifikasi angka menunjukkan judan protek at UK genetikan |                      |        |
|    | 🕲 Riwayat Layanan    | — Monon benkan penkalan untuk dupat melinat LHO/Seranikat.                                                                                                    |                      |        |
|    | Ajukan Pertanyaan    |                                                                                                    |                      |        |
|    | Testimoni            |                                                                                                    |                      |        |
|    | 🛒 Kuesioner Kepuasan |                                                                                                    |                      |        |
|    | 🌲 Pengumuman         |                                                                                                    |                      |        |
|    | 🚱 FAQ                | Dikelola oleh Tim Data dan Sistem Informasi BBSPJIKFK                                                                                                    |                      |        |

1. Sidebar

Pada sisi kiri menampilkan daftar menu yang dapat diakses oleh pelanggan.

2. Tracking Order

Pada sisi tengah menampilkan notifikasi posisi order saat ini. Pelanggan dapat melihat detil status order dengan klik pada icon aktif tersebut.

3. Pengumuman

Pada sisi kanan menampilkan pengumuman terbaru terkait layanan BBSPJIKFK.

# c. Detil Notifikasi

Pelanggan dapat melihat detil status order dengan melakukan klik pada salah satu icon tracking order yang aktif di Dashboard seperti pada gambar berikut:

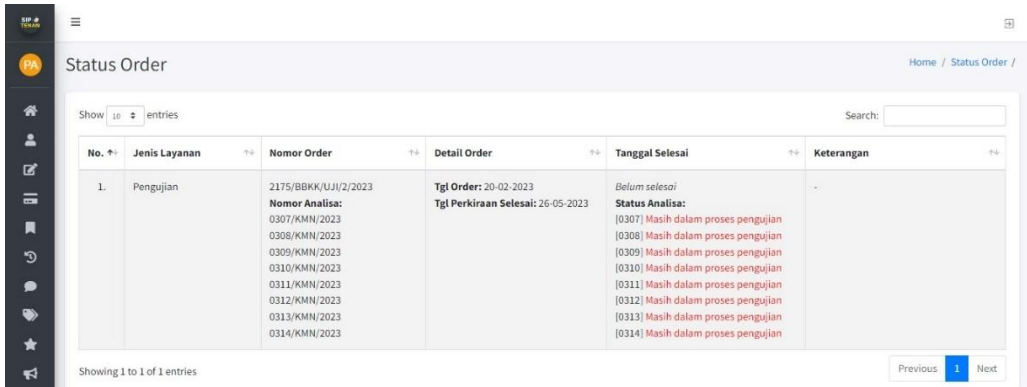

# 2.1.2. Komponen pada Aplikasi

| Komponen                                                               | Fungsi Komponen                          |
|------------------------------------------------------------------------|------------------------------------------|
| C                                                                      | Untuk mengedit data yang telah disimpan  |
|                                                                        | Untuk menghapus data yang telah disimpan |
| ∋                                                                      | Untuk keluar dari aplikasi               |
| =                                                                      | Untuk memperkecil sidebar                |
| SIP ∲ Sistem Informasi Pelanggan<br>TENAN Terintegrasi dalam Pelayanan | Untuk kembali ke halaman awal aplikasi   |

#### 2.2. Fitur Aplikasi

#### 2.2.1. Permohonan Layanan

Fitur ini memungkinkan Pelanggan mengajukan permohonan layanan tanpa mengirimkan permintaan melalui email ataupun datang langsung ke kantor BBSPJIKFK. Data permohonan langsung diketik sendiri oleh pelanggan sehingga dapat meminimalisir kesalahan input data.

Selain itu, Surat Penawaran Harga dan Kode E-Billing juga dapat dilihat langsung melalui Aplikasi ini. Dengan begitu, waktu yang digunakan relatif lebih cepat dibandingkan sebelumnya, dan keterlambatan pun dapat diminimalisir.

#### 2.2.2. Tracking Order

Pelanggan dapat melakukan tracking order dengan lebih mudah melalui dashboard aplikasi ini tanpa harus melakukan input nomor analisa/alat seperti tracking order pada website BBSPJIKFK.

# 2.2.3. Unduh LHU atau Sertifikat

Semua output layanan jasa yang telah dilakukan berupa LHU atau Sertifikat dapat diunduh dengan mudah melalui aplikasi ini.

# 2.2.4. Ajukan Pertanyaan

Apabila pelanggan memiliki pertanyaan terkait layanan jasa BBSPJIKFK maka dapat menyampaikannya melalui fitur ini. Bagian yang terkait akan segera menjawab pertanyaan tersebut kedalam aplikasi, sehingga informasi lebih cepat tersampaikan ke pelanggan.

# 2.2.5. FAQ

Halaman ini dibuat untuk membantu menjawab berbagai pertanyaan umum yang sering ditanyakan oleh Pelanggan.

# BAB III PENGGUNAAN APLIKASI

3.1. Cara Mengakses Aplikasi

Pelanggan dapat mengakses aplikasi SIP TENAN melalui dua cara, sebagai berikut:

- 3.1.1. Melalui website BBSPJIKFK
  - a. Buka aplikasi browser yang ada di komputer atau telepon genggam anda, seperti Google Chrome, Mozilla Firefox, Opera, atau lainnya.
  - b. Ketik http://bbkk.kemenperin.go.id/ pada kolom url.
  - c. Akan muncul halaman utama website BBSPJIKFK. Klik pada icon SIP TENAN seperti pada gambar berikut:

|   | Kementerian Rabal Bear Standardisasi<br>dan Melyanan Jasa Industri<br>Kimia Farmasi dan Kenasan                                                                                                    | BERANDA PROFIL LAYANAN II                                                                                                    | NFORMASI PUBLIK PUBLIKASI KONTAK Q                                                                                                    |  |
|---|----------------------------------------------------------------------------------------------------|----------------------------------------------------------------------------------------------------|----------------------------------------------------------------------------------------------------|--|
|   |                                                                                                    |                                                                                                    |                                                                                                    |  |
| ٢ | <b>EXAMPLE OF CONTRACT OF CONTRACT OF CONTRA</b> | Balai Besar Standardisasi dan Pelay<br>Farmasi, dan Kemasan (BBSPJIKFK)<br>1. Tidak melakukan atau menerima p<br>2. Menerapkan kebijakan dan fungsi i<br>peraturan perundang-undangan ye<br>3. Mendorong peningkatan kepedulia<br>atau atas dasar keyakinan yang wa<br>4. Melakukan peningkatan berkelanju<br>manajemen anti penyuapan dalam<br>5. Memenuhi persyaratan sistem mar<br>6. Menjelaskan wewanang dan kemar<br>7. Menjelaskan konsekuensi jika tidak | anan Jasa Industri Kimia,<br>bertekad untuk:<br>anyuapan;<br>epatuhan anti penyuapan berdasarkan<br>ang berlaku sesuai dengan tujuan organisasi;<br>an dengan itikad baik,<br>jar, tanpa takut tindakan balasan;<br>itan dalam implementasi<br>segala aspek kegiatan;<br>hajemen anti penyuapan;<br>nafirah dari fungsi kepatuhan anti penyuapan;<br>k sesuai dengan kebijakan anti penyuapan. |  |
|   | INDEKS KEPUASAN PELANGGAN<br>TAHUN 2023                                                                                                    | INDEKS PERSEPSI KORUPSI<br>TAHUN 2023                                                                                                    | Sistem Informasi Pelangan<br>Terintegrasi dalam Pelangan<br>Survey Kepuasan Pelangan                                                                                                    |  |
|   | BERITA<br>10 RAHI PENGHARGAN SEBAGAI BALAI<br>DENGAN PENGHARGAN SEBAGAI BALAI<br>BESPJIKTK OPTIMALKAN PEJAYANAN JKSA<br>TENNISMA<br>HUMINE BESPJIKTK & Februari 2022] Balai<br>Besar                                                                                                    | ARTIKEL 13 Mengenal Poresjonah 34 Ponoprenalen zasu ahi bahasa adalah 24 Ponoprenalen zasu ahi bahasa adalah 25 Ponoprenal 25 Ponoprion Rostile Intermediare Bulk 25 25 25 25 25 25 25 25 25 25 25 25 25                                                                                                    | PENGUMUMAN<br>29 Pergendalian dan Pencegahan<br>penyebaran Covid -19<br>Menindaklangura surat dinosikn<br>04 Pelakanaan Pelayanan Jasa Tehris BBKX<br>160                                                                                                    |  |

d. Anda akan diteruskan ke halaman login SIP TENAN seperti pada gambar berikut:

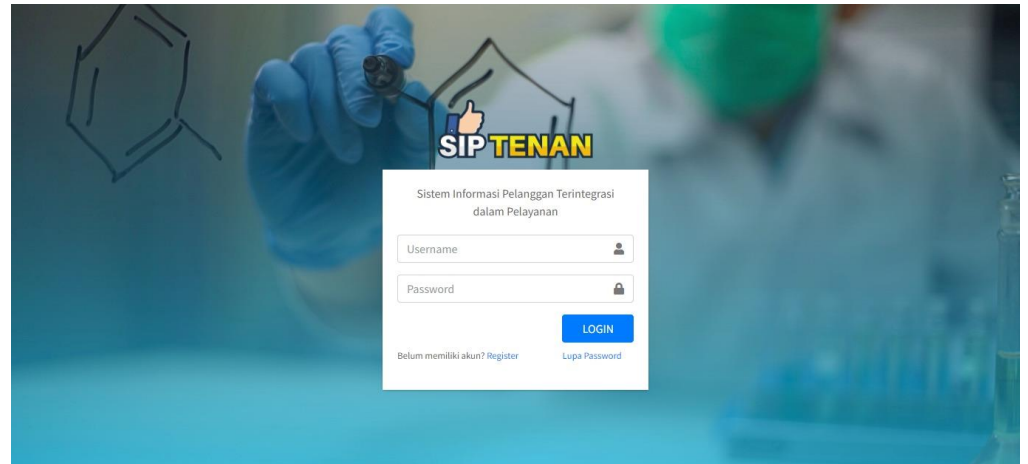

- e. Masukkan username dan password yang sudah terdaftar dan klik tombol Login untuk masuk ke dalam aplikasi SIP TENAN.
- f. Pelanggan diteruskan ke halaman Dashboard SIP TENAN seperti pada gambar berikut:

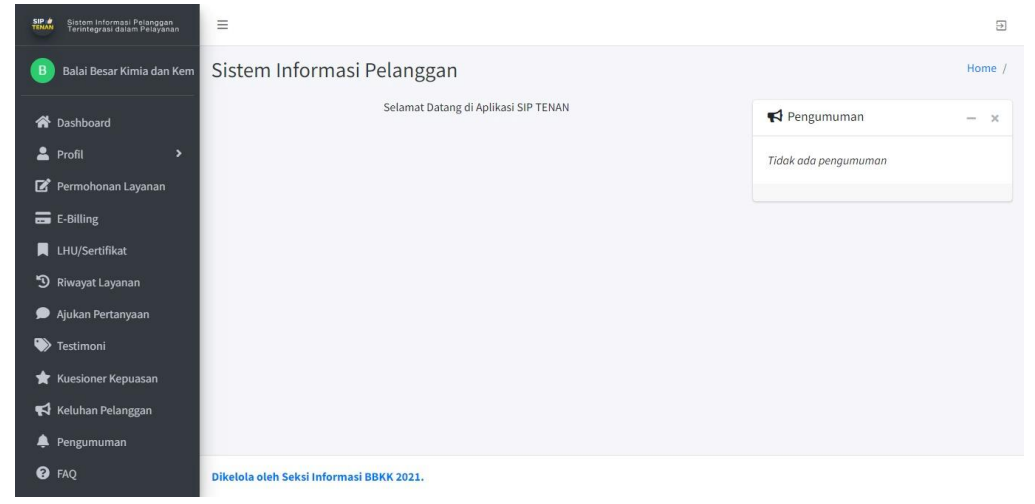

# 3.1.2. Melalui url

- a. Buka aplikasi browser yang ada di komputer atau telepon genggam anda, seperti Google Chrome, Mozilla Firefox, Opera, atau lainnya.
- b. Ketik http://bbkk.kemenperin.go.id/siptenan/ pada kolom url.
- c. Anda akan diteruskan ke halaman login SIP TENAN seperti pada gambar berikut:

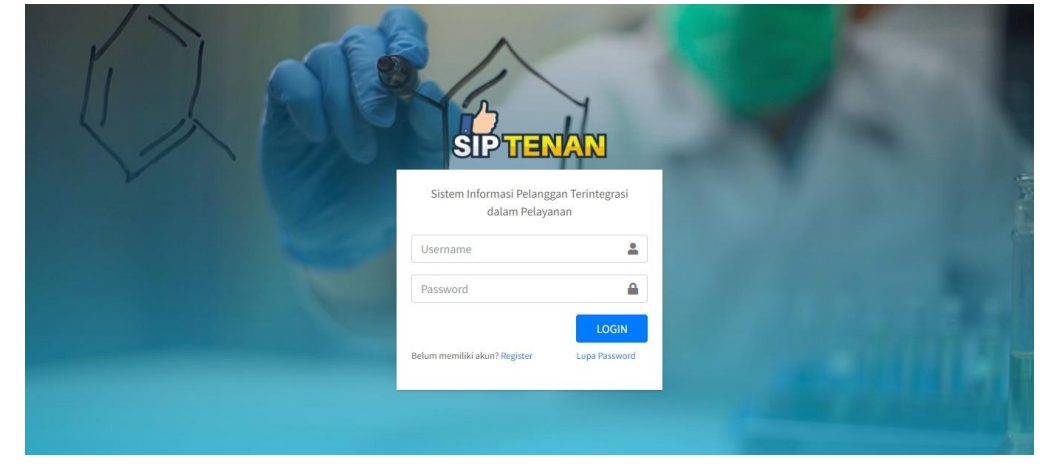

- d. Masukkan username dan password yang sudah terdaftar dan klik tombol Login untuk masuk ke dalam aplikasi SIP TENAN.
- e. Pelanggan diteruskan ke halaman Dashboard SIP TENAN seperti pada gambar berikut:

| SIP      | Sistem Informasi Pelanggan<br>Terintegrasi dalam Pelayanan | =                                        |                      | Ð      |
|----------|------------------------------------------------------------|------------------------------------------|----------------------|--------|
| B        | Balai Besar Kimia dan Kem                                  | Sistem Informasi Pelanggan               |                      | Home / |
| *        | Dashboard                                                  | Selamat Datang di Aplikasi SIP TENAN     | R Pengumuman         | - ×    |
| 2        | Profil >                                                   |                                          | Tidak ada pengumuman |        |
| ľ        | Permohonan Layanan                                         |                                          |                      |        |
| =        | E-Billing                                                  |                                          |                      |        |
|          | LHU/Sertifikat                                             |                                          |                      |        |
| 5        | Riwayat Layanan                                            |                                          |                      |        |
| ۶        | Ajukan Pertanyaan                                          |                                          |                      |        |
| ۲        | Testimoni                                                  |                                          |                      |        |
| *        | Kuesioner Kepuasan                                         |                                          |                      |        |
| <b>F</b> | Keluhan Pelanggan                                          |                                          |                      |        |
| ۰        | Pengumuman                                                 |                                          |                      |        |
| 8        | FAQ                                                        | Dikelola oleh Seksi Informasi BBKK 2021. |                      |        |

# 3.2. Registrasi Akun

Pelanggan yang belum memiliki akun bisa melakukan pendaftaran akun dengan klik tombol Register seperti pada gambar berikut:

|      | SIP TEN                                   |                        |  |  |
|------|-------------------------------------------|------------------------|--|--|
| × // | Sistem Informasi Pelangg<br>dalam Pelayar | an Terintegrasi<br>nan |  |  |
|      | Username                                  | 1                      |  |  |
|      | Password                                  |                        |  |  |
|      | Delum mamiliki elum? Ornister             |                        |  |  |
|      | Belum memiliki akun? kegister             | Lupa Password          |  |  |
|      |                                           |                        |  |  |

a. Pelanggan memilih kategori yang sesuai dengan profil perusahaan seperti pada gambar berikut:

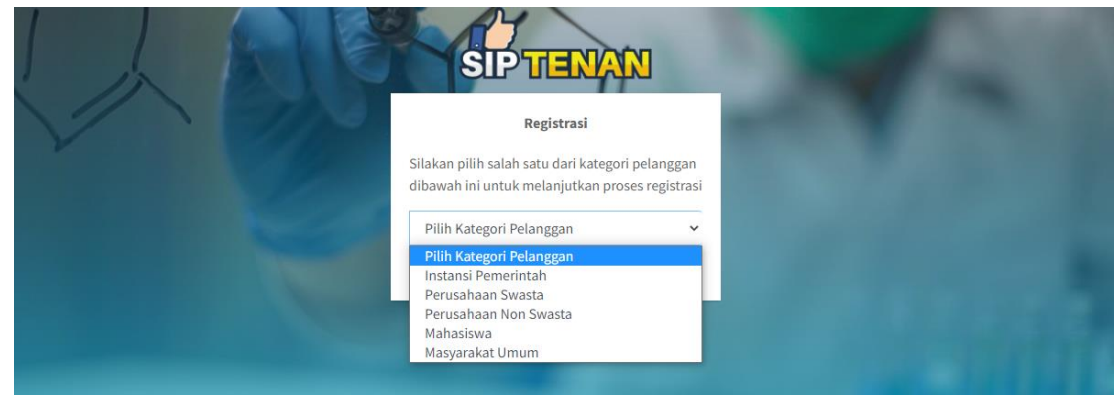

b. Setiap kategori yang dipilih akan menampilkan detil kolom input data perusahaan yang berbeda, salah satunya seperti pada gambar berikut:

| Registrasi         Silakan pilih salah satu dari kategori pelanggan dibawah ini untuk melanjutkan proses registrasi         Perusahaan Swasta       Y                                                                         |                                         |
|----------------------------------------------------------------------------------------------------|-----------------------------------------|
| Data Perusahaan:                                                                                                    | 10. 1 1 1 1 1 1 1 1 1 1 1 1 1 1 1 1 1 1 |
| <ul> <li>✓ Nama Pelanggan</li> <li>✓</li> </ul>                                                                                                    | * MALT                                  |
| Alamat Kantor                                                                                                    |                                         |
| Pilih Propinsi       ~         Pilih Kota/Kabupaten       ~         Kode Pos       😰         Email       💌         Nomor Telepon       J         Nomor Whatsapp       🖎         Contact Person:          Nama Lengkap       😩 |                                         |
| Jabatan 🗉                                                                                                    | and the second second                   |
| Nomor HP 🤳                                                                                                    |                                         |

- c. Lengkapi kolom isian diatas. Lalu klik tombol Register untuk mengakhiri proses pendaftaran akun.
- d. Registrasi berhasil. Username dan password akan dikirimkan ke email terdaftar maksimal 1 hari kerja seperti informasi pada gambar berikut:

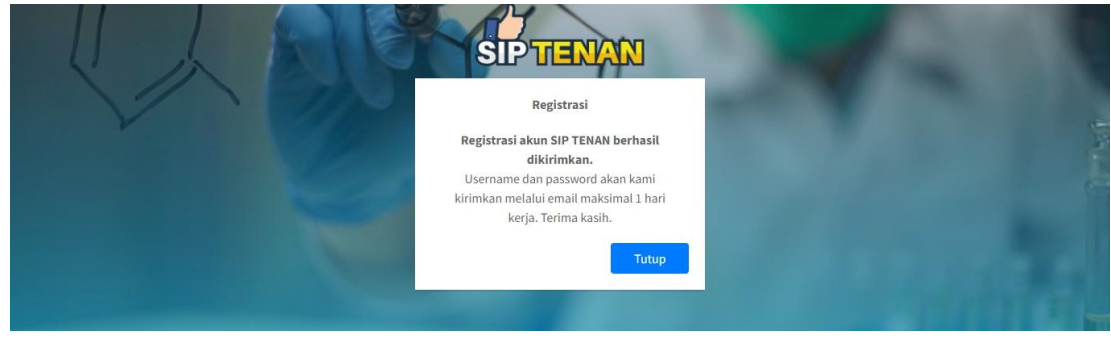

#### 3.3. Lupa Password

Pelanggan yang memiliki kendala terkait login dapat melakukan reset password dengan klik tombol Lupa Password seperti pada gambar berikut:

| Sistem        |                                  |                          |  |
|---------------|----------------------------------|--------------------------|--|
| Jaiten 1      | informasi Pelang<br>dalam Pelaya | gan Terintegrasi<br>anan |  |
| Username      | 8                                | *                        |  |
| Password      |                                  |                          |  |
| Belum memilii | ki akun? Register                | LOGIN<br>Lupa Password   |  |

a. Pelanggan diminta untuk menginput alamat email terdaftar seperti pada gambar berikut:

| SIPTEN                                        | AN         |  |
|-----------------------------------------------|------------|--|
| Lupa Password                                 | 1          |  |
| Masukkan email yang terdaftar<br>dibawah ini: | pada kolom |  |
| Email                                         |            |  |
| Sudah memiliki akun? Login disini             | Kirim      |  |

- b. Klik Kirim untuk mengirimkan permintaan password baru.
- c. Permintaan reset password berhasil. Password baru akan dikirimkan melalui email terdaftar seperti informasi pada gambar berikut:

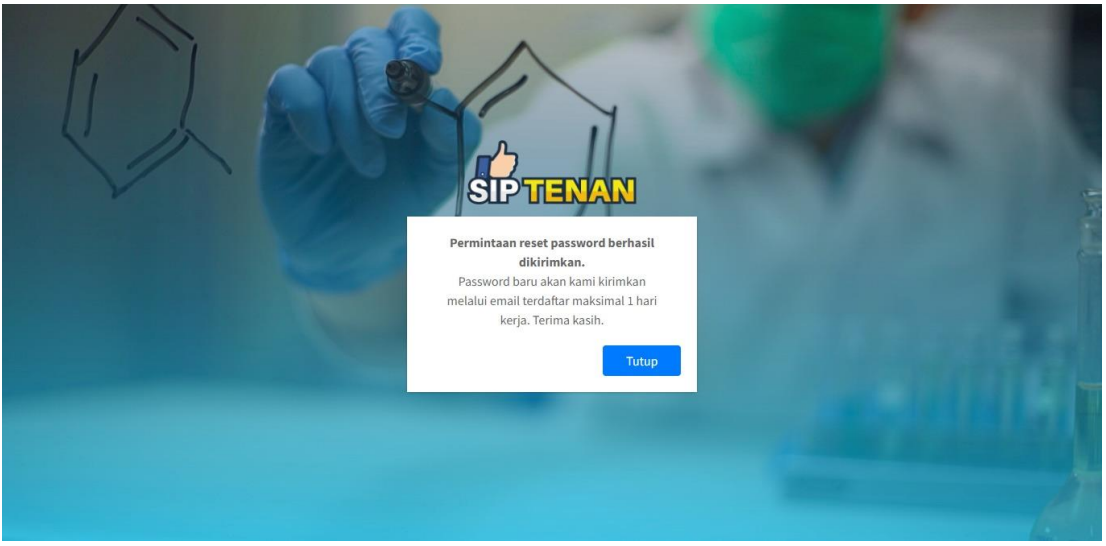

#### 3.4. Profil Perusahaan

Pelanggan dapat melihat dan mengubah detil profil, serta melakukan ubah password dengan klik menu Profil pada sidebar seperti pada gambar berikut:

| SIP & Sistem Informasi Pelanggan<br>Terintegrasi dalam Pelayanan | =                                                     |                      | ∋      |
|------------------------------------------------------------------|-------------------------------------------------------|----------------------|--------|
| PT Argon Mulia                                                   | Sistem Informasi Pelanggan                            |                      | Home / |
| A Dashboard                                                      | Selamat Datang di Aplikasi SIP TENAN                  | R Pengumuman         | - ×    |
| 💄 Profil 🛛 🔺                                                     |                                                       | Tidak ada pengumuman |        |
| O Profil                                                         |                                                       |                      |        |
| O Ubah Password                                                  |                                                       |                      |        |
| 📝 Permohonan Layanan                                             |                                                       |                      |        |
| E-Billing                                                        |                                                       |                      |        |
| LHU/Sertifikat                                                   |                                                       |                      |        |
| 🕲 Riwayat Layanan                                                |                                                       |                      |        |
| 🗩 Ajukan Pertanyaan                                              |                                                       |                      |        |
| 🏷 Testimoni                                                      |                                                       |                      |        |
| 🚖 Kuesioner Kepuasan                                             |                                                       |                      |        |
| Keluhan Pelanggan                                                | Dikelola oleh Tim Data dan Sistem Informasi BBSPJIKFK |                      |        |

#### 3.4.1. Profil

Menu Profil berisi informasi terkait data pelanggan yang terdiri dari dua tab informasi Data Umum dan Dokumen.

a. Data Umum

Tab Data Umum menampilkan rincian data pelanggan sesuai keterangan yang diinput ketika melakukan pendaftaran akun. Pelanggan hanya dapat melakukan perubahan pada data contact person. Perubahan lainnya hanya dapat dilakukan dengan mengirimkan surat tertulis kepada BBSPJIKFK melalui email layanan@bbspjikfk.id.

| Sistem Informasi Pelanggan<br>Terintegrasi dalam Pelayanan | =                            | Э                                                                                                    |
|------------------------------------------------------------|------------------------------|----------------------------------------------------------------------------------------------------|
| PT Argon Mulia                                             | Profil                       | Home / Profil /                                                                                                    |
| 😭 Dashboard                                                | Data Umum Dokumen            |                                                                                                    |
| 💄 Profil 🛛 🔸                                               | Username                     | : argonmulia3508                                                                                                    |
| 📝 Permohonan Layanan                                       | Nama Perusahaan              | : PT Argon Mulia                                                                                                    |
| E-Billing                                                  | Alamat Perusahaan            | : Jakarta                                                                                                    |
| LHU/Sertifikat                                             | Nomor Telepon                | : 02123456789                                                                                                    |
| 🔊 Riwayat Layanan                                          | Nomor Fax                    | 1.                                                                                                    |
| 🗩 Ajukan Pertanyaan                                        | Contact Person               | C <sup>2</sup> Ubah                                                                                                    |
| 🕒 Testimoni                                                | Nama Lengkap                 | : Andi                                                                                                    |
|                                                            | Email                        | : andi@mail.com                                                                                                    |
| 🚖 Kuesioner Kepuasan                                       | Nomor HP                     | : 081234567891                                                                                                    |
| 📢 Keluhan Pelanggan                                        | Apabila terdapat kesalahar   | pada data dan inain melakukan perbaikan, silakan menaajukan surat tertulis kepada kami melalui email lavanan⊜bbspik/k.id. |
| 🜲 Pengumuman                                               |                              |                                                                                                    |
| FAQ                                                        | Dikelola oleh Tim Data dan S | istem Informasi BBSPJIKFK                                                                                                 |

# b. Dokumen

Tab Dokumen menampilkan daftar dokumen perusahaan yang diperlukan untuk kelengkapan proses permohonan layanan Sertifikasi. Boleh dikosongkan jika pelanggan tidak menggunakan layanan Sertifikasi dari BBSPJIKFK.

| SIP Sistem Informasi Pel<br>TENAN Terintegrasi dalam P | anggan<br>'elayanan | =                     |                                          |                                   | Ð               |
|--------------------------------------------------------|---------------------|-----------------------|------------------------------------------|-----------------------------------|-----------------|
| PA PT Argon Mulia                                      | F                   | P <mark>rof</mark> il |                                          |                                   | Home / Profil / |
| 希 Dashboard                                            |                     | Data Umu              | um Dokumen                               |                                   |                 |
| 💄 Profil                                               | •                   | No.                   | Dokumen                                  | File Dokumen                      | Aksi            |
| 🗹 Permohonan Laya                                      | inan                | 1.                    | NPWP Badan Usaha                         | Nomor NPWP: 34.1234.176443.213-23 | 1 Edit          |
| 🚍 E-Billing                                            |                     |                       |                                          | Dokumen: 🛛 Lihat                  |                 |
| LHU/Sertifikat                                         |                     | 2.                    | Akta Pendirian Perusahaan                |                                   | 1 Unggah        |
| 3 Riwayat Layanan                                      |                     | 3.                    | SIINAS                                   |                                   | 土 Unggah        |
| 🗩 Ajukan Pertanyaa                                     | n l                 |                       |                                          |                                   |                 |
| 🏷 Testimoni                                            |                     |                       |                                          |                                   |                 |
| 🚖 Kuesioner Kepuas                                     | an                  |                       |                                          |                                   |                 |
| 📢 Keluhan Pelangga                                     | in                  |                       |                                          |                                   |                 |
| 🌲 Pengumuman                                           |                     |                       |                                          |                                   |                 |
| FAQ                                                    |                     | Dikelola ole          | eh Tim Data dan Sistem Informasi BBSPJII | KFK                               |                 |

#### 3.4.2. Ubah Password

Pelanggan dapat mengubah password melalui menu ini dengan menginput password baru seperti pada gambar berikut:

| SIP #    | Sistem Informasi Pelanggan<br>Terintegrasi dalam Pelayanan | ≡ 9                                                   |
|----------|------------------------------------------------------------|-------------------------------------------------------|
| PA       | PT Argon Mulia                                             | Ubah Password / Home / Ubah Password /                |
| *        | Dashboard                                                  |                                                       |
| 2        | Profil >                                                   | AKUN LOGIN                                            |
| ľ        | Permohonan Layanan                                         | Password Baru <sup>®</sup>                            |
| =        | E-Billing                                                  |                                                       |
|          | LHU/Sertifikat                                             | Ketik Ulang Password Baru'                            |
| Э        | Riwayat Layanan                                            |                                                       |
| ۲        | Ajukan Pertanyaan                                          |                                                       |
| ۲        | Testimoni                                                  | Simpan                                                |
| *        | Kuesioner Kepuasan                                         |                                                       |
| <b>F</b> | Keluhan Pelanggan                                          |                                                       |
| ŧ        | Pengumuman                                                 |                                                       |
| 8        | FAQ                                                        | Dikelola oleh Tim Data dan Sistem Informasi BBSPJIKFK |

# 3.5. Permohonan Layanan

Pelanggan dapat mengajukan permohonan layanan dengan cara klik menu **Permohonan Layanan** pada *sidebar*. Akan tampil halaman permohonan layanan seperti gambar di bawah ini:

| SIP & Sistem Informasi Pelanggan<br>Terintegrasi dalam Pelayanan                                                  | =                                                                                         |                   |                                      | Ð                           |
|----------------------------------------------------------------------------------------------------|-------------------------------------------------------------------------------------------|-------------------|--------------------------------------|-----------------------------|
| PT Argon Mulia                                                                                                    | Permohonan Layanan                                                                        | n Tahun 2023      |                                      | Home / Permohonan Layanan / |
| <ul> <li>Dashboard</li> <li>Profil</li> <li>Profinition</li> <li>Permohonan Layanan</li> <li>E-Billing</li> </ul> | Tahun:     Pilih Tahun       Apabila terdapat kesulitan dalam in       + input Permohonan | v Tamplikani      | nyaan melalui menu Ajukan Pertanyaan |                             |
| LHU/Sertifikat                                                                                                    | No. Jenis Layanan                                                                         | Uraian Pekerjaan  | Status                               | Aksi                        |
| 🗩 Ajukan Pertanyaan                                                                                               |                                                                                           | ,                 | 'idak ada data                       |                             |
| 🎲 Testimoni 🚖 Kuesioner Kepuasan                                                                                  |                                                                                           |                   |                                      |                             |
| 📢 Keluhan Pelanggan                                                                                               |                                                                                           |                   |                                      |                             |
| Pengumuman PAQ                                                                                                    |                                                                                           |                   |                                      |                             |
|                                                                                                    | Dikelola oleh Tim Data dan Sistem Inf                                                     | formasi BBSPJIKFK |                                      |                             |

Pada tabel permohonan layanan, Pelanggan dapat melihat Jenis Layanan serta Uraian Pekerjaan yang telah diajukan. Pelanggan juga dapat melihat status proses permohonan yang telah diajukan pada kolom Status. Adapun beberapa status yang ditampilkan sebagai berikut:

- 1. **Draft**: permohonan layanan yang belum diajukan oleh Pelanggan, dan masih dapat diubah kembali ataupun dihapus.
- 2. **Sedang Diproses**: Permohonan layanan yang telah diajukan dan sedang dalam proses verifikasi dokumen untuk jenis layanan Sertifikasi Produk. Sedangkan untuk jasa layanan lainnya berarti permohonan layanan sedang dalam proses pembuatan Surat Penawaran Harga.
- 3. *Perbaikan Dokumen*: Status ini hanya tampil pada jasa layanan Sertifikasi Produk, dimana dokumen yang telah diunggah oleh Pelanggan ada yang tidak sesuai dan membutuhkan perbaikan.
- Konfirmasi Penawaran: Surat Penawaran telah dikirimkan melalui sistem oleh BBSPJIKFK, dan memerlukan tindak lanjut dari Pelanggan apakah setuju dengan Penawaran Harga yang diberikan atau tidak setuju.
- 5. **Usulan Sedang Diproses**: Khusus jasa layanan Sertifikasi Produk dimana Pelanggan tidak setuju dengan jadwal pelaksanaan kegiatan yang diberikan. Pelaksanaan kegiatan sedang dijadwalkan ulang oleh BBSPJIKFK.
- 6. *Billing Sedang Diproses*: Penawaran telah disetujui oleh pelanggan dan kode E-Billing sedang dibuatkan oleh bagian Keuangan BBSPJIKFK.
- 7. *Belum Pembayaran*: Kode E-Billing telah diterbitkan oleh BBSPJIKFK namun belum dilakukan pembayaran oleh Pelanggan.
- 8. *Billing Expired*: Kode E-Billing kadaluarsa dan tidak bisa digunakan karena belum adanya pembayaran hingga batas akhir pembayaran.
- 9. *Order*: Permohonan layanan telah dilakukan pembayaran dan menjadi order.
- 10. *Tolak*: Permohonan layanan tidak dapat dilakukan oleh BBSPJIKFK.
- 11. Batal: Permohonan layanan dibatalkan oleh Pelanggan.

Klik pada tombol **Input Permohonan** untuk mulai mengajukan permohonan layanan. Setelah itu akan ditampilkan Form Permohonan Layanan yang harus dilengkapi oleh Pelanggan sesuai jasa layanan yang ingin dilakukan. Tampilan awal form seperti pada gambar berikut ini:

| Sistem Informasi Pelanggan<br>Terintegrasi dalam Pelayanan | =                     | 9                              |
|------------------------------------------------------------|-----------------------|--------------------------------|
| PT Argon Mulia                                             | Input Data Permohonan | Home / Input Data Permohonan / |
| 😭 Dashboard                                                | Jenis Layanan         |                                |
| 💄 Profil 🛛 🔸                                               |                       | ~                              |
| 🗭 Permohonan Layanan                                       |                       |                                |
| 🚍 E-Billing                                                | Simpan                |                                |
| 📕 LHU/Sertifikat                                           |                       |                                |
| 🕲 Riwayat Layanan                                          |                       |                                |
| 🗩 Ajukan Pertanyaan                                        |                       |                                |
| 🏷 Testimoni                                                |                       |                                |
| 🚖 Kuesioner Kepuasan                                       |                       |                                |

#### 3.5.1. Pengujian

3.5.1.1. Alur Permohonan Layanan Pengujian

Alur Permohonan Layanan Pengujian melalui Aplikasi SIP TENAN dapat dilihat melalui flowchart berikut ini:

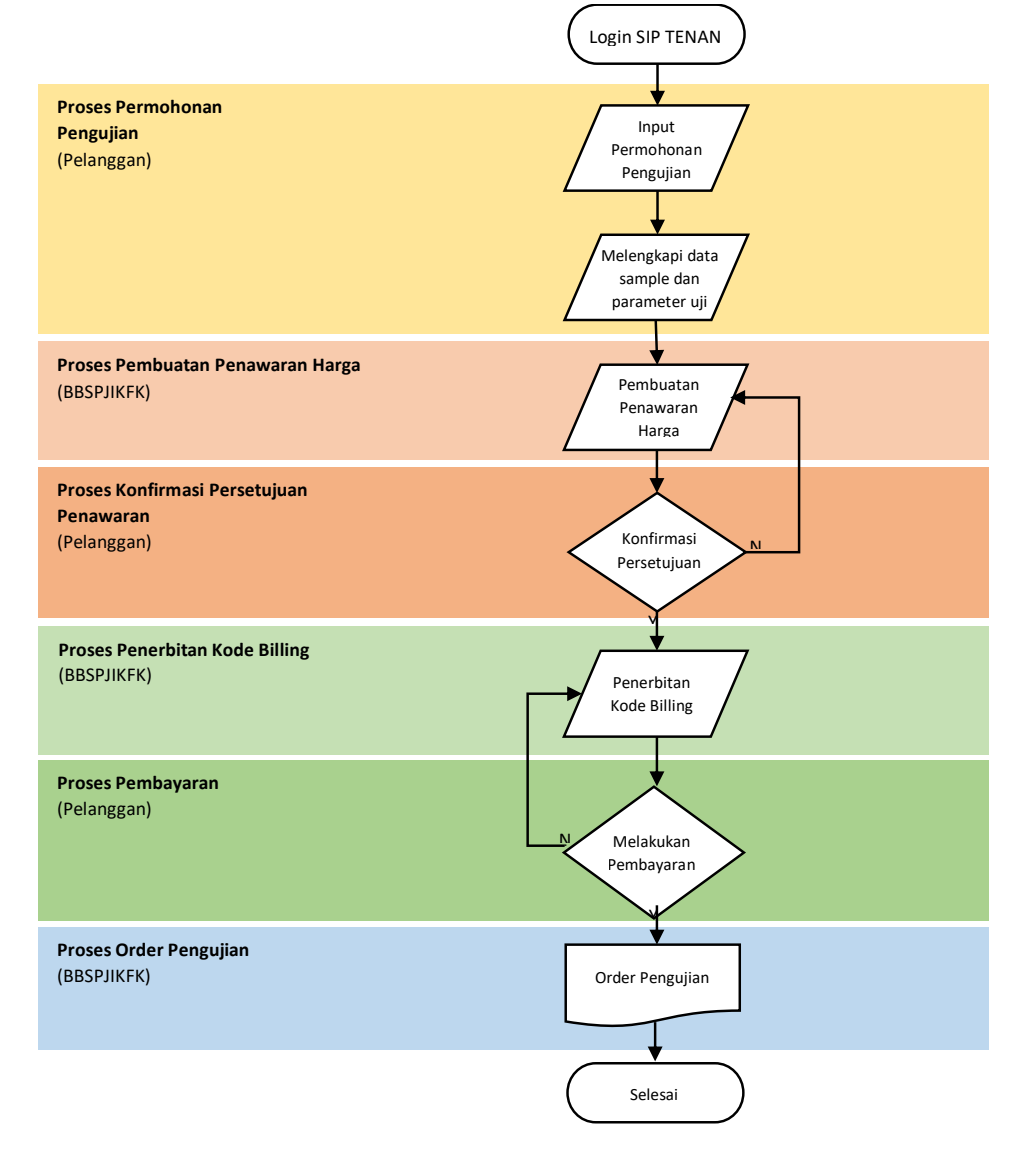

Adapun penjelasan dari flowchart tersebut adalah sebagai berikut:

- 1. Pelanggan mengisi Form Permohonan Layanan Pengujian dan melengkapi data sample dan parameter yang ingin diujikan, kemudian mengajukannya kepada BBSPJIKFK.
- 2. Setelah itu, BBSPJIKFK membuatkan Surat Penawaran sesuai dengan permohonan yang diajukan Pelanggan dan mengirimkannya melalui Aplikasi.
- 3. Pelanggan melakukan konfirmasi persetujuan Surat Penawaran apabila setuju dengan penawaran harga yang diterima.
- 4. BBSPJIKFK menerbitkan kode E-Billing sesuai dengan surat penawaran yang telah disetujui oleh Pelanggan.
- 5. Pelanggan melakukan pembayaran sejumlah yang tertera pada Kode E-Billing.
- 6. Apabila pembayaran telah diterima, maka permohonan tersebut akan diproses oleh BBSPJIKFK menjadi Order.

#### 3.5.1.2. Permohonan Layanan Pengujian

Langkah-langkah untuk mengajukan permohonan layanan pengujian adalah sebagai berikut:

1. Pilih Jenis Layanan Pengujian

| Sistem Informasi Pelanggan<br>Terintegrasi dalam Pelayanan                                                                                                    | ∃ 9                                                                                                    |
|----------------------------------------------------------------------------------------------------|----------------------------------------------------------------------------------------------------|
| PT Argon Mulia                                                                                                    | Input Data Permohonan Home / Input Data Permohonan /                                                                        |
| Dashboard     Profil     Profil     Profil     Profil     Profil     Profil     Profil     Profil     Profil     Profile     Profile | Jeris Layanan v<br>Perus/Jan<br>Kalihasi<br>Konsultansi dan Pendampingan Industri<br>Serrifikasi Meduk<br>Sertifikasi Meduk |
| <ul> <li>Ajukan Pertanyaan</li> <li>Testimoni</li> <li>Kuesioner Kepuasan</li> <li>Keluhan Pelanggan</li> <li>Pengumuman</li> <li>FAQ</li> </ul>                                                                                                    |                                                                                                    |
|                                                                                                    | Dikelola oleh Tim Data dan Sistem Informasi BBSPJIKFK                                                                       |

2. Lengkapi form permohonan layanan pengujian serta lampirkan data dukung apabila diperlukan, kemudian klik tombol **Simpan**.

| iput Data Permohonan                                                                                                    | Home / Input Data Permohonan                                                                 |
|----------------------------------------------------------------------------------------------------|----------------------------------------------------------------------------------------------|
| Jenis Layanan                                                                                                    |                                                                                              |
| Pengujian                                                                                                    | ×                                                                                            |
| Bahasa LHU/Sertifikat                                                                                                    |                                                                                              |
| The Brendler                                                                                                    | ×                                                                                            |
| Tujuan Pengujian                                                                                                    | Diisi nama lembaga sertifikasi produk apabila untuk Sertifikasi SNI. Contoh: LSPro BBKK, BSI |
| Nama Perusahaan                                                                                                    |                                                                                              |
| PT Argon Mulia                                                                                                    |                                                                                              |
| Alamat Lengkap Perusahaan                                                                                                    |                                                                                              |
| Jakarta                                                                                                    |                                                                                              |
| Alamat Pengiriman LHU/Sertifikat (Diisi jika berbeda                                                                                                    | dengan alamat lengkap perusahaan)                                                            |
| B / 및   ×, ×' 新春港  Ξ・Ξ・Ξ・津津 Ω  図                                                                                                    | 0002333127100                                                                                |
|                                                                                                    |                                                                                              |
| Pem.                                                                                                    | alamat lengkap perusahaan                                                                    |
| Puth:           Alamat Pengiriman LHU/Sertifikat sama dengar           Contact Person                                                                          | alamat lengkap perusahaan                                                                    |
| Pat:<br>Alamat Pengiriman LHU/Sertifikat sama dengar<br>Contact Person<br>Andi                                                                                 | alamat lengkap perusahaan                                                                    |
| Pain: Contact Person Andi Nomor WA                                                                                                    | alamat lengkap perusahaan                                                                    |
| Paix: Contact Pengiriman LHU/Sertifikat sama dengar Contact Person Andi Nomor WA 081234567891                                                                  | alamat lengkap perusahaan                                                                    |
| Pue:<br>Contact Person<br>Andi<br>Nomor WA<br>081234567891<br>Jabatan                                                                                          | alamat lengkap perusahaan                                                                    |
| Peer:<br>Contact Person<br>And<br>Nomor WA<br>001234567891<br>Jabatan<br>Pemaiaran                                                                             | alamat lengkap perusahaan                                                                    |
| Paes:  C Alamat Pengiriman LHU/Sertifikat sama dengar Contact Person Andi Nomor WA 081234567891 Jabatan Pemataran Data Dukung iformer file ooft molaimel 1 M8) | alamat lengkap perusahaan                                                                    |
| Pate:  Choose File National Content file and and and and and and and and and and                                                                               | alamat lengkap perusahaan                                                                    |
| Pain:                                                                                                    | alamat lengkap perusahaan                                                                    |
| Park:  Choose File No file chosen  Choose File No file chosen  Choose File No file chosen  Choose File No file chosen                                          | alamat lengkap perusahaan                                                                    |
| Pair:                                                                                                    | alamat lengkap perusahaan                                                                    |

3. Selanjutnya akan diteruskan ke tab Data Sample seperti gambar berikut. Masukkan data sample dan parameter yang akan diujikan pada produk dengan cara klik tombol **Input/Tambah Sample**.

| Sistem Informasi Pelanggan<br>Terintegrasi dalam Pelayanan | =                                   |                    |                |            | æ                          |
|------------------------------------------------------------|-------------------------------------|--------------------|----------------|------------|----------------------------|
| 🙉 PT Argon Mulia                                           | Input Data Sample                   |                    |                |            | Home / Input Data Sample / |
| 希 Dashboard<br>오 Profil ><br>군 Permohonan Layanan          | Data Permohonan Data Sampl          | e                  |                |            |                            |
| 💼 E-Billing                                                | No. Nama Sample                     | Parameter          | Biaya          | Keterangan | Aksi                       |
| 📕 LHU/Sertifikat                                           |                                     |                    | Tidak ada data |            |                            |
| 🔊 Riwayat Layanan                                          |                                     |                    |                |            |                            |
| 🗩 Ajukan Pertanyaan                                        | € Selesal                           |                    |                |            |                            |
| 🌑 Testimoni                                                |                                     |                    |                |            |                            |
| 🚖 Kuesioner Kepuasan                                       |                                     |                    |                |            |                            |
| 📢 Keluhan Pelanggan                                        |                                     |                    |                |            |                            |
| 🌲 Pengumuman                                               |                                     |                    |                |            |                            |
| 😧 FAQ                                                      |                                     |                    |                |            |                            |
|                                                            | Dikelola oleh Tim Data dan Sistem I | nformasi BBSPJIKFK |                |            |                            |

4. Kemudian akan tampil form data sample yang ingin diujikan, seperti pada gambar di bawah ini:

| put Data S         | ampel                                                                       | Home / Input Data Samp |
|--------------------|-----------------------------------------------------------------------------|------------------------|
| ata Permohonan     | Data Sample                                                                 |                        |
| Apabila Produk ate | u Parameter Pengujian yang ingin dilakukan tidak tersedia dalam daftar, sih | akan klik disini.      |
| Nama Produk        |                                                                             |                        |
|                    |                                                                             |                        |
| Standar Uji        |                                                                             |                        |
|                    |                                                                             | ~                      |
| Identities Comple  |                                                                             |                        |
| Nama Cample (da    | lam hakaza Indonasia (*                                                     |                        |
| Hanna Sample (us   | tani banasa muonesia)                                                       |                        |
| Nama Sample (da    | alam bahasa Inggris) <sup>*</sup>                                           |                        |
|                    |                                                                             |                        |
| Merek              |                                                                             |                        |
|                    |                                                                             |                        |
| Tipe Sample (dal   | ım bahasa Indonesia)                                                        |                        |
|                    |                                                                             |                        |
| Tipe Sample (dal   | ım bahasa Inggris)                                                          |                        |
|                    |                                                                             |                        |
| Keterangan         |                                                                             |                        |
| B I ∐   ×, ×,      | $\Omega   \cdot \equiv   \cdot \equiv  $                                    |                        |
|                    |                                                                             |                        |
| Dath:              |                                                                             |                        |
| Data Dukung        |                                                                             |                        |
| Choose File No f   | ile chosen                                                                  |                        |
|                    |                                                                             |                        |
| Simpan             |                                                                             |                        |

Dikelola oleh Tim Data dan Sistem Informasi BBSPJIKFK

- 5. Lengkapi form data sample seperti berikut ini:
  - Pilih produk yang tersedia sesuai dengan jenis produk yang ingin dilakukan pengujian. Apabila produk yang diinginkan tidak tersedia dalam daftar, silakan klik pada link yang disediakan agar segera ditindak lanjuti oleh bagian terkait.

| =                                                                                                    |                                                                                                    | 2                          |
|----------------------------------------------------------------------------------------------------|----------------------------------------------------------------------------------------------------|----------------------------|
| Input Data Sa                                                                                                    | ampel                                                                                                    | Home / Input Data Sampel / |
| Data Permohonan                                                                                                    | Data Sample                                                                                                |                            |
| Apabila Produk ata.<br>Nama Produk                                                                                                    | u Parameter Pengujian yang ingin dilakukan tidak tersedia dalam daftar, silakan <mark> klik disint.</mark> |                            |
|                                                                                                    |                                                                                                    | ~                          |
| Adhesive/roll tap<br>Aluminium Sulfat<br>Aluminium Sulfat<br>Asam Formiat<br>Asam Klorida Tek<br>Asam Sulfat Tekn                                                                                        | se<br>t Cair<br>t Padat<br>knis<br>nis                                                                     |                            |
| Botol / Preform /<br>Cat Tembok<br>Detergen Cuci Ca<br>Detergen Serbuk<br>Drum Logam B3<br>Drum Plastik B3<br>Galon<br>Garam Konsumsi<br>Garam Konsumsi<br>Gelas<br>Helm Kendaraan<br>Jarigen Plastik B3 | Lembaran PET<br>ir<br>i<br>Berjodium<br>Berjodium<br>Berjodium<br>3 3                                      |                            |
| Gelas<br>Helm Kendaraan<br>Jerigen Plastik B                                                                                                    | Bermotor Roda Dua<br>3                                                                                     | ,                          |

• Setelah produk dipilih, maka Standar Uji akan otomatis menampilkan pilihan standar uji sesuai dengan produk yang dipilih. Pilih standar uji yang diinginkan. Namun apabila pengujian yang ingin dilakukan tidak mengacu pada standar uji manapun, silakan pilih **Tanpa Standar Uji**.

| Nama Produk"                                           |   |
|--------------------------------------------------------|---|
| Botol / Preform / Lembaran PET                         | ~ |
| Standar Uji                                            |   |
| Pilih Standar Uji                                      | ~ |
| Pilih Standar Uji                                      |   |
| Tanpa Standar Uji                                      |   |
| Commission Regulation (EU) No. 10/2011                 |   |
| Hygienic Regulation on Food Contact Articles in Japan  |   |
| Peraturan BPOM No 20 Tahun 2019 tentang Kemasan Pangan |   |

- Setelah memilih standar uji, form akan menampilkan isian yang berbeda. Terdapat dua jenis form yang akan tampil, yaitu form umum (untuk standar uji selain BPOM) dan form khusus (untuk standar uji BPOM). Penjelasannya sebagai berikut:
  - a. Pengujian selain Uji Migrasi BPOM
    - Parameter Pengujian akan tampil sesuai dengan pilihan pelanggan. Centang pada kolom aksi parameter yang diinginkan.

| inda | rUji                                                                                |             |      |
|------|-------------------------------------------------------------------------------------|-------------|------|
| Hygi | enic Regulation on Food Contact Articles in Japan                                   |             |      |
| aram | eter Pengujian'                                                                     |             |      |
| No.  | Nama Parameter                                                                      | Tarif       | Aksi |
| 1.   | Logam berat termigrasi dengan simulan Asam Asetat 4% pada suhu 60°C selama 30 menit |             |      |
|      | Timbal (Pb)                                                                         | Rp. 240.000 |      |
|      | • Kadmium (Cd)                                                                      | Rp. 242.000 |      |
| 2.   | Logam bahan                                                                         |             |      |
|      | Timbal (Pb)                                                                         | Rp. 143.000 |      |
|      | Kadmium (Cd)                                                                        | Rp. 144.000 | D    |

• Lengkapi data identitas sample serta Lampirkan data dukung sample apabila diperlukan, kemudian klik **Simpan.** 

| Nama Sample (dalam bahasa Indonesia)"                                                                                                    |
|----------------------------------------------------------------------------------------------------|
| Nama Sample (dalam bahasa Inggris)"  Merek  Tipe Sample (dalam bahasa Indonesia)  Tipe Sample (dalam bahasa Inggris)                                   |
| Nama Sample (dalam bahasa Inggris)" Merek Tipe Sample (dalam bahasa Indonesia) Tipe Sample (dalam bahasa Indonesia) Tipe Sample (dalam bahasa Inggris) |
| Merek Tipe Sample (dalam bahasa Inggris) Tipe Sample (dalam bahasa Inggris)                                                                            |
| Merek Tipe Sample (dalam bahasa Indonesia) Tipe Sample (dalam bahasa Inggris) Tipe Sample (dalam bahasa Inggris)                                       |
| Tipe Sample (dalam bahasa Indonesia) Tipe Sample (dalam bahasa Inggris)                                                                                |
| Tipe Sample (dalam bahasa indonesia) Tipe Sample (dalam bahasa Inggris)                                                                                |
| Tipe Sample (dalam bahasa Inggris)                                                                                                    |
| Tipe Sample (dalam bahasa inggris)                                                                                                    |
|                                                                                                    |
|                                                                                                    |
| Keterangan                                                                                                    |
| $\mathbf{B} \neq \underline{\mathbf{y}} \mid \mathbf{x}, \mathbf{x}' \mid \exists \cdot \exists \cdot \exists \cdot \Omega$                            |
|                                                                                                    |
|                                                                                                    |
| Petr                                                                                                    |
| Data Dukung                                                                                                    |
| Choose File No file chosen                                                                                                    |
|                                                                                                    |
| Sinpan                                                                                                    |

- b. Pengujian Migrasi BPOM
  - Khusus standar uji sesuai peraturan BPOM diwajibkan untuk mengisi form tambahan yang berisikan data migrasi.
  - Form dimulai dengan melengkapi Data Pengujian Migrasi Kemasan Pangan dan Identitas Sample, kemudian klik **simpan**.

|                                                                                                    | а                        |
|----------------------------------------------------------------------------------------------------|--------------------------|
| put Data Sampel                                                                                                   | Home / Input Data Sampel |
| Data Permohonan Data Sample                                                                                       |                          |
| Apabila Produk atau Porameter Pengujian yang ingin dilakukan tidak tersedia dalam daftar, silakan klik disini.    |                          |
| Nama Produk"                                                                                                    |                          |
| Botol / Preform / Lembaran PET                                                                                    | v                        |
| Standar Ujj <sup>*</sup>                                                                                          |                          |
| Peraturan BPOM No 20 Tahun 2019 tentang Kemasan Pangan                                                            | Ý                        |
| Data Pengujian Migrasi Kemasan Pangan                                                                             |                          |
| Jenis Material Kemasan"                                                                                           |                          |
|                                                                                                    |                          |
| Bentuk Kemasan'                                                                                                   |                          |
|                                                                                                    |                          |
| Dimensi/Ukuran*                                                                                                   |                          |
|                                                                                                    |                          |
| Identitas Sample                                                                                                  |                          |
| Nama Sample (dalam bahasa Indonesia)"                                                                             |                          |
|                                                                                                    |                          |
| Nama Sample (dalam bahasa Inggris)"                                                                               |                          |
|                                                                                                    |                          |
| Merek                                                                                                    |                          |
| Tine Samnle (dalam hahasa Indonesia)                                                                              |                          |
|                                                                                                    |                          |
| Tipe Sample (dalam bahasa Inggris)                                                                                |                          |
|                                                                                                    |                          |
| Keterangan                                                                                                    |                          |
| $\mathbf{B} \not \subseteq [\mathbf{x}, \mathbf{x}'] \coloneqq \mathbf{\cdot} \models \mathbf{\cdot} \mid \Omega$ |                          |
|                                                                                                    |                          |
|                                                                                                    |                          |
| Pate:                                                                                                    |                          |
| Choose File No file chosen                                                                                        |                          |
|                                                                                                    |                          |
| Simpan                                                                                                    |                          |

 Pelanggan akan diminta memilih Data Tipe Pangan yang sesuai dengan produk. Centang pada kolom aksi sesuai dengan tipe pangan produk, input keterangan spesifik pada kolom keterangan apabila diperlukan. Klik Simpan dan Lanjutkan.

| ta T                    | ipe Pa                        | angan                                                                                                    |                                                                                                    |          | Home / I   | nput Data Sample / Data Tipe Panga |
|-------------------------|-------------------------------|----------------------------------------------------------------------------------------------------|----------------------------------------------------------------------------------------------------|----------|------------|------------------------------------|
| ata Per                 | mohonan                       | Data Sample                                                                                                    |                                                                                                    |          |            |                                    |
|                         |                               |                                                                                                    | DATA PENGUJIAN MIGRASI KEMASAN PANGA                                                                  | AN PLAST | к          |                                    |
| ama                     | Kemasan                       | : Botol                                                                                                    |                                                                                                    |          |            |                                    |
| mis N                   | Aaterial K                    | emasan : Plastik PP                                                                                                    |                                                                                                    |          |            |                                    |
| men                     | k Kemasar<br>si/Ukuran        | 1 : Botol                                                                                                    |                                                                                                    |          |            |                                    |
|                         | 0.44600500                    |                                                                                                    |                                                                                                    |          |            |                                    |
|                         |                               |                                                                                                    |                                                                                                    |          |            |                                    |
| ATA T                   | IPE PANG                      | AN                                                                                                    |                                                                                                    |          |            |                                    |
| Pata T<br>Pilihlah      | IPE PANG                      | <b>AN</b><br>san yang sesuai dengan kemasan yang akan d                                                                                                    | iuji.                                                                                                 |          |            |                                    |
| ATA T<br>ilihlah<br>Vo. | Tipe                          | AN<br>jan yang sesuai dengari kemasan yang akan d<br>Bahan Pangan                                                                                                    | iuji.<br>Pangan Olahan                                                                                | Aksi     | Keterangan | Simulan                            |
| No.                     | IPE PANG<br>tipe pang<br>Tipe | AN<br>an yang sesuai dengan kemasan yang akan d<br>Bahan Pangan<br>Produk berair, tidak bersifat asam (pH ><br>5,0), dapat mengandung garam atau gula<br>atau keduanya, termasuk emudis minyak<br>dalam air dengan kandungan lemak<br>readah stat unggi | iuji.<br>Pangan Olahan<br>Gula dan Produk gula : Tetes (molasses),<br>sirup gula, madu dan sejenisnya | Aksi     | Keterangan | Simulan<br>Etanol 10%              |

 Setelah itu, pelanggan diminta untuk mengisi Data Waktu Kontak yang sesuai dengan produk. Centang pada kolom aksi sesuai dengan tipe pangan produk, input keterangan spesifik pada kolom keterangan apabila diperlukan. Klik Simpan dan Lanjutkan.

| =        |                          |                                        |                                                    |                                            | 2                                       |
|----------|--------------------------|----------------------------------------|----------------------------------------------------|--------------------------------------------|-----------------------------------------|
| Data V   | Vaktu ł                  | Kontak                                 |                                                    | Home /                                     | Input Data Sample / Data Waktu Kontak / |
| Data Per | mohonan                  | Data Sample                            |                                                    |                                            |                                         |
|          |                          |                                        | DATA PENGUJIAN MIGRASI KEMASAN PAN                 | IGAN PLASTIK                               |                                         |
| Nama     | Kemasan                  | : Botol                                |                                                    |                                            |                                         |
| Jenis I  | Material Ker             | masan : Plastik PP                     |                                                    |                                            |                                         |
| Bentul   | k Kemasan                | :Botol                                 |                                                    |                                            |                                         |
| Dimen    | isi/Ukuran               | : 330ml                                |                                                    |                                            |                                         |
| Lama p   | oangan bers<br>Kondisi I | entuhan dengan kemasan s<br>Penggunaan | ma penggunaan/penyimpanan. Pilihlah waktu kontak y | ang sesuai dengan kemasan yang akr<br>Aksi | n diuji.<br>Keterangan                  |
| 1        | t ≤5 min                 |                                        |                                                    | D                                          |                                         |
| 2        | 5 min≺t                  | ≤0,5 jam                               |                                                    | 0                                          |                                         |
| 3        | 0,5 jam <                | t≤1jam                                 |                                                    | 0                                          |                                         |
|          |                          |                                        |                                                    |                                            |                                         |

 Setelah itu, pelanggan diminta untuk mengisi Data Suhu Kontak yang sesuai dengan produk. Centang pada kolom aksi sesuai dengan tipe pangan produk, input keterangan spesifik pada kolom keterangan apabila diperlukan.

| =                                                     |                                                                                                    |                                               |                                  | Ð                                      |
|-------------------------------------------------------|----------------------------------------------------------------------------------------------------|-----------------------------------------------|----------------------------------|----------------------------------------|
| Data S                                                | Suhu Kontak                                                                                                    |                                               | Home /                           | Input Data Sample / Data Suhu Kontak / |
| Data Per                                              | mohonan Data Sample                                                                                                    |                                               |                                  |                                        |
|                                                       |                                                                                                    | DATA PENGUJIAN MIGRASI KEMASAN PANG           | AN PLASTIK                       |                                        |
| Nama<br>Jenis I<br>Bentu<br>Dimen<br>DATA S<br>Suhu p | Kemasan :Botol<br>Vaterial Kemasan : Pikstik PP<br>Kemasan : Botol<br>si(Ukuran :330ml<br>UHU KONTAK<br>angan bersentuhan dengan kemasan selama pengg | unaan/penyimpanan. Pilihilah suhu kontak yang | gsesual dengan kemasan yang akan | diuji.                                 |
| No.                                                   | Kondisi Penggunaan                                                                                                    |                                               | Aksi                             | Keterangan                             |
| 1                                                     | T ≤ 5°C                                                                                                    |                                               |                                  |                                        |
| 2                                                     |                                                                                                    |                                               |                                  |                                        |
| 2                                                     | 5°C < T ≤ 20°C                                                                                                    |                                               | 0                                |                                        |
| 3                                                     | 5°C < T ≤ 20°C<br>20°C < T ≤ 40°C                                                                                                    |                                               | 0                                |                                        |

• Setelah itu, Parameter simulan yang bisa dipilih oleh Pelanggan telah disesuaikan dengan data migrasi yang pelanggan input sebelumnya. Centang parameter yang ingin dilakukan pengujian, kemudian klik **simpan**.

| m        | eter Pengulian'                                                                      |               |      |
|----------|--------------------------------------------------------------------------------------|---------------|------|
| <b>.</b> | Nama Parameter                                                                       | Tarif         | Aksi |
|          | Migrasi Total                                                                        |               |      |
|          | Simulan Asam Asetat 3%                                                               | Rp. 589.000   | 0    |
|          | Simulan Etanol 20%                                                                   | Rp. 588.000   | D    |
|          | Simulan Etanol 50%                                                                   | Rp. 656.000   |      |
|          | Logam berat termigrasi dengan simulan Asam Asetat 4% pada suhu. 60°C selama 30 menit |               |      |
|          | Timbal (Pb)                                                                          | Rp. 240.000   | 0    |
|          | Kadmium (Cd)                                                                         | Rp. 242.000   | D    |
|          | • Raksa (Hg)                                                                         | Rp. 332.000   | D    |
|          | Kromium Heksavalen (Cr6+)                                                            | Rp. 255.000   | 0    |
|          | Simulan Heksana                                                                      | Rp. 168.000   | D    |
|          | Simulan Ksilen                                                                       | Rp. 185.000   | D    |
|          | Fraksi ekstrak kloroform setelah kontak dengan air suling                            | Rp. 170.000   | D    |
|          | Fraksi ekstrak kloroform setelah kontak dengan heptana                               | Rp. 625.000   | D    |
|          | Migrasi Phtalate (BBP,DEHP,DINP,DIDP,DBP,DOP)                                        | Rp. 2.165.000 | 0    |

6. Data sample telah tersimpan dan diarahkan kembali ke halaman data sample seperti gambar berikut:

| Perr<br>Inpu | nohonan Data Sample                                                               |                                                                                                    |                                                                                                    |                                  |            |
|--------------|-----------------------------------------------------------------------------------|----------------------------------------------------------------------------------------------------|----------------------------------------------------------------------------------------------------|----------------------------------|------------|
| 0.           | Nama Sample                                                                       | Parameter                                                                                                    | Biaya                                                                                                    | Keterangan                       | Aksi       |
| 1.           | Indonesia:<br>Botol Merek Mulia Tipe PE<br>Inggris:<br>Bottle Brand Mulia Type PE | Logam berat termigrasi dengan simulan Asam<br>Asetat 4% pada subu 60°C selama 30 menit<br>2. Timbal (Pb)<br>3. Kadmium (Cd)<br>4. Logam bahan<br>5. Timbal (Pb)<br>6. Kadmium (Cd)<br>7. Timbal (Pb)<br>8. Kadmium (Cd)<br>9. Timbal (Pb)<br>10. Kadmium (Cd)                      | 1. Rp. 0<br>2. Rp. 240.000<br>3. Rp. 242.000<br>4. Rp. 0<br>5. Rp. 143.000<br>6. Rp. 144.000<br>7. Rp. 242.000<br>9. Rp. 143.000<br>10. Rp. 144.000 |                                  | <b>e</b> 0 |
| 2.           | Indonesia:<br>Botol Merek Mulia Tipe PP<br>Inggris:<br>Bottle Brand Mulia Type PP | I. Migrasi Total     Simulan Asam Asetat 3%     Simulan Etanol 20%     A. Simulan Etanol 20%     S. Logan berat ternigrasi dengan simulan Asam     Asetat 4% pada suhu 60°C selama 30 menit     G. Timbal (Pb)     T. Kadmium (Cd)     R. Raksa (Hg)     Kronium Heksayalen (Cr64) | 1. Rp. 0<br>2. Rp. 589.000<br>3. Rp. 588.000<br>4. Rp. 656.000<br>5. Rp. 0<br>6. Rp. 240.000<br>7. Rp. 242.000<br>8. Rp. 332.000<br>9. Rp. 255.000  | -<br>Col Data Tipe Pangan Marasi |            |

Dikelola oleh Tim Data dan Sistem Informasi BBSPJIKFK

Data yang diinput merupakan data untuk satu sample, apabila sample lebih dari satu silakan ulangi langkah 3-5. Klik tombol **Selesai** untuk mengakhiri input data sample.

7. Maka akan kembali ke halaman Permohonan Layanan seperti berikut ini:

| SIP Sistem Informasi Pelanggan<br>Terintegrasi dalam Pelayanan                               | =                                                                           |                                                      |                                               |                  | Ξ                         |
|----------------------------------------------------------------------------------------------|-----------------------------------------------------------------------------|------------------------------------------------------|-----------------------------------------------|------------------|---------------------------|
| 🙉 PT Argon Mulia                                                                             | Permohonan Layan                                                            | an Tahun 2023                                        |                                               | Ho               | me / Permohonan Layanan / |
| <ul> <li>Dashboard</li> <li>Profil</li> <li>Permohonan Layanan</li> <li>E-Billing</li> </ul> | Tahun: Pilih Tahun<br>Apabila terdapat kesulitan dala<br>+ Input Permohonan | ✓ Tampiliant<br>m input permohonan, Anda dapat menga | jukan pertanyaan melalui menu Ajukan Pertanya | เอก              |                           |
| LHU/Sertifikat                                                                               | Show 10 ¢ entries                                                           |                                                      |                                               | Search           |                           |
| 3 Riwayat Layanan Ajukan Pertanyaan                                                          | No. 👫 Jenis Layanan                                                         | Nuraian Pekerjaan                                    | ∾↓ Status                                     | +> Aksi          | *                         |
| 🖤 Testimoni<br>🚖 Kuesioner Kepuasan                                                          | 1. Pengujian<br>Showing 1 to 1 of 1 entries                                 | Botol / Preform / Lemb                               | aran PE1: 2 sample Draft                      | 🖌 Edit 🛛 🖈 Ajuka | Previous 1 Next           |
| 📢 Keluhan Pelanggan 🌲 Pengumuman                                                             |                                                                             |                                                      |                                               |                  |                           |
| 😧 FAQ                                                                                        | Dikelola oleh Tim Data dan Sistem                                           | h Informasi BBSDIIKEV                                |                                               |                  |                           |

Permohonan masih dalam status Draft dan belum diajukan. Pelanggan dapat klik tombol **Edit** apabila ingin melakukan pengecekan ulang, ataupun perubahan data. Klik tombol **Ajukan** untuk mengirimkan permohonan tersebut ke BBPSJIKFK. Namun, apabila Pelanggan tidak ingin mengajukan permohonan tersebut dan ingin menghapusnya, klik tombol **Hapus**.

8. Berikut ini tampilan permohonan yang sudah berhasil diajukan:

| Sistem Informasi Pelangpan<br>Terintegrasi dalam Pelayanan                                | =                                                                                                    |                                                              |                              | E                           |
|-------------------------------------------------------------------------------------------|----------------------------------------------------------------------------------------------------|--------------------------------------------------------------|------------------------------|-----------------------------|
| PT Argon Mulia                                                                            | Permohonan Layanan Tah                                                                                                    | hun 2023                                                     |                              | Home / Permohonan Layanan / |
| <ul> <li>Profil</li> <li>Profil</li> <li>Permohonan Layanan</li> <li>F-Billing</li> </ul> | Tahun:         Pilih Tahun         v           Apabila terdapat kesulitan dalam input pe         +         input Permohanan | Tampilaal<br>Irmohonan, Anda dapat mengajukan pertanyaan mel | lalui menu Ajukan Pertanyaan |                             |
| LHU/Sertifikat                                                                            | Show 10 ¢ entries                                                                                                    |                                                              |                              | Search:                     |
| D Riwayat Layanan                                                                         | No. 🖘 Jenis Layanan                                                                                                    | 👐 Uraian Pekerjaan                                           | 14 Status 14                 | Aksi ++                     |
| 🗩 Ajukan Pertanyaan 🔍 Testimoni                                                           | 1. Pengujian<br>Tgl. Pengajuan: 19-02-2023                                                                                  | Botol / Preform / Lembaran PET: 2 sample                     | Sedang Diproses              | @ Lihut                     |
| 📌 Kuesioner Kepuasan                                                                      | Showing 1 to 1 of 1 entries                                                                                                 |                                                              |                              | Previous 1 Next             |
| 📢 Keluhan Pelanggan                                                                       |                                                                                                    |                                                              |                              |                             |
| 🐥 Pengumuman                                                                              |                                                                                                    |                                                              |                              |                             |
|                                                                                           |                                                                                                    |                                                              |                              |                             |
|                                                                                           | Dikelola oleh Tim Data dan Sistem Informas                                                                                  | BBSPJIKFK                                                    |                              |                             |

Permohonan Layanan pengujian pun telah selesai dilakukan, selanjutnya akan ditindak lanjuti oleh BBSPJIKFK untuk dibuatkan penawaran harga.

# 3.5.2. Kalibrasi

# 3.5.2.1. Alur Permohonan Layanan Kalibrasi

Alur Permohonan Layanan Kalibrasi melalui Aplikasi SIP TENAN dapat dilihat melalui flowchart berikut ini:

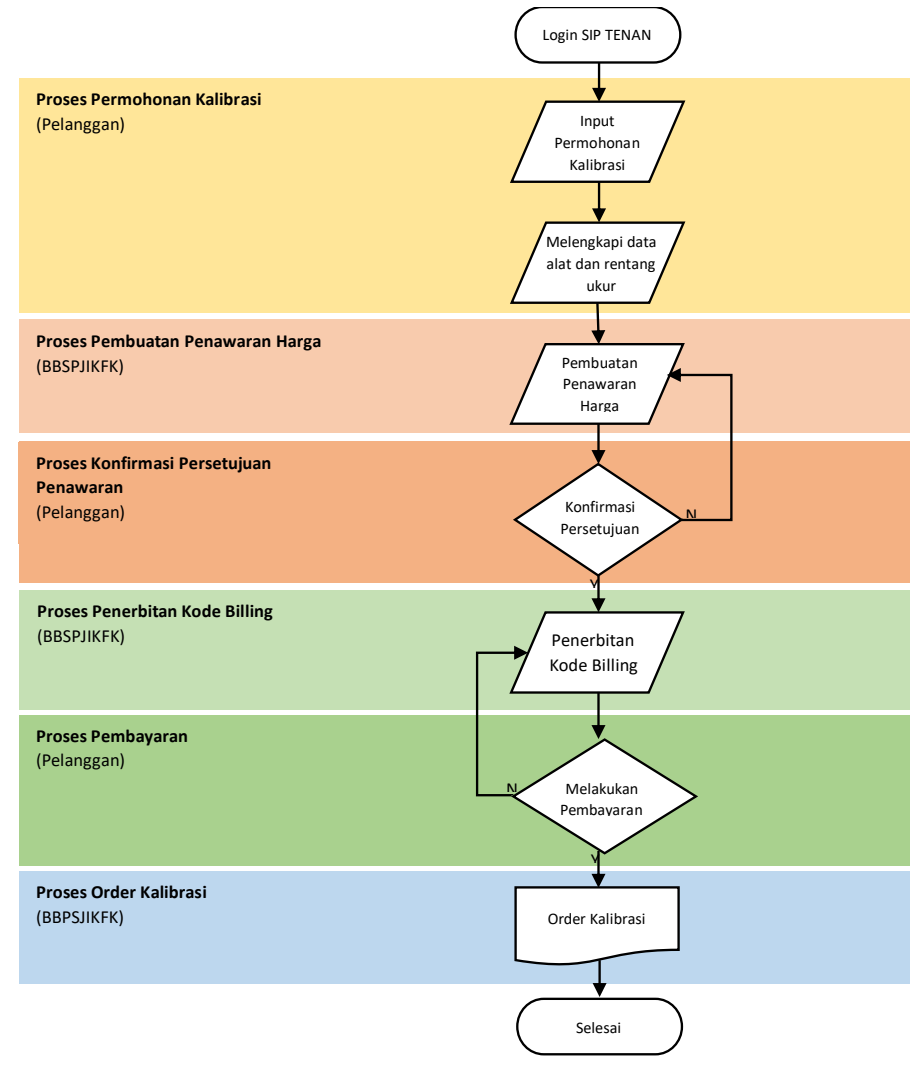

Adapun penjelasan dari flowchart tersebut adalah sebagai berikut:

- 1. Pelanggan mengisi Form Permohonan Layanan Kalibrasi dan melengkapi data alat dan rentang ukur alat yang ingin dikalibrasi, kemudian mengajukannya kepada BBSPJIKFK.
- 2. Setelah itu, BBSPJIKFK membuatkan Surat Penawaran sesuai dengan permohonan yang diajukan Pelanggan dan mengirimkannya melalui Aplikasi.
- 3. Pelanggan melakukan konfirmasi persetujuan Surat Penawaran apabila setuju dengan penawaran harga yang diterima.
- 4. BBSPJIKFK menerbitkan kode E-Billing sesuai dengan surat penawaran yang telah disetujui oleh Pelanggan.
- 5. Pelanggan melakukan pembayaran sejumlah yang tertera pada Kode E-Billing.
- 6. Apabila pembayaran telah diterima, maka permohonan tersebut akan diproses oleh BBSPJIKFK menjadi Order.

# 3.5.2.2. Permohonan Layanan Kalibrasi

Langkah-langkah untuk mengajukan permohonan layanan kalibrasi adalah sebagai berikut:

1. Pilih Jenis Layanan Kalibrasi

| PA         |                   | Input Data Permohonan Home / Input Data Permohonan /                      |   |
|------------|-------------------|---------------------------------------------------------------------------|---|
| *          |                   | Jenis Layanan                                                             |   |
| *          |                   | ×                                                                         |   |
| Ľ          |                   | Pengujian                                                                 |   |
|            |                   | Kalibrasi<br>Konsultansi dan Pendampingan Industri<br>Ferritikan di mende |   |
|            |                   | Sertifikasi Industri Hijau                                                |   |
|            |                   |                                                                           | 1 |
| ۶          |                   |                                                                           |   |
| ۲          |                   |                                                                           | 1 |
| *          |                   |                                                                           |   |
| <b>€</b> 1 | Keluhan Pelanggan |                                                                           | 1 |
| ۰          |                   |                                                                           |   |
| 0          |                   |                                                                           | 1 |
|            |                   | Dikelola oleh Tim Data dan Sistem Informasi BBSPJIKFK                     |   |

2. Lengkapi form permohonan layanan kalibrasi serta lampirkan data dukung apabila diperlukan, kemudian klik tombol **Simpan**.

| but Data Permohonan                                                                   | Home / Input Data Permohon |
|---------------------------------------------------------------------------------------|----------------------------|
| ienis Layanan                                                                         |                            |
| Kalibrasi                                                                             |                            |
| Sahasa LHU/Sertifikat                                                                 |                            |
| lama Perusahaan                                                                       |                            |
| PT Argon Mulia                                                                        |                            |
| lamat Lengkap Perusahaan                                                              |                            |
| Jakarta                                                                               |                            |
| lamat Pengiriman LHU/Sertifikat (Diisi jika berbeda dengan alamat lengkap perusahaan) |                            |
| atir.<br>Alamat Pengiriman LHU/Sertifikat sama dengan alamat lengkap perusahaan       |                            |
| contact Person                                                                        |                            |
| Andi                                                                                  |                            |
| lomor WA                                                                              |                            |
| 081234567891                                                                          |                            |
| labatan                                                                               |                            |
| Pemasaran                                                                             |                            |
| Data Dukung (Format file .pdt, molssima(1.1MB)                                        |                            |
| Choose File No file chosen                                                            |                            |
| choose File No file chosen                                                            |                            |
| Choose File No file chosen                                                            |                            |
|                                                                                       |                            |
|                                                                                       |                            |

Dikelola oleh Tim Data dan Sistem Informasi BBSPJIKFK

3. Selanjutnya akan diteruskan ke tab Data Alat seperti gambar berikut. Masukkan data dan rentang ukur alat yang akan dikalibrasi dengan cara klik tombol **Input/Tambah Sample**.

| Sistem Informasi Palangg<br>Terintegrasi dalam Pelay | anan 🗮                                   |                          |                |            |                    |
|------------------------------------------------------|------------------------------------------|--------------------------|----------------|------------|--------------------|
| 🕺 PT Argon Mulia                                     | Data Alat                                |                          |                |            | Home / Data Alat / |
| 希 Dashboard<br>💄 Profil                              | Data Permohonan Data + Input/Tambah Alat | Alat                     |                |            |                    |
| 🕑 Permohonan Layanai                                 | n                                        |                          |                |            |                    |
| 🚍 E-Billing                                          | No. Alat                                 | Identifikasi Alat        | Biaya          | Keterangan | Aksi               |
| 📕 LHU/Sertifikat                                     |                                          |                          | Tidak ada data |            |                    |
| 🕲 Riwayat Layanan                                    | € Selesai                                |                          |                |            |                    |
| 🗩 Ajukan Pertanyaan                                  |                                          |                          |                |            |                    |
| 📎 Testimoni                                          |                                          |                          |                |            |                    |
| 🚖 Kuesioner Kepuasan                                 |                                          |                          |                |            |                    |
| 📢 Keluhan Pelanggan                                  |                                          |                          |                |            |                    |
| 🐥 Pengumuman                                         |                                          |                          |                |            |                    |
| 🕑 FAQ                                                |                                          |                          |                |            |                    |
|                                                      | Dikelola oleh Tim Data dan Si            | stem Informasi BBSPJIKFK |                |            |                    |

4. Kemudian akan tampil form data alat yang ingin dikalibrasi, seperti pada gambar di bawah ini:

| p + + + + + + + + + + + + + + + + + + +                                                                 |           |
|----------------------------------------------------------------------------------------------------|-----------|
| ata Permohonan Data Alat                                                                                |           |
| Apabila Alat atau Rentang Ukur Kalibrasi yang ingin dilakukan tidak tersedia dalam daftar, silakan klii | k disini. |
| Nama Alat <sup>*</sup>                                                                                  |           |
|                                                                                                    |           |
| Rentang Ukur                                                                                            |           |
|                                                                                                    |           |
|                                                                                                    |           |
| Identitas Alat                                                                                          |           |
| Nama Alat (dalam bahasa Indonesia) <sup>*</sup>                                                         |           |
|                                                                                                    |           |
| Nama Alat (dalam bahasa Inggris)"                                                                       |           |
|                                                                                                    |           |
| Merek                                                                                                   |           |
|                                                                                                    |           |
| No. Identifikasi Alat (dalam bahasa Indonesia)                                                          |           |
|                                                                                                    |           |
| No. Identifikasi Alat (dalam kakasa Inggris)                                                            |           |
| No. Inelitingas Alat (ualahi baliasa inggins)                                                           |           |
| This floor                                                                                              |           |
|                                                                                                    |           |
| an a 'R ( an a line a line a line                                                                       |           |
|                                                                                                    |           |
|                                                                                                    |           |
| Path:                                                                                                   |           |
|                                                                                                    |           |
|                                                                                                    |           |
|                                                                                                    |           |
|                                                                                                    |           |
| Path                                                                                                    |           |
| Data Dukung                                                                                             |           |
| Choose File I NO THE CHOSEN                                                                             |           |
| Simpan                                                                                                  |           |
|                                                                                                    |           |

- 5. Lengkapi form data sample seperti berikut ini:
  - Pilih Jenis Alat yang tersedia sesuai dengan jenis alat yang ingin dikalibrasi. Apabila alat yang diinginkan tidak tersedia dalam daftar, silakan klik pada link yang disediakan agar segera ditindak lanjuti oleh bagian terkait.

| Data Permolenan         Data Alat           Apabilo Alot atau Rentong Ukur Kalibrasi yang ingin dilakukan tidak tersedia dalam doñar, silaka         Filk disini.           Nama Alat         Autoclave         Burt           Burt         Burt         Burt           Dila Alat du Camber         Caliper (Digital)         Caliper (Digital)           Climatic Chamber         Coaling Thickness Tester         Depth Allor           Depth Micrometer         Dial Indiator / Level Type         Dy Block           Durometer Hardness         Freezer         Freezer           Freezer         Gauge Block         Gauge Block           Gauge Block         Height Gauge         Elick coaling Level Type                                                                                                    | nput Data Alat                                                                                                    | Home / Input Data Alat / |
|----------------------------------------------------------------------------------------------------|----------------------------------------------------------------------------------------------------|--------------------------|
| Apabila Alat atau Rentong Ukur Kalibrosi yang ingin dilakukan tidak tersedia dalam dafar, silaka<br>Nama Alat<br>Autoclave<br>Buret<br>Buret<br>B | Data Permohonan Data Alat                                                                                                    |                          |
| Autoclave Buret Buret Buret Caliper (Dgital) Climatic Chamber Coating Thickness Tester Depth Caliper Depth Micrometer Dial Test Indicator / Level Type Dy Block Durometer Hardness Freezer Fumace Gauge Block Gelas Ukar Height Gauge                                                                                                    | Apabila Alat atau Rentang Ukur Kalibrasi yang ingin dilakukan tidak tersedia dalam daftar, silaka klik dis                                                                                                    | ini.                     |
| Autoclave<br>Buret<br>Busur Denjal Studut<br>Caliper (Digital)<br>Climate Chamber<br>Coasting Thickness Tester<br>Depth Kinometer<br>Dial Test Indicator / Livel Type<br>Dial Test Indicator / Livel Type<br>Dy Block<br>Durometer Hardness<br>Freezer<br>Fumace<br>Gauge Block<br>Gelas Ukur<br>Height Gauge                                                                                                    | Nama Alat                                                                                                    |                          |
| Autoclave<br>Buret<br>Busur Denjaf Sudut<br>Caliper (Digital)<br>Climate Chamber<br>Coasting Thickness Tester<br>Depth Kirometer<br>Dath Ist Indicator / Dial Gauge<br>Dial Test Indicator / Level Type<br>Dy Block<br>Durometer Hardness<br>Freezer<br>Fumace<br>Gauge Block<br>Gelas Ukur<br>Height Gauge                                                                                                    |                                                                                                    | v                        |
| Indilator Temperatur Tempe Concer                                                                                                    | Autoclave<br>Buret<br>Busur Denjaf Sudut<br>Caliper (Digital)<br>Climatic Chamber<br>Coating Thickness Tester<br>Depth Calipar<br>Depth Micrometer<br>Dial Test Indicator / Level Type<br>Dy Block<br>Durometer Hardness<br>Freezer<br>Fumace<br>Gauge Block<br>Gauge Block<br>Getas Ulur |                          |

• Setelah alat dipilih, maka Rentang ukur akan otomatis menyajikan pilihan sesuai dengan alat yang dipilih. Pilih rentang ukur sesuai dengan spesifikasi alat yang akan dikalibrasi.

| lama Alat          |   |
|--------------------|---|
| Caliper (Digital)  | ~ |
| lentang Ukur       |   |
| Pilih Rentang Ukur | ~ |
| Pilih Rentang Ukur |   |
| 0 - 150 mm         |   |
| 0 - 200 mm         |   |
| 0 - 300 mm         |   |
| 0 - 600 mm         |   |
| 0 - 1000 mm        |   |

• Lengkapi data identitas alat serta Lampirkan data dukung alat apabila diperlukan, kemudian klik **Simpan.** 

| Identitas Alat                                 |
|------------------------------------------------|
| Nama Alat (dalam bahasa Indonesia)"            |
|                                                |
| Nama Alat (dalam bahasa Inggris)"              |
|                                                |
| Merek                                          |
|                                                |
| No. Identifikasi Alat (dalam bahasa Indonesia) |
|                                                |
| No. Identifikasi Alat (dalam bahasa Inggris)   |
|                                                |
| Titik Ukur'                                    |
| B Z U   x, x'  ⊞ +⊟ +  Ω                       |
|                                                |
|                                                |
| Patr.                                          |
| Keterangan                                     |
| B I U   ×, ×'  Ξ +Ξ +   Ω                      |
|                                                |
|                                                |
| Patr.                                          |
| Data Dukung                                    |
| Choose File No file chosen                     |
|                                                |
| Simpan                                         |
|                                                |

6. Data alat telah tersimpan dan diarahkan kembali ke halaman data alat seperti gambar berikut:

| SIP. Ø<br>Sistem Informasi Pelanggan<br>Terintegrasi dalam Pelayanan | =        |                                 |                           |                                      |             |            | Э                  |
|----------------------------------------------------------------------|----------|---------------------------------|---------------------------|--------------------------------------|-------------|------------|--------------------|
| 📴 PT Argon Mulia                                                     | Data A   | lat                             |                           |                                      |             |            | Home / Data Alat / |
| 斧 Dashboard<br>오 Pmfii >                                             | Data Per | mohonan Data Alat               |                           |                                      |             |            |                    |
| Permohonan Layanan                                                   | No.      | Alat                            | Identifikasi Alat         |                                      | Biaya       | Keterangan | Aksi               |
| LHU/Sertifikat                                                       | 1.       | Caliper (Digital)<br>0 - 150 mm | Nama Alat                 | : Digital Caliper<br>Digital Caliper | Rp. 350.000 |            |                    |
| 🏐 Riwayat Layanan 🗩 Ajukan Pertanyaan                                |          |                                 | Merek<br>No. Identifikasi | : Mitutoyo<br>: AKJ1213U98213        |             |            |                    |
| 🌑 Testimoni                                                          |          |                                 | Titik Ukur                | AKJ1213U98213<br>: 0-150 mm          |             |            |                    |
| ★ Ruesioner Kepuasan ★ Keluhan Pelanggan                             | ← Seles  | a                               |                           |                                      |             |            |                    |
| Pengumuman                                                           |          |                                 |                           |                                      |             |            |                    |

Data yang diinput merupakan data untuk satu alat, apabila alat lebih dari satu silakan ulangi langkah 3-5. Klik tombol **Selesai** untuk mengakhiri input data alat.

7. Maka akan kembali ke halaman Permohonan Layanan seperti berikut ini:

| PT Argon Mulia                                                                               | Permol                         | nonan Layanan 1                           | Fahun     | 2023                                                     |         |                      |    | Hom             | e / Permohonan Layar |
|----------------------------------------------------------------------------------------------|--------------------------------|-------------------------------------------|-----------|----------------------------------------------------------|---------|----------------------|----|-----------------|----------------------|
| <ul> <li>Dashboard</li> <li>Profil</li> <li>Permohonan Layanan</li> <li>E Billion</li> </ul> | Tahun:<br>Apabila t<br>🕂 Input | Pilih Tahun verdapat kesulitan dalam inpu | t permohi | impiliant<br>onan, Anda dapat mengajukan pertanyaan mela | ilui me | enu Ajukan Pertanyaa | n  |                 |                      |
| LHU/Sertifikat                                                                               | Show 10                        | • entries                                 |           |                                                          |         |                      |    | Search:         |                      |
| 🕽 Riwayat Layanan                                                                            | No. 🕫                          | Jenis Layanan                             | ^↓        | Uraian Pekerjaan                                         | 44      | Status               | ^↓ | Aksi            |                      |
| 🕨 Ajukan Pertanyaan                                                                          | 1.                             | Kalibrasi                                 |           | Caliper (Digital) 0 - 150 mm: 1 alat                     |         | Draft                |    | 🧨 Edik 🖪 Ajakan | 🗑 Hapus              |
| Testimoni                                                                                    | 2                              | Penguijan                                 |           | Botol / Preform / Lembaran PET: 2 sample                 |         |                      |    | @ Libat         |                      |
| Kuesioner Kepuasan                                                                           |                                | Tgl. Pengajuan: 19-02-2023                |           |                                                          |         | Sedang Diproses      |    |                 |                      |
| Keluhan Pelanggan                                                                            | Showing 1                      | to 2 of 2 entries                         |           |                                                          |         |                      |    |                 | Previous 1 Nex       |
|                                                                                              |                                |                                           |           |                                                          |         |                      |    |                 |                      |

Permohonan masih dalam status Draft dan belum diajukan. Pelanggan dapat klik tombol **Edit** apabila ingin melakukan pengecekan ulang, ataupun perubahan data. Klik tombol **Ajukan** untuk mengirimkan permohonan tersebut ke BBPSJIKFK. Namun, apabila Pelanggan tidak ingin mengajukan permohonan tersebut dan ingin menghapusnya, klik tombol **Hapus**.

8. Berikut ini tampilan permohonan yang sudah berhasil diajukan:

| Sistem Informasi Pelanggun<br>Terintegrasi dalam Pelayanan                                                                | =                           |                                                        |                                                            |                        |                 | 3             |
|----------------------------------------------------------------------------------------------------|-----------------------------|--------------------------------------------------------|------------------------------------------------------------|------------------------|-----------------|---------------|
| 🙉 PT Argon Mulia                                                                                                    | Permo                       | honan Layanan Tahur                                    | 2023                                                       |                        | Home / Permohon | ian Layanan / |
| <ul> <li>♣ Dashboard</li> <li>▲ Profil</li> <li>✔</li> <li>✔</li> <li>Permohonan Layanan</li> <li>┳= E-Billing</li> </ul> | Tahun:<br>Apabila<br>+ Inpu | Pliih Tahun v<br>terdapat kesulitan dalam input permoh | ampiluan<br>onan, Anda dapat mengajukan pertanyaan melalui | menu Ajukan Pertanyaan |                 |               |
| LHU/Sertifikat                                                                                                    | Show 19                     | <ul> <li>entries</li> </ul>                            |                                                            |                        | Search:         |               |
| 3 Riwayat Layanan                                                                                                    | No. *-                      | Jenis Layanan 斗                                        | Uraian Pekerjaan                                           | N Status T+            | Aksi            | 44            |
| Ajukan Pertanyaan Testimoni                                                                                               | 1.                          | Kalibrasi<br>Tgl. Pengajuan: 19-02-2023                | Caliper (Digital) 0 - 150 mm: 1 alat                       | Sedang Diproses        | Uhat            |               |
| 🚖 Kuesioner Kepuasan                                                                                                    | 2.                          | Pengujian<br>Tgl. Pengajuan: 19-02-2023                | Botol / Preform / Lembaran PET: 2 sample                   | Sedang Diproses        | lihat           |               |
| Keluhan Pelanggan                                                                                                    | Showing                     | 1 to 2 of 2 entries                                    |                                                            |                        | Previous        | 1 Next        |

Permohonan Layanan Kalibrasi pun telah selesai dilakukan, selanjutnya akan ditindak lanjuti oleh BBSPJIKFK untuk dibuatkan penawaran harga.

# 3.5.3. Sertifikasi Produk

3.5.3.1. Alur Permohonan Layanan Sertifikasi Produk

Alur Permohonan Layanan Sertifikasi Produk melalui Aplikasi SIP TENAN dapat dilihat melalui flowchart berikut ini:

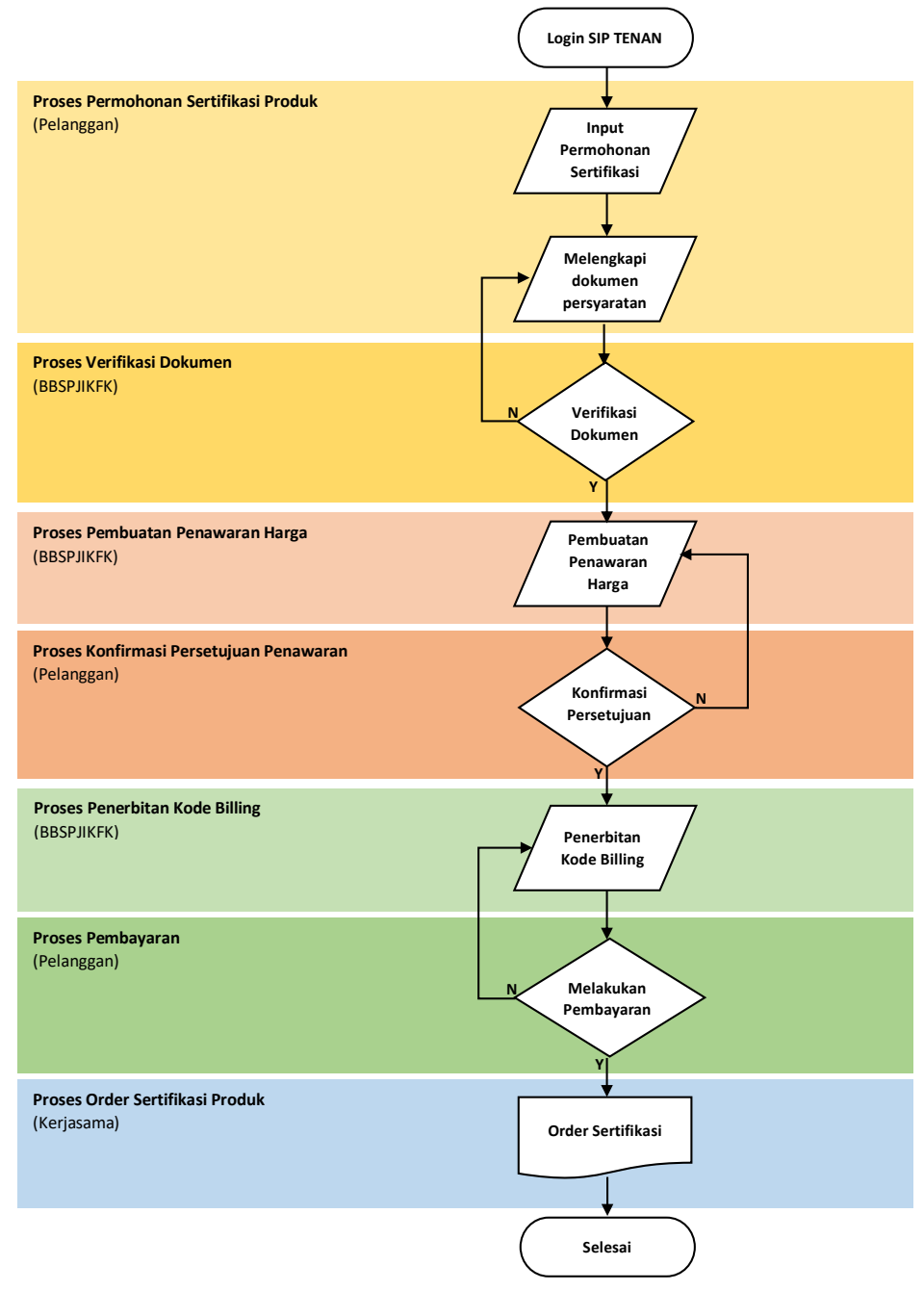

Adapun penjelasan dari flowchart tersebut adalah sebagai berikut:

- 1. Pelanggan mengisi Form Permohonan Layanan Sertifikasi Produk dan melengkapi dokumen persyaratan yang diperlukan. Permohonan diajukan ke BBSPJIKFK.
- 2. BBSPJIKFK melakukan verifikasi data dan dokumen permohonan. Jika terdapat ketidaksesuaian data dan dokumen, maka permohonan akan dikembalikan kepada pelanggan untuk dilakukan perbaikan. Untuk permohonan yang sudah sesuai akan diterbitkan Surat Penawaran dan dikirimkan melalui aplikasi.
- 3. Pelanggan melakukan konfirmasi persetujuan Surat Penawaran apabila setuju dengan penawaran harga yang diterima.
- 4. BBSPJIKFK menerbitkan kode E-Billing sesuai dengan surat penawaran yang telah disetujui oleh pelanggan.
- 5. Pelanggan melakukan pembayaran sejumlah yang tertera pada Kode E-Billing.
- 6. Apabila pembayaran telah diterima, maka permohonan tersebut akan diproses oleh BBSPJIKFK menjadi Order.
- 3.5.3.2. Permohonan Layanan Sertifikasi Produk

Langkah-langkah untuk mengajukan permohonan layanan sertifikasi produk adalah sebagai berikut:

- 1. Pilih Jenis Layanan Sertifikasi Produk
  - a. Apabila pelanggan belum melengkapi dokumen pada menu Profil, maka akan tampil peringatan seperti pada gambar berikut:

| Sistem Informasi Palanggan<br>Terintegrati dalam Pelayanan | ≡ 3                                                                                                    |
|------------------------------------------------------------|----------------------------------------------------------------------------------------------------|
| 💿 PT Argon Mulia                                           | Input Data Permohonan Home / Input Data Permohonan /                                                                                                    |
| 🛠 Dashboard                                                | Jenis Layanan                                                                                                    |
| 💄 Profil 🔶 🔸                                               | Sertifikasi Produk 🗸                                                                                                    |
| 😰 Permohonan Layanan                                       |                                                                                                    |
| 🚍 E-Billing                                                | Untuk mengajukan permohonan layanan sertifikasi, harap melengkapi data dan dokumen perusahaan terlebih dahulu melalui menu profil, atau dapat klik<br>disini. |
| LHU/Sertifikat                                             | Terima kasih.                                                                                                    |
| 🔊 Riwayat Layanan                                          |                                                                                                    |
| 🗭 Ajukan Pertanyaan                                        | Simpan                                                                                                    |
| 🖤 Testimoni                                                |                                                                                                    |
| 🚖 Kuesioner Kepuasan                                       |                                                                                                    |
| 📢 Keluhan Pelanggan                                        |                                                                                                    |
| 🌲 Pengumuman                                               |                                                                                                    |
| € FAQ                                                      | Dikelola oleh Tim Data dan Sistem Informasi BBSPJIKFK                                                                                                    |

b. Pelanggan yang sudah melengkapi dokumen pada menu Profil akan menampilkan form seperti pada gambar berikut. Klik tombol Simpan untuk melanjutkan proses permohonan.

| put Data Permohonan                                                                                                    | Home / Input Data Permohor |
|----------------------------------------------------------------------------------------------------|----------------------------|
| Jenis Layanan                                                                                                    |                            |
| Sertifikasi Produk                                                                                                    |                            |
| Nama Badan Usaha Pemohon                                                                                                    |                            |
| PT Argon Mulia                                                                                                    |                            |
| Alamati Vantar                                                                                                    |                            |
| Islands Admor                                                                                                    |                            |
|                                                                                                    |                            |
| Jenis Usaha                                                                                                    |                            |
| Produsen                                                                                                    |                            |
| Standar Produk Dipakai:                                                                                                    |                            |
| Jenis Produk                                                                                                    |                            |
| Tangki air silinder vertikal - Polietilena (PE)                                                                                                    |                            |
| SNI Produk                                                                                                    |                            |
| Pilih SNI                                                                                                    | ,                          |
| Standar Sistem Manaiemen Mutu                                                                                                    |                            |
| SNI ISO 9001:2015                                                                                                    |                            |
| Standar Sistem Pendukung                                                                                                    |                            |
|                                                                                                    |                            |
| - HACCP/GMP                                                                                                    |                            |
| SNI ISO 22000:2009                                                                                                    |                            |
| Apabila lebih dari satu, pisahkan dengan titik koma (;)                                                                                                    |                            |
| Skema Sertifikasi                                                                                                    |                            |
|                                                                                                    |                            |
| Lokasi Sertifikasi                                                                                                    |                            |
| Data Penandatangan Dokumen (wajib Direktur):<br>Nama Kota                                                                                                    |                            |
| Data Penandatangan Dokumen (wajib Direktur):<br>Nama Kota<br>Nama Lengkap                                                                                                    |                            |
| Data Penandatangan Dokumen (wajib Direktur):<br>Nama Kota<br>Nama Lengkap                                                                                                    |                            |
| Data Penandatangan Dokumen (wajib Direktur):<br>Nama Kota<br>Nama Lengkap<br>Jabatan                                                                                                    |                            |
| Data Penandatangan Dokumen (wajib Direktur):<br>Nama Kota<br>Nama Lengkap<br>Jabatan                                                                                                    |                            |
| Data Penandatangan Dokumen (wajib Direktur):<br>Nama Kota<br>Nama Lengkap<br>Jabatan                                                                                                    |                            |
| Data Penandatangan Dokumen (wajib Direktur):<br>Nama Kota<br>Nama Lengkap<br>Jabatan                                                                                                    |                            |
| Data Penandatangan Dokumen (wajib Direktur):<br>Nama Kota<br>Nama Lengkap<br>Jabatan<br>NiK                                                                                                    |                            |
| Data Penandatangan Dokumen (wajib Direktur): Nama Kota Nama Lengkap Jabatan NiK Alamat                                                                                                    |                            |
| Data Penandatangan Dokumen (wajib Direktur): Nama Kota Nama Lengkap Jabatan NiK Alamat                                                                                                    |                            |
| Data Penandatangan Dokumen (wajib Direktur):<br>Nama Kota<br>Nama Lengkap<br>Jabatan<br>NiK<br>Alamat                                                                                                    |                            |
| Data Penandatangan Dokumen (wajib Direktur): Nama Kota Nama Lengkap Jabatan NiK Alamat Komunikasi Resmi Badan Usaha: Nomor Telepon Aktif                                                                                                    |                            |
| Data Penandatangan Dokumen (wajib Direktur): Nama Kota Nama Lengkap Jabatan NiK Alamat Komunikasi Resmi Badan Usaha: Komor Telepon Aktif 02123456789                                                                                                    |                            |
| Data Penandatangan Dokumen (wajib Direktur): Nama Kota Nama Lengkap Jabatan Nik Alamat Komunikasi Resmi Badan Usaha: Komor Telepon Aktif 02123456789 E-mail                                                                                                    |                            |
| Data Penandatangan Dokumen (wajib Direktur): Nama Kota Nama Lengkap Jabatan Jabatan NiK Alamat Komunikasi Resmi Badan Usaha: Komunikasi Resmi Badan Usaha: K |                            |
| Data Penandatangan Dokumen (wajib Direktur): Nama Kota Nama Lengkap Jabatan Jabatan NiK Alamat Komunikasi Resmi Badan Usaha: Komunikasi Resmi Badan Usaha: K |                            |
| Data Penandatangan Dokumen (wajib Direktur): Nama Kota Nama Lengkap Jabatan Jabatan NiK Alamat Komunikasi Resmi Badan Usaha: Komunikasi Resmi Badan Usaha: Komunikasi Resmi Badan Usaha: Komunikasi Resmi Badan Usaha: Contoct Person: Kama Lengkap                                                                                                    |                            |
| Data Penandatangan Dokumen (wajib Direktur): Nama Kota Nama Lengkap Jabatan Jabatan NiK Alamat Komunikasi Resmi Badan Usaha: Komunikasi Resmi Badan Usaha: K |                            |
| Data Penandatangan Dokumen (wajib Direktur):   Nama Kota   Nama Lengkap   Jabatan   Nik   Alamat   Outour Telepon Aktif   02123496789   E-mail   argonmulia@mail.com   Contout Person:   Nama Lengkap   Andir                                                                                                    |                            |
| Data Penandatangan Dokumen (wajib Direktur):   Nama Kota   Nama Lengkap   Jabatan   Nik   Alamat   Contor Telepon Aktif   0212/146/789   E-mail   Contor Cerson:   Nama Lengkap   Andi   Jabatan                                                                                                    |                            |
| Data Penandatangan Dokumen (wajib Direktur):   Nama Kota   Nama Lengkap   Jabatan   Nik   Alamat   One Telepon Aktif   0212/146/789   E-maik   Contoct Person:   Nama Lengkap   Andi   Jabatan                                                                                                    |                            |
| Data Penandatangan Dokumen (wajib Direktur):   Nama Kota   Nama Lengkap   Jabatan   Nik   Alamat   Out Direktur):   Romunikasi Resmi Badan Usaha:   Komunikasi Resmi Badan Usaha:   Komunikasi Resmi Badan Usaha: <t< td=""><td></td></t<>                                                                                                    |                            |
| Data Penandatangan Dokumen (wajib Direktur):   Nama Kota   Nama Lengkap   Jabatan   Nik   Alamat   Out Data Penandatangan Dokumen (wajib Direktur):   Nik   Jabatan   Babatan   Out Data Penandatangan Dokumen (wajib Direktur):   Nik   Jabatan   Out Data Penandatangan Dokumen (wajib Direktur):   Nik   Data Penandatangan Dokumen (wajib Direktur):   Nik   Out Data Penandatangan Dokumen (wajib Direktur):   Nik   Out Data Penandatangan Dokumen (wajib Direktur):   Nik   Out Data Penandatangan Dokumen (wajib Direktur):   Penastaran   E-mail   Indi@email.com                                                                                                    |                            |
| Data Penandatangan Dokumen (wajib Direktur):   Nama Kota   Nama Lengkap   Jabatan   NiK   Alamat   Omenikasi Resmi Badan Usaha:   Komunikasi Resmi Badan Usaha:   Komunikasi Resmi Badan Usaha:                                                                                                    |                            |
| Data Penandatangan Dokumen (wajib Direktur):   Nama Kota   Nama Lengkap   Jabatan   NiK   Alamat   Omor Telepon Aktif   0212 Ja56789   E-mail   argonmuliagimail.com   Contoct Person:   Nama Lengkap   Andi   Jabatan   Pemasaran   E-mail   andi@mail.com   E-mail   andi@mail.com   Komor YAA   O01224567891                                                                                                    |                            |

Dikelola oleh Tim Data dan Sistem Informasi BBSPJIKFK

2. Pelanggan akan diteruskan ke halaman Data Pabrik untuk melakukan pengecekan terkait alamat pabrik seperti pada gambar berikut. Jika ada ketidaksesuaian data pabrik harap mengirimkan surat tertulis kepada layanan@bbspjikfk.id.

| Sistem Informasi Pelanggan<br>Terintegrasi dalam Pelayanan | =                                                                                                    | Ð                     |
|------------------------------------------------------------|----------------------------------------------------------------------------------------------------|-----------------------|
| 🙆 PT Argon Mulia                                           | Input Data Pabrik Home                                                                                                    | / Input Data Pabrik / |
| 希 Dashboard                                                | Data Permohonan Data Pabrik Data Merek Dokumen Isian Cetak Dokumen Unggah Dokumen                                              |                       |
| 🛓 Profil 🔹 🔸                                               | Nama Pabrik                                                                                                    |                       |
| 🕼 Permohonan Layanan                                       | PT Argon Mulia                                                                                                    |                       |
| E-Billing                                                  | Alamat Pabrik                                                                                                    |                       |
| LHU/Sertifikat                                             | JI. Raya Bogor, Cibinong, Bogor                                                                                                |                       |
| 3 Riwayat Layanan                                          |                                                                                                    | 4                     |
| 🗩 Ajukan Pertanyaan                                        | Apabila terdapat kesalahan pada data pabrik, silakan mengajukan surat tertulis kepada kami melalui email layanan@bbspjikfk.id. |                       |
| 🌑 Testimoni                                                |                                                                                                    |                       |
| 🚖 Kuesioner Kepuasan                                       |                                                                                                    |                       |
| 📢 Keluhan Pelanggan                                        |                                                                                                    |                       |
| 🌲 Pengumuman                                               |                                                                                                    |                       |
| FAQ                                                        | Dikelola oleh Tim Data dan Sistem Informasi BBSPJIKFK                                                                          |                       |

3. Pelanggan dapat melanjutkan ke tab Data Merek seperti pada gambar berikut. Klik tombol Input/Tambah Merek untuk mulai menginput rincian merek.

|                                                                   | _                                           |                        |               |                    |                 |                                   |
|-------------------------------------------------------------------|---------------------------------------------|------------------------|---------------|--------------------|-----------------|-----------------------------------|
| SIP & Sistem Intermasi Pelanggan<br>Terintegrasi dalam Pelaysiaan | =                                           |                        |               |                    |                 | Ð                                 |
| PT Argon Mulia                                                    | Input Data Mere                             | k                      |               |                    |                 | Home / Input Data Merek /         |
| <ul> <li>✿ Dashboard</li> <li>▲ Profil</li> </ul>                 | Data Permohonan Dat<br>+ Input/Tambah Merek | ta Pabrik Data Merek   | Dokumen Isian | Cetak Dokumen U    | Inggah Dokumen  |                                   |
| 🕼 Permohonan Layanan                                              |                                             |                        |               |                    |                 |                                   |
| 🗃 E-Billing                                                       | No. Merek Produk                            | Nama Produk            | Tipe Produk   | Spesifikasi Produk | Informasi Merek | Surat Perjanjian<br>Lisensi Merek |
| LHU/Sertifikat                                                    |                                             |                        | Т             | idak ada data      |                 |                                   |
| 3 Riwayat Layanan                                                 |                                             |                        |               |                    |                 |                                   |
| 🗩 Ajukan Pertanyaan                                               |                                             |                        |               |                    |                 |                                   |
| 🌑 Testimoni                                                       |                                             |                        |               |                    |                 |                                   |
| 🚖 Kuesioner Kepuasan                                              |                                             |                        |               |                    |                 |                                   |
| 📢 Keluhan Pelanggan                                               |                                             |                        |               |                    |                 |                                   |
| 🌲 Pengumuman                                                      |                                             |                        |               |                    |                 |                                   |
| Ø FAQ                                                             | Dikelola oleh Tim Data dan                  | Sistem Informasi BBSPJ | IIKFK         |                    |                 |                                   |

| I clanggan melengkapi data merek pada torm berikt | 4. 1 | Pelanggan | melengkapi | i data merek | pada form | berikut: |
|---------------------------------------------------|------|-----------|------------|--------------|-----------|----------|
|---------------------------------------------------|------|-----------|------------|--------------|-----------|----------|

| iput Data Merek                                                                                                    | Home / Input Data Merek |
|----------------------------------------------------------------------------------------------------|-------------------------|
| Data Permohonan Data Pabrik Data Merek Dokumen Islan Cetak Dokumen Unggah Dokumen                                                                                                    |                         |
| Identifikasi Merek: (Input Data per Merek)<br>Merek Produk<br>Rerek yang digunakan Perusahaan untuk mengenali atau mengidentifikasi Produk dalam perdagangan (Pasar) secara umum, yang tercatat atau tersertifikasi di KEMEINUMHAM RC                                                                                                    |                         |
| Kelas Merek                                                                                                    | <u>ا</u>                |
| Nomor Permohonan Merek                                                                                                    |                         |
| Tanggal Permohonan Merek                                                                                                    |                         |
| Nomor Pendaftaran/Sertifikat Merek                                                                                                    |                         |
| Tanggal Pendaftaran/Sertifikat Merek       Image: Pendaftaran/Sertifikat Merek       File Pendaftaran/Sertifikat Merek       Choose File     No file chosen       Merek yang digunakan atas nama perusahaan                                                                                                    |                         |
| Identifikasi Produk:<br>Nama Froduk<br>Nama danara anduk, wilain Marsi Produk wana diberikan oleh Persahaan sebaasi armannal di anan:                                                                                                    | v                       |
| $\mathbf{P} \in \mathbf{U} \mid \mathbf{x}, \mathbf{x}' \mid \mathbf{E} \in \mathbf{E} \mid [\mathbf{H} \cdot \mathbf{H} \cdot   \neq \mathbf{E} \mid \mathbf{\Omega} \mid \mathbf{\Omega} \mid $ |                         |
| Pad:<br>Tipe Produk                                                                                                    |                         |
| Bile dot, Noër specifik produk stebaga perheteka antara betegan jenis produk yang diproduksi dengan Merek Nama Produk yang sama.<br>■ 【 및 【 x, x*】 新 著 筆 】 [ ] - [ ] - [ ] - ( ] - (                                                                                                    |                         |
| Paits:<br>Spesifikasi Produk<br>Bia dar, Konstenistik Produk tekni yong doort menujuk kepada ukuan dimensi, yalam, berat, atau ukuran tainina, yang meteklat pada prose produksi Produk.                                                                                                    |                         |
| <b>7 3   x' x   註 差 ≝  </b>   汪 • 汪 •   朱 ≇   ℧   <b>3</b>   ∃ ⊇   <sup>3</sup> 3 →   <sup>1</sup> <sup>11</sup> <sup>1</sup> <sup>1</sup> <sup>1</sup> <sup>1</sup> <sup>1</sup> <sup>1</sup> <sup>1</sup> <sup>1</sup>                                                                                                    |                         |
| Padr.                                                                                                    |                         |
| Sinpun                                                                                                    |                         |

5. Pelanggan yang sudah selesai menginput data merek dapat melanjutkan ke tab berikutnya yaitu Dokumen Isian. Pelanggan harus melengkapi setiap jenis dokumen seperti pada gambar berikut:

| Sip & Sistem Informasi Pelanggan<br>Terintegrasi dalam Pelayanan |                                        |                  |             |                | 2                      |
|------------------------------------------------------------------|----------------------------------------|------------------|-------------|----------------|------------------------|
| PT Argon Mulia     Dokum                                         | en Isian                               |                  |             |                | Home / Dokumen Islan / |
| A Dashboard Data Perm                                            | oohonan Data Pabrik Data Merek         | Dokumen Isian Ce | tak Dokumen | Unggah Dokumen |                        |
| Le Profil > Skema<br>Kegiata                                     | : Tipe 5<br>n : Sertifikasi Awal       |                  |             |                |                        |
| 🗹 Permohonan Layanan                                             |                                        |                  |             |                |                        |
| E-Billing                                                        | entries                                |                  |             | Search:        |                        |
| 📕 LHU/Sertifikat No. 🖴                                           | Dokumen                                | 14               | Aksi        |                | **                     |
| D Riwayat Layanan 1.                                             | Waktu Tempuh dan Transportasi          |                  | 🕑 Input     |                |                        |
| Ajukan Pertanyaan<br>2.                                          | Peralatan Produksi                     |                  | 1 input     |                |                        |
| 🐌 Testimoni                                                      |                                        |                  |             |                |                        |
| 🚖 Kuesioner Kepuasan                                             | Daftar Peralatan Pengendalian Mutu     |                  | 🖉 Input     |                |                        |
| Keluhan Pelanggan 4.                                             | Daftar Pengendalian Mutu (Bahan, Prose | s, dan Produk)   | 🕑 Input     |                |                        |
| 🐥 Pengumuman 5.                                                  | Biodata Wakil Manajemen (bila ada)     |                  | 12 input    |                |                        |
| <b>0</b> FAO                                                     |                                        |                  |             |                |                        |

6. Setelah semua daftar Dokumen Isian selesai diinput, pelanggan dapat melanjutkan ke tab Cetak Dokumen untuk mencetak beberapa dokumen persyaratan dengan format yang sudah ditentukan seperti pada gambar berikut:

| SIP . Sistem informasi Pelanggan<br>Texasi dalam Pelayanan | =                             |                                                                          |                       |             |        | æ                      |
|------------------------------------------------------------|-------------------------------|--------------------------------------------------------------------------|-----------------------|-------------|--------|------------------------|
| 🔯 PT Argon Mulia                                           | Cetak D                       | okumen                                                                   |                       |             |        | Home / Cetak Dokumen / |
| <ul> <li>✿ Dashboard</li> <li>▲ Profil</li> </ul>          | Data Perm<br>Skema<br>Kegiata | ohonan Data Pabrik Data Merek Dokume<br>: Tipe S<br>n : Sertifikasi Awal | n Isian Cetak Dokumen | Unggah Doku | men    |                        |
| Permohonan Layanan E-Billing                               | Show 10                       | • entries                                                                |                       |             | Search |                        |
| LHU/Sertifikat                                             | No. *>                        | Dokumen ++                                                               | Tanggal dan Nomor     | 14          | Aksi   | **                     |
| 🔊 Riwayat Layanan                                          | 1.                            | Surat Permohonan SPPT SNI                                                | C input               |             |        |                        |
| 🗩 Ajukan Pertanyaan                                        | 2.                            | Daftar Merek, Tipe, Ukuran Produk                                        |                       |             |        |                        |
| 🍽 Testimoni<br>🛨 Kuesioner Kepuasan                        | 3.                            | Surat Pernyataan Tidak Mengedarkan Produk<br>Selama Proses Sertifikasi   | 2 Input               |             |        |                        |
| 📢 Keluhan Pelanggan                                        | 4.                            | Surat Pernyataan Telah Menerapkan Sistem<br>Manajemen Mutu               | 🗹 Input               |             |        |                        |
| Pengumuman PAQ                                             | Showing :                     | L to 4 of 4 entries                                                      |                       |             |        | Previous 1 Next        |

Tombol Cetak akan tampil setelah pelanggan melengkapi nomor dan tanggal surat seperti pada gambar berikut:

| Statem Informasi: Pelarogan<br>Terintoprasi dalam Pelayanan | =         |                                      |                                        |   |                                                                                                    |        |      |         |                    |
|-------------------------------------------------------------|-----------|--------------------------------------|----------------------------------------|---|----------------------------------------------------------------------------------------------------|--------|------|---------|--------------------|
| PT Argon Mulia                                              | Nomor S   | ermohonan SPF                        | :                                      |   |                                                                                                    |        |      | Hon     | se / Cetak Dokumen |
| A Dashboard                                                 | Tanggal 5 | Surat                                | dd/mm/yyyy                             |   |                                                                                                    |        | ٥    |         |                    |
| 🕈 Permohonan Layanan                                        |           |                                      |                                        |   |                                                                                                    | Simpan | utup | Search: |                    |
| E-Billing                                                   | No. **    | Dokumen                              |                                        | 2 | Tanggal dan Nomor                                                                                                    | **     | Aksi |         |                    |
| D Riwayat Layanan                                           | 1.        | Surat Permohona                      | IN SPPT SNI                            |   |                                                                                                    |        |      |         |                    |
| Ajukan Pertanyaan                                           | 2.        | Daftar Merek, Tip                    | e, Ukuran Produk                       |   |                                                                                                    |        |      |         |                    |
| Testimoni Kuesioner Kepuasan                                | 3.        | Surat Pernyataan<br>Selama Proses Se | Tidak Mengedarkan Produk<br>Irtifikasi |   | 2 input                                                                                                    |        |      |         |                    |
|                                                             |           |                                      | Table Managemetrics Clateres           |   | 12 mart                                                                                                    |        |      |         |                    |
| 🕽 Keluhan Pelanggan                                         | 4-        | Manajemen Mutu                       | retan Menerapkan Sistem                |   | and the second second s |        |      |         |                    |

Pelanggan harap mencetak dokumen sesuai instruksi yang tertulis pada kolom aksi seperti pada gambar berikut:

| SIP - Pistern Informati Pelanggan<br>Tenne Perintegrasi dalam Pelayanan                                     | =                             |                                                                                  |                              | 3                                                                                                    |
|----------------------------------------------------------------------------------------------------|-------------------------------|----------------------------------------------------------------------------------|------------------------------|----------------------------------------------------------------------------------------------------|
| 😰 PT Argon Mulia                                                                                            | Cetak D                       | Dokumen                                                                          |                              | Home / Cetak Dokumen /                                                                                             |
| <ul> <li>A Dashboard</li> <li>▲ Profil</li> <li>&gt;</li> <li>C<sup>2</sup> Paramohonon I wannan</li> </ul> | Data Perm<br>Skema<br>Kegiata | iohonan Data Pabrik Data Merek Dokumen Islan<br>: Tipe 5<br>n : Sertifikasi Awal | Cetak Dokumen Unggah Dokumen |                                                                                                    |
| E-Billing                                                                                                   | Show 10                       | entries                                                                          |                              | Search:                                                                                                    |
| 📕 LHU/Sertifikat                                                                                            | No. 🕫                         | Dokumen ++                                                                       | Tanggal dan Nomor            | Aksi ++                                                                                                    |
| <ul> <li>⑦ Riwayat Layanan</li> <li>● Ajukan Pertanyaan</li> </ul>                                          | 1.                            | Surat Permohonan SPPT SNI                                                        | C Edt                        | Cetak<br>Wahan cetak diatas kertas kop surat berukuran A4 serta<br>ditandatangani dan distempel basah perusahaan.  |
| Testimoni                                                                                                   | 2.                            | Daftar Merek, Tipe, Ukuran Produk                                                |                              | 🖨 Cetak                                                                                                    |
| 🛣 Kuesioner Kepuasan<br>📢 Keluhan Pelanggan                                                                 | 3.                            | Surat Pernyataan Tidak Mengedarkan Produk Selama<br>Proses Sertifikasi           | Ø <sup>4</sup> følt          | Cetak<br>"Mohan cetak diotos kertas kop surat berukuran A4 serta<br>ditandatangani dan distempel basah perusahaan. |
| <ul> <li>Pengumuman</li> <li>FAQ</li> </ul>                                                                 | 4.                            | Surat Pernyataan Telah Menerapkan Sistem Manajemen<br>Mutu                       | 2° Edit                      | Cetak<br>Mohon cetak diatas kertas kop surat berukuran A4 serta<br>ditandatangari dan distampel basah perusahaan.  |
|                                                                                                    | Showing                       | I to 4 of 4 entries                                                              |                              | Previous 1 Next                                                                                                    |

7. Setelah selesai mencetak semua dokumen, pelanggan harus mengunggah beberapa dokumen yang diperlukan sesuai daftar pada tab Unggah Dokumen seperti gambar berikut:

| ermo                                                                                                    | honan Layanan                                                                                                    | Home / Permo                                                                                                    | ahonan Layanar |
|----------------------------------------------------------------------------------------------------|----------------------------------------------------------------------------------------------------|----------------------------------------------------------------------------------------------------|----------------|
| lata Peri                                                                                               | mohonan Data Pabrik Data Merek Dokumen Isian Cetak Dokumen                                                                                                    | Unggah Dokumen                                                                                                    |                |
| Skema                                                                                                   | 1 : Tipe 5                                                                                                    |                                                                                                    |                |
| Kegiat                                                                                                  | an : Sertifikasi Awal<br>umen Non Teknis                                                                                                    |                                                                                                    |                |
|                                                                                                    |                                                                                                    |                                                                                                    |                |
| No.                                                                                                    | Dokumen                                                                                                    | File Dokumen                                                                                                    |                |
| 1.                                                                                                    | Surat Permohonan SPPT SNI <sup>(*)</sup>                                                                                                    | 📩 Unggah                                                                                                    |                |
| 2.                                                                                                    | Daftar Merek, Tipe, Ukuran Produk <sup>(*)</sup>                                                                                                    | ±, Unggah                                                                                                    |                |
| 3.                                                                                                    | Surat Pernyataan Tidak Mengedarkan Produk Selama Proses Sertifikasi <sup>(*)</sup>                                                                                                    | 1 Unggah                                                                                                    |                |
| 4.                                                                                                    | Bukti Registrasi SIINAS KEMENPERIN                                                                                                    | Dokumen: 👁 Lihat                                                                                                    |                |
| 5.                                                                                                    | Surat Pernyataan Telah Menerapkan Sistem Manajemen Mutu <sup>(*)</sup>                                                                                                    | 1 Unggah                                                                                                    |                |
| 6.                                                                                                    | Usulan Nama Penandatangan Kontrak dan Lisensi <sup>(*)</sup>                                                                                                    | 🐵 Lihat                                                                                                    |                |
| 7.                                                                                                    | NPWP Badan Usaha                                                                                                    | Nomor NPWP: 34.1234.176443.213-23<br>Dokumen: @ LBat                                                                                                    |                |
| 8.                                                                                                    | Akta Pendirian Perusahaan                                                                                                    | Nomor Akta: 12<br>Nama Notaris: Rosy Dwi<br>Dokumen: 🎸 Libat<br>KTP/PASPOR Penandatangan: 🍲 Libat                                                                                                    |                |
| 9.                                                                                                    | NIB dan Lampiran <sup>(*)</sup>                                                                                                    | 🛃 Unggah                                                                                                    |                |
| -                                                                                                    | Dokumen Tambahan Lainnya                                                                                                    |                                                                                                    |                |
| 10.                                                                                                    |                                                                                                    | 🚨 Unggah                                                                                                    |                |
| 10.                                                                                                    |                                                                                                    | L Unggoh                                                                                                    |                |
| 10.<br>3. Doku                                                                                          | men Teknis                                                                                                    | Lunggah                                                                                                    |                |
| 10.<br>3. Doku<br>No.                                                                                   | men Teknis<br>Dokumen                                                                                                    | 2. Ungph<br>File Dokumen                                                                                                    |                |
| 10.<br>3. Doku<br>No.<br>1.                                                                             | men Teknis<br>Dokumen<br>Alur Proses Produksi <sup>(*)</sup>                                                                                                    | Lungph File Dokumen      Lungph                                                                                                    |                |
| 10.<br>3. Doku<br>No.<br>1.<br>2.                                                                       | men Teknis<br>Dokumen<br>Alur Proses Produksi <sup>(*)</sup><br>Illustrasi Penggunaan Tanda SPPT SNI di Produk <sup>(*)</sup>                                                                                                    | Lungph  File Dokumen  Lungph  Lungph  Lungph                                                                                                    |                |
| 10.<br>3. Doku<br>No.<br>1.<br>2.<br>3.                                                                 | men Teknis<br>Dokumen<br>Alur Proses Produksi <sup>(*)</sup><br>Ilustrasi Penggunaan Tanda SPPT SNI di Produk <sup>(*)</sup><br>Struktur Organisasi Perusahaan <sup>(*)</sup>                                                                                                    | Congph  File Dokumen  C. Orgph  C. Orgph  C. Orgph  C. Orgph                                                                                                    |                |
| 10.<br>3. Doku<br>No.<br>1.<br>2.<br>3.<br>4.                                                           | men Teknis  Dokumen  Alur Proses Produks <sup>(*)</sup> Ilustrasi Penggunaan Tanda SPPT SNI di Produk <sup>(*)</sup> Struktur Organisasi Perusahaan <sup>(*)</sup> Sertifikat Sistem Manajemen Mutu (bila ada)                                                                                                    | Lungph  File Dokumen  Lungph  Lungph  Lungph  Lungph  Lungph  Lungph  Lungph  Lungph  Lungph                                                                                                    |                |
| 10.<br>3. Doku<br>No.<br>1.<br>2.<br>3.<br>4.<br>5.                                                     | men Teknis  Dokumen  Alur Proses Produksi <sup>(*)</sup> Ilustrasi Penggunaan Tanda SPPT SNI di Produk <sup>(*)</sup> Struktur Organisasi Perusahaan <sup>(*)</sup> Sertifikat Sistem Manajemen Mutu (bila ada)  Daftar Induk Dokumen <sup>(*)</sup>                                                                                                    | Lungph  File Dokumen  Lungph  Lungph  Lungph  Lungph  Lungph  Lungph  Lungph  Lungph  Lungph                                                                                                    |                |
| 10.<br><b>3. Doku</b><br><b>No.</b><br>1.<br>2.<br>3.<br>4.<br>5.<br>6.                                 | men Teknis  Dokumen  Alur Proses Produksi <sup>(*)</sup> Ilustrasi Penggunaan Tanda SPPT SNI di Produk <sup>(*)</sup> Struktur Organisasi Perusahaan <sup>(*)</sup> Sertifikat Sistem Manajemen Mutu (bila ada) Daftar Induk Dokumen <sup>(*)</sup> Bisnis Proses <sup>(*)</sup>                                                                                                    | Lungph  File Dokumen  Lungph  Lungph  Lungph  Lungph  Lungph  Lungph  Lungph  Lungph  Lungph  Lungph  Lungph  Lungph                                                                                                    |                |
| 10.<br><b>No.</b><br>1.<br>2.<br>3.<br>4.<br>5.<br>6.<br>7.                                             | men Teknis  Dokumen  Alur Proses Produks <sup>(*)</sup> Ilustrasi Penggunaan Tanda SPPT SNI di Produk <sup>(*)</sup> Struktur Organisasi Perusahaan <sup>(*)</sup> Struktur Organisasi Perusahaan <sup>(*)</sup> Sertifikat Sistem Manajemen Mutu (bila ada)  Daftar Induk Dokumen <sup>(*)</sup> Bisnis Proses <sup>(*)</sup> Analisa Resiko dan Peluang <sup>(*)</sup>                                                                                                    | Lungph      File Dokumen      Lungph      Lungph      Lung      Lung   |                |
| 10.<br><b>No.</b><br>1.<br>2.<br>3.<br>4.<br>5.<br>6.<br>7.<br>8.                                       | men Teknis  Dokumen  Alur Proses Produksi <sup>(*)</sup> Ilustrasi Penggunaan Tanda SPPT SNI di Produk <sup>(*)</sup> Struktur Organisasi Perusahaan <sup>(*)</sup> Sertifikat Sistem Manajemen Mutu (bila ada)  Daftar Induk Dokumen <sup>(*)</sup> Bisnis Proses <sup>(*)</sup> Analisa Resiko dan Peluang <sup>(*)</sup> Isu Internal dan Eksternal <sup>(*)</sup>                                                                                                    | Lungph      File Dokumen      Lungph      Lungph      Lung      Lungph      Lung      Lung |                |
| 10.<br><b>No.</b><br>1.<br>2.<br>3.<br>4.<br>5.<br>6.<br>7.<br>8.<br>9.                                 | men Teknis  Dokumen  Alur Proses Produks <sup>(*)</sup> Ilustrasi Penggunaan Tanda SPPT SNI di Produk <sup>(*)</sup> Struktur Organisasi Perusahaan <sup>(*)</sup> Struktur Organisasi Perusahaan <sup>(*)</sup> Sertifikat Sistem Manajemen Mutu (bila ada)  Daftar Induk Dokumen <sup>(*)</sup> Bisnis Proses <sup>(*)</sup> Analisa Resiko dan Peluang <sup>(*)</sup> Isu Internal dan Eksternal <sup>(*)</sup> Laonan Audit Internal Terakhit <sup>(*)</sup>                                                                                                    |                                                                                                    |                |
| 10.<br><b>No.</b><br>1.<br>2.<br>3.<br>4.<br>5.<br>6.<br>7.<br>8.<br>9.                                 | men Teknis  Dokumen  Alur Proses Produks <sup>(*)</sup> Ilustrasi Penggunaan Tanda SPPT SNI di Produk <sup>(*)</sup> Struktur Organisasi Perusahaan <sup>(*)</sup> Struktur Organisasi Perusahaan <sup>(*)</sup> Struktur Organisasi Perusahaan <sup>(*)</sup> Struktur Organisasi Perusahaan <sup>(*)</sup> Struktur Organisasi Perusahaan <sup>(*)</sup> Struktur Organisasi Perusahaan <sup>(*)</sup> Struktur Organisasi Perusahaan <sup>(*)</sup> Isu Internal Careford (*)  Laporan Audit Internal Terakhir <sup>(*)</sup> Natuka Rost Tajaura Manajama Terakhir <sup>(*)</sup>                                                                                                    | L Unggin         File Dokumen         L Unggin         L Unggin                                                                                                    |                |
| 10.<br><b>No.</b><br>1.<br>2.<br>3.<br>4.<br>5.<br>6.<br>7.<br>8.<br>9.<br>10.                          | men Teknis  Dokumen  Alur Proses Produksi <sup>(*)</sup> Ilustrasi Penggunaan Tanda SPPT SNI di Produk <sup>(*)</sup> Struktur Organisasi Perusahaan <sup>(*)</sup> Sertifikat Sistem Manajemen Mutu (bila ada) Daftar Induk Dokumen <sup>(*)</sup> Bisnis Proses <sup>(*)</sup> Analisa Resiko dan Peluang <sup>(*)</sup> Isu Internal dan Eksternal <sup>(*)</sup> Laporan Audit Internal Terakhi <sup>(*)</sup> Notulen Rapat Tinjauan Manajemen Terakhi <sup>(*)</sup>                                                                                                    | Lungph      File Dokumen      Lungph      Lungph |                |
| 10.<br><b>No.</b><br>1.<br>2.<br>3.<br>4.<br>5.<br>6.<br>7.<br>8.<br>9.<br>10.<br>11.                   | men Teknis  Dokumen  Alur Proses Produksi <sup>(*)</sup> Ilustrasi Penggunaan Tanda SPPT SNI di Produk <sup>(*)</sup> Struktur Organisasi Perusahaan <sup>(*)</sup> Struktur Organisasi Perusahaan <sup>(*)</sup> Sertifikat Sistem Manajemen Mutu (bila ada)  Daftar Induk Dokumen <sup>(*)</sup> Bisnis Proses <sup>(*)</sup> Analisa Resiko dan Peluang <sup>(*)</sup> Isu Internal dan Ekstemal <sup>(*)</sup> Laporan Audit Internal Terakhir <sup>(*)</sup> Notulen Rapat Tinjauan Manajemen Terakhir <sup>(*)</sup> Daftar Pengendalian Mutu (Bahan Baku, Proses, dan Produk Akhir) <sup>(*)</sup>                                                                                                    | 2. Ungph         File Dokumen         2. Ungph         2. Ungph         3. Ungph         3. Ungph         4. Ungph         5. Ungph         5. Ungph         5. Ungph         5. Ungph         5. Ungph         5. Ungph         5. Ungph         5. Ungph         5. Ungph         5. Ungph         6. Ungph         6. Ungph         6. Ungph         7. Ungph         6. Ungph         7. Ungph         7. Ungph         8. Ungph                                                                                                    |                |
| 10.<br><b>No.</b><br>1.<br>2.<br>3.<br>4.<br>5.<br>6.<br>7.<br>8.<br>9.<br>10.<br>11.<br>12.            | men Teknis  Dokumen  Alur Proses Produks <sup>(*)</sup> Ilustrasi Penggunaan Tanda SPPT SNI di Produk <sup>(*)</sup> Struktur Organisasi Perusahaan <sup>(*)</sup> Struktur Organisasi Perusahaan <sup>(*)</sup> Struktur Organisasi Per | 2. Ungph         File Dokumen         2. Ungph         3. Ungph         3. Ungph         3. Ungph         3. Ungph         3. Ungph         3. Ungph         3. Ungph         3. Ungph         3. Ungph         3. Ungph         3. Ungph         3. Ungph         3. Ungph         3. Ungph         3. Ungph         3. Ungph         3. Ungph         4. Ungph         5. Ungph         5. Ungph         6. Ungph         6. Ungph                                                                                                    |                |
| 10.<br>3. Doku<br>No.<br>1.<br>2.<br>3.<br>4.<br>5.<br>6.<br>7.<br>8.<br>9.<br>10.<br>11.<br>12.<br>13. | men Teknis  Dokumen  Alur Proses Produks <sup>(*)</sup> Ilustrasi Penggunaan Tanda SPPT SNI di Produk <sup>(*)</sup> Struktur Organisasi Perusahaan <sup>(*)</sup> Sertifikat Sistem Manajemen Mutu (bila ada)  Daftar Induk Dokumen <sup>(*)</sup> Bisnis Proses <sup>(*)</sup> Analisa Resiko dan Peluang <sup>(*)</sup> Isu Internal dan Eksternaf <sup>(*)</sup> Laporan Audit Internal Terakhif <sup>(*)</sup> Notulen Rapat Tinjauan Manajemen Terakhif <sup>(*)</sup> Daftar Pengendalian Mutu (Bahan Baku, Proses, dan Produk Akhir) <sup>(*)</sup> Kepemilikan SPPT SNI dari LSPro Lain  Dokumen Tambahan Lainnya                                                                                                    | L Unggin         File Dokumen         L Unggin         L Unggin                                                                                                    |                |

Dikelola oleh Tim Data dan Sistem Informasi BBSPJIKFK

Beberapa dokumen memerlukan keterangan tambahan yang harus diisi seperti pada gambar berikut:

| No. | Dokumen                     |                                            |                                   |                  |        |
|-----|-----------------------------|--------------------------------------------|-----------------------------------|------------------|--------|
| 1.  | Alur Proses Pr              | Struktur Organisasi Perusa                 | ihaan                             |                  |        |
| 2   | Ilustrasi Peng              | Total Jumlah Karyawan                      | Isi dengan angka saja             |                  |        |
|     |                             | Jumlah Karyawan Tiap Bagian                | Administrasi                      | ora              | ing    |
| 3.  | Struktur Orga               |                                            | Produksi                          | ora              | ing    |
|     |                             |                                            | Pengendalian Mutu                 | or               | ang    |
| 4.  | Sertifikat Siste            | Jumlah Tenaga Ahli                         | Lain-tain                         | 014              | ang    |
| 4   | Daftar Induk P              | Delumen                                    | Isi dengan angka saja             |                  |        |
|     | ound mount                  | Dokumen                                    | Choose File No file cho           | isen             |        |
| 6.  | Bisnis Proses <sup>(*</sup> |                                            | (Format file .pdf, maksimal 2 MB) |                  |        |
| 7.  | Analisa Resike              |                                            |                                   |                  | Cimura |
| 8.  | lsu internal da             | 1200000                                    |                                   | and the party of | Simpan |
| 9.  | Laporan Audit               | Internal Terakhir <sup>ing</sup>           |                                   | 1 Uniceah        |        |
| 10. | Notulen Rapat               | Tinjauan Manajemen Terakhir <sup>(*)</sup> |                                   | 1 Unggab         |        |
| 11. | Daftar Pengen               | dalian Mutu (Bahan Baku, Proses, c         | an Produk Akhir) <sup>(*)</sup>   | 1 linearth       |        |

8. Apabila sudah tidak terdapat perubahan pada data dan dokumen permohonan, pelanggan bisa mengirimkan permohonan dengan klik tombol Kirim Dokumen. Tombol Kirim Dokumen akan tampil setelah pelanggan selesai melengkapi dan mengunggah semua dokumen yang diperlukan. Pelanggan hanya bisa melihat detil permohonan yang sudah diinput, dan tidak bisa melakukan perubahan lagi setelah mengirimkan permohonan seperti pada gambar berikut:

| SIP . Sistem intormasi Pelanggan<br>Terintegrasi dalam Pelayanan                              | ≡                               |                                                                     |                                                            |                               |         | Ð                    |
|-----------------------------------------------------------------------------------------------|---------------------------------|---------------------------------------------------------------------|------------------------------------------------------------|-------------------------------|---------|----------------------|
| PT Argon Mulia                                                                                | Permol                          | nonan Layanan Tah                                                   | nun 2023                                                   |                               | Home /  | Permohonan Layanan / |
| <ul> <li>✿ Profil</li> <li>&gt;</li> <li>✔ Permohonan Layanan</li> <li>┲ E-Billing</li> </ul> | Tahun:<br>Apabila ti<br>+ Input | Pilih Tahun v Ta<br>erdapat kesulitan dalam input per<br>Permohonan | mpiliant<br>rmohonan, Anda dapat mengajukan pertanya       | an melalui menu Ajukan Pertar | iyaan   |                      |
| LHU/Sertifikat                                                                                | Show 10                         | + entries                                                           |                                                            |                               | Search: |                      |
| 3 Riwayat Layanan                                                                             | No. 💠                           | Jenis Layanan 💠                                                     | Uraian Pekerjaan 💠                                         | Status 🖘                      | Aksi    | ~                    |
| 🗩 Ajukan Pertanyaan 🦥 Testimoni                                                               | 1.                              | Sertifikasi Produk<br>Tgl. Pengajuan: 19-02-2023                    | Sertifikasi Awal<br>Tipe 5 - Dalam Negeri<br>SNI 7276:2014 | Sedang Diproses               | @ Lihat |                      |
| ★ Kuesioner Kepuasan ★ Keluhan Pelanggan                                                      | 2.                              | Kalibrasi<br>Tgl. Pengajuan: 19-02-2023                             | Caliper (Digital) 0 - 150 mm: 1 alat                       | Sedang Diproses               | @ Libat |                      |
| 🌲 Pengumuman                                                                                  | 3.                              | Pengujian<br>Tgl. Pengajuan: 19-02-2023                             | Botol / Preform / Lembaran PET: 2<br>sample                | Sedang Diproses               | @ Lihat |                      |
| <b>∂</b> FAQ                                                                                  | Showing 1                       | to 3 of 3 entries                                                   |                                                            |                               | Pr      | evious 1 Next        |

- 9. Permohonan Layanan Sertifikasi Produk selesai dilakukan. Selanjutnya akan dilakukan verifikasi data dan dokumen permohonan oleh BBSPJIKFK.
  - a. Apabila terdapat ketidaksesuaian data dan dokumen, maka BBSPJIKFK akan mengirimkan kembali permohonan untuk dilakukan perbaikan dengan catatan perbaikan seperti pada gambar berikut:

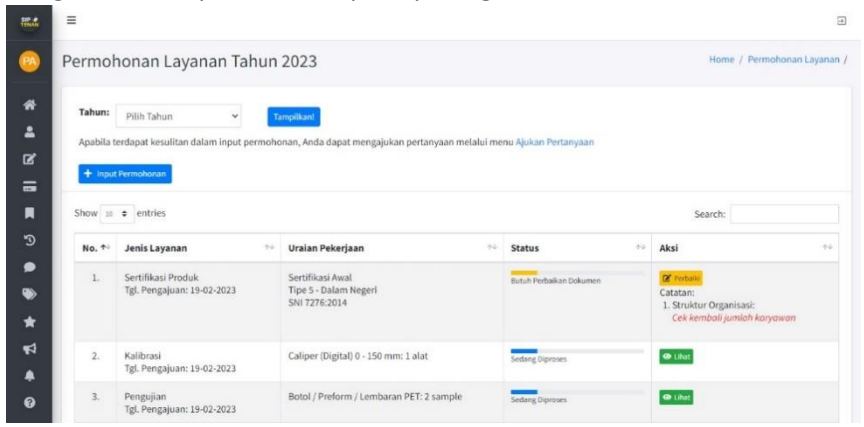

Pelanggan dapat melakukan perbaikan pada data atau dokumen yang tidak sesuai seperti pada gambar berikut. Apabila sudah dilakukan perbaikan dan tidak ada perubahan, maka pelanggan klik Kirim Perbaikan untuk mengirimkan kembali perbaikan untuk diverifikasi ulang oleh BBSPJIKFK.

| SP # Sissen Informasi Pelanggan<br>Terintegrasi dalam Pelanganan                                           | =                                                                                                    |                                          | Э                                      |
|----------------------------------------------------------------------------------------------------|----------------------------------------------------------------------------------------------------|------------------------------------------|----------------------------------------|
| 😥 PT Argon Mulia                                                                                           | Permohonan Layanan                                                                                                  |                                          | Home / Permohonan Layanan /            |
| Dashboard     Profil     Profil     Permohonan Layanan     E-Billing                                       | Data Permohonan Oata Pebrik Data Merek Do<br>Skema : Tipe 5<br>Kegiatan : Sertifikasi Awal<br>A. Dokumen Non Teknis | sumen Islan Cetak Dokumen Unggah Dokumen |                                        |
| LHU/Sertifikat                                                                                             | No. Dokumen                                                                                                    | File Dokumen<br>Tidak ada data           | Catatan                                |
| Testimoni                                                                                                  | B. Dokumen Teknis                                                                                                   |                                          |                                        |
| <ul> <li>★ Kuesloner Kepuasan</li> <li>€ Keluhan Pelanggan</li> <li>♣ Pengumuman</li> <li>Ø FAQ</li> </ul> | No. Dokumen<br>1. Struktur Organisasi Perusahaan                                                                    | File Dokumen                             | Catalan<br>Cek kembali jumlah koryowan |
|                                                                                                    | Kinim Perbaikan                                                                                                    |                                          |                                        |

10. Permohonan yang sudah selesai diverifikasi dan dinyatakan sesuai oleh BBSPJIKFK akan diterbitkan surat penawaran harga

# 3.5.4. Sertifikasi Industri Hijau

# 3.5.4.1. Alur Permohonan Layanan Sertifikasi Industri Hijau

Alur Permohonan Layanan Sertifikasi Industri Hijau melalui Aplikasi SIP TENAN dapat dilihat melalui flowchart berikut ini:

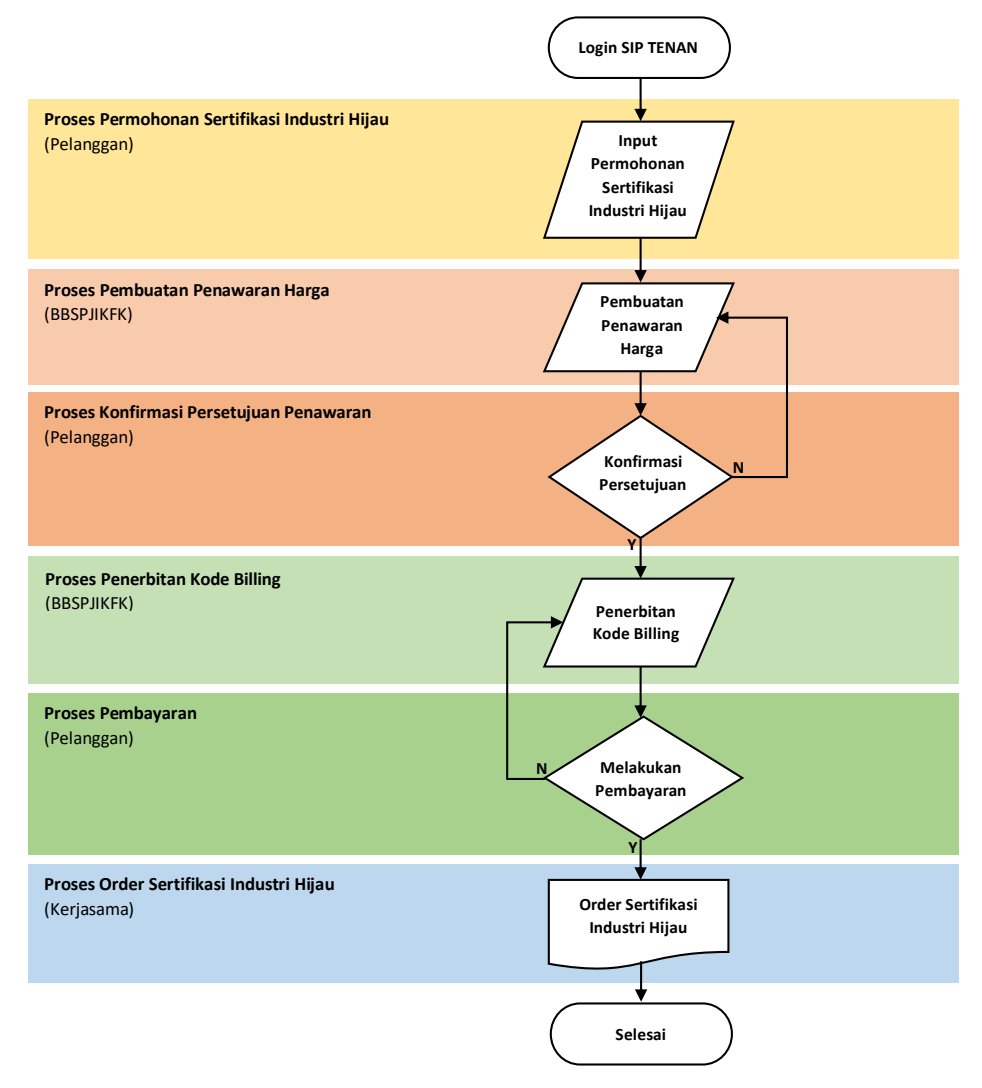

Adapun penjelasan dari flowchart tersebut adalah sebagai berikut:

- 1. Pelanggan mengisi Form Permohonan Layanan Sertifikasi Industri Hijau. Permohonan diajukan ke BBSPJIKFK.
- 2. BBSPJIKFK menertbitkan Surat Penawaran sesuai dengan permohonan yang diajukan dan dikirimkan melalui aplikasi.
- 3. Pelanggan melakukan konfirmasi persetujuan Surat Penawaran apabila setuju dengan penawaran harga yang diterima.
- 4. BBSPJIKFK menerbitkan kode E-Billing sesuai dengan surat penawaran yang telah disetujui oleh pelanggan.
- 5. Pelanggan melakukan pembayaran sejumlah yang tertera pada Kode E-Billing.
- 6. Apabila pembayaran telah diterima, maka permohonan tersebut akan diproses oleh BBSPJIKFK menjadi Order.

#### 3.5.4.2. Permohonan Layanan Sertifikasi Sertifikasi Industri Hijau

Langkah-langkah untuk mengajukan permohonan layanan sertifikasi sertifikasi industri hijau adalah sebagai berikut:

1. Pilih Jenis Layanan Layanan Sertifikasi Industri Hijau. Lengkapi kolom isian dan klik Simpan seperti pada gambar berikut:

| but Data Permohonan                                                                                        | Home / Input Data Permohona |
|----------------------------------------------------------------------------------------------------|-----------------------------|
| Jenis Layanan                                                                                              |                             |
| Sertifikasi Industri Hijau                                                                                 | ~                           |
| Ruang lingkup dan tarif sertifikasi industri hijau dapat Anda lihat melalui website kami atau klik disini. |                             |
| Layanan yang ingin dilakukan                                                                               |                             |
| B X Δ   x, x,   崔 章 章    语,语,] 李 偉   3 ( 3   3   3   3   3   3   3   3   3                                 |                             |
|                                                                                                    |                             |
| Path                                                                                                    |                             |
| Nama Perusahaan                                                                                            |                             |
| PT Argon Mulia                                                                                             |                             |
| Alamat Lengkap Perusahaan                                                                                  |                             |
| Jakarta                                                                                                    |                             |
| Contact Person                                                                                             |                             |
| Andi                                                                                                    |                             |
| Nomor WA                                                                                                   |                             |
| 081234567891                                                                                               |                             |
| Jabatan                                                                                                    |                             |
| Pemasaran                                                                                                  |                             |
| Data Dukung (Format file .pdf maksimal 1 MB)                                                               |                             |
| Choose File No file chosen                                                                                 |                             |
| Choose File No file chosen                                                                                 |                             |
| Choose File No file chosen                                                                                 |                             |
|                                                                                                    |                             |

2. Permohonan berhasil disimpan dan akan kembali ke halaman Permohonan Layanan seperti gambar berikut:

| SIP . Bistom Informasi Polanggan<br>Terintegrasi dalam Pelayanan                                                                 | =                              |                                                                     |                                      |                 |                     |             |          |                | 3           |
|----------------------------------------------------------------------------------------------------|--------------------------------|---------------------------------------------------------------------|--------------------------------------|-----------------|---------------------|-------------|----------|----------------|-------------|
| PT Argon Mulia                                                                                                    | Permol                         | nonan Layanan Tah                                                   | iun 2023                             |                 |                     |             | Hom      | e / Permohonar | i Layanan / |
| <ul> <li>✤ Dashboard</li> <li>▲ Profil</li> <li>&gt;</li> <li>✔ Permohonan Layanan</li> <li>&gt;</li> <li>= E-Billing</li> </ul> | Tahun:<br>Apabila t<br>+ Input | Pilih Tahun 🔹 Ta<br>erdapat kesulitan dalam input per<br>Permohonan | mplikant<br>mohonan, Anda dapat meng | ajukan pertanya | an melalui menu Aji | ukan Pertai | iyaan    |                |             |
| LHU/Sertifikat                                                                                                    | Show 10                        | entries                                                             |                                      |                 |                     |             | Search:  | hijau          | ×           |
| 3 Riwayat Layanan                                                                                                    | No. *>                         | Jenis Layanan 🐢                                                     | Uraian Pekerjaan                     | 14              | Status              | 44          | Aksi     |                | 14          |
| 🗩 Ajukan Pertanyaan                                                                                                    | 2.                             | Sertifikasi Industri Hijau                                          | Uraian: Uhat                         |                 | Draft               |             | 🖋 Edit < | Ajukan 📑 Hapus |             |
| 🤍 Testimoni<br>🚖 Kuesioner Kepuasan                                                                                              | Showing 1                      | to 1 of 1 entries (filtered from 5 to                               | stal entries)                        |                 |                     |             |          | Previous 1     | Next        |
| 📢 Keluhan Pelanggan                                                                                                    |                                |                                                                     |                                      |                 |                     |             |          |                |             |
| 🐥 Pengumuman                                                                                                    |                                |                                                                     |                                      |                 |                     |             |          |                |             |
| 🕑 FAQ                                                                                                    |                                |                                                                     |                                      |                 |                     |             |          |                |             |

Permohonan masih dalam status Draft dan belum diajukan. Klik tombol **Ajukan** untuk mengirimkan permohonan tersebut ke BBPSJIKFK.

Permohonan Layanan Sertifikasi Industri Hijau telah selesai dilakukan. Permohonan akan ditindak lanjuti oleh BBSPJIKFK untuk diterbitkan surat penawaran harga.

# 3.5.5. Konsultansi dan Pendampingan Industri

3.5.5.1. Alur Permohonan Layanan Konsultansi dan Pendampingan Industri

Alur Permohonan Layanan Konsultansi dan Pendampingan Industri melalui Aplikasi SIP TENAN dapat dilihat melalui flowchart berikut ini:

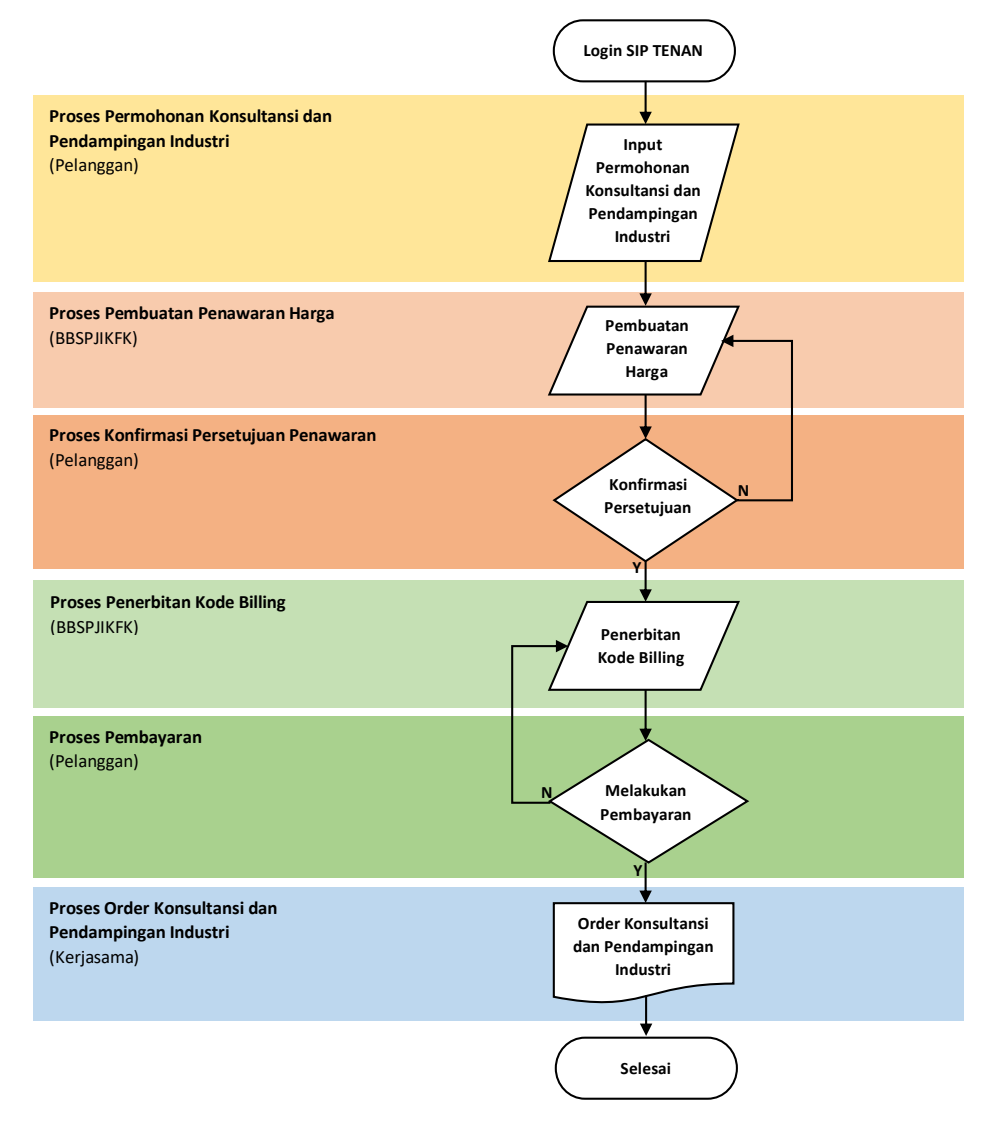

Adapun penjelasan dari flowchart tersebut adalah sebagai berikut:

- 1. Pelanggan mengisi Form Permohonan Layanan Konsultansi dan Pendampingan Industri. Permohonan diajukan ke BBSPJIKFK.
- 2. BBSPJIKFK menertbitkan Surat Penawaran sesuai dengan permohonan yang diajukan dan dikirimkan melalui aplikasi.
- 3. Pelanggan melakukan konfirmasi persetujuan Surat Penawaran apabila setuju dengan penawaran harga yang diterima.
- 4. BBSPJIKFK menerbitkan kode E-Billing sesuai dengan surat penawaran yang telah disetujui oleh pelanggan.
- 5. Pelanggan melakukan pembayaran sejumlah yang tertera pada Kode E-Billing.
- 6. Apabila pembayaran telah diterima, maka permohonan tersebut akan diproses oleh BBSPJIKFK menjadi Order.

- 3.5.5.2. Permohonan Layanan Sertifikasi Konsultansi dan Pendampingan Industri Langkah-langkah untuk mengajukan permohonan layanan konsultansi dan pendampingan industri adalah sebagai berikut:
  - 1. Pilih Jenis Layanan Konsultansi dan Pendampingan Industri. Kemudian pilih salah satu kategori seperti pada gambar berikut:

| TENA     |                   |                                                      | Í |
|----------|-------------------|------------------------------------------------------|---|
| <b>P</b> | PT Argon Mulia    | Input Data Permohonan Home / Input Data Permohonan / |   |
| *        | Dashboard         | Jenis Layanan                                        |   |
| •        | Profil >          | Konsultansi dan Pendampingan Industri                |   |
| ľ        |                   | Kategori                                             |   |
|          | E-Billing         | v                                                    |   |
|          | LHU/Sertifikat    | Konsultansi                                          |   |
| Э        | Riwayat Layanan   | Pendampingan Industri                                |   |
| •        | Ajukan Pertanyaan |                                                      |   |
| ۲        | Testimoni         |                                                      |   |
| *        |                   |                                                      |   |
| R        | Keluhan Pelanggan |                                                      |   |
| •        | Pengumuman        |                                                      | ľ |
| 0        |                   |                                                      |   |
|          |                   |                                                      |   |

2. Kedua kategori memiliki kolom isian yang sama seperti pada gambar berikut:

-

| Jenis Layanan                                                                                                    |  |
|----------------------------------------------------------------------------------------------------|--|
| Konsultansi dan Pendampingan Industri                                                                                          |  |
| Kategori                                                                                                    |  |
| Konsultansi                                                                                                    |  |
| Ruang lingkup dan tarif konsultansi dapat Anda lihat melalui website kami atau klik disini.<br>Layanan yang ingin dilakukan    |  |
| D X U   x, x   単美考  Ξ・Ξ・  準律   Ω   図   ∃ □   ∃ <sup>n</sup> 3 <sub>n</sub> ⇒   <sup>2</sup> <sub>n</sub> n <sup>2</sup> T   Ⅲ目 |  |
| Pedi:                                                                                                    |  |
| Nama Perusahaan                                                                                                    |  |
| PT Argon Mulia                                                                                                    |  |
| alamat Lengkap Perusahaan                                                                                                    |  |
| Jakarta                                                                                                    |  |
| Contact Person                                                                                                    |  |
| Andi                                                                                                    |  |
| Nomor WA                                                                                                    |  |
| 081234567891                                                                                                    |  |
| Jabatan                                                                                                    |  |
| Pemasaran                                                                                                    |  |
| Data Dukung (Format Rie, adf, maksimal 1 MB)                                                                                   |  |
| Choose File No file chosen                                                                                                    |  |
| Theorem File No. file shorem                                                                                                   |  |
| house the closen                                                                                                    |  |
| Choose File No file chosen                                                                                                    |  |
|                                                                                                    |  |
| Simpan                                                                                                    |  |

3. Pelanggan menginput form permohonan, klik Simpan untuk menyimpan rincian permohonan. Permohonan berhasil disimpan dan akan kembali ke halaman Permohonan Layanan seperti gambar berikut:

| Sipter Sistem Informasi Pelanggan<br>Terintegrasi dalam Pelayanan                            | =                                                       |                                                                     |                                                      |                 |                      |           |          |                | 3    |
|----------------------------------------------------------------------------------------------|---------------------------------------------------------|---------------------------------------------------------------------|------------------------------------------------------|-----------------|----------------------|-----------|----------|----------------|------|
| PT Argon Mulia                                                                               | Permohonan Layanan Tahun 2023 Home / Permohonan Layanan |                                                                     |                                                      |                 |                      |           |          | Layanan /      |      |
| <ul> <li>Asshboard</li> <li>Profil</li> <li>Permohonan Layanan</li> <li>E-Billing</li> </ul> | Tahun:<br>Apabila t<br>+ Input                          | Pilih Tahun 🔹 Ta<br>erdapat kesulitan dalam input per<br>Permohonan | mpil <mark>kan)</mark><br>rmohonan, Anda dapat menga | ijukan pertanya | an melalui menu Ajuk | an Pertar | iyaan    |                |      |
| LHU/Sertifikat                                                                               | J/Sertifikat Show 10 e entries Search: konsultansi 🗴    |                                                                     |                                                      |                 |                      |           | ×        |                |      |
| 3 Riwayat Layanan                                                                            | No. *>                                                  | Jenis Layanan 💠                                                     | Uraian Pekerjaan                                     | 44              | Status               |           | Aksi     |                | 74   |
| 🗩 Ajukan Pertanyaan 🦥 Testimoni                                                              | 2.                                                      | Konsultansi dan<br>Pendampingan Industri                            | Uralan: Libut                                        |                 | Draft                |           | 🥖 Edit 🛃 | Ajukan 🔳 Hapus |      |
| 🚖 Kuesioner Kepuasan                                                                         | Showing 1                                               | to 1 of 1 entries (filtered from 4 to                               | otal entries)                                        |                 |                      |           |          | Previous 1     | Next |
| 📢 Keluhan Pelanggan                                                                          |                                                         |                                                                     |                                                      |                 |                      |           |          |                |      |
| 🐥 Pengumuman                                                                                 |                                                         |                                                                     |                                                      |                 |                      |           |          |                |      |
| 🕑 FAQ                                                                                        |                                                         |                                                                     |                                                      |                 |                      |           |          |                |      |

Permohonan masih dalam status Draft dan belum diajukan. Klik tombol **Ajukan** untuk mengirimkan permohonan tersebut ke BBPSJIKFK.

Permohonan Layanan Konsultansi Dan Pendampingan Industri telah selesai dilakukan. Permohonan akan ditindak lanjuti oleh BBSPJIKFK untuk diterbitkan surat penawaran harga.

#### 3.6. Penawaran Harga dan E-Billing

3.6.1. Konfirmasi Penawaran Harga

Setelah permohonan layanan diajukan, BBSPJIKFK akan mengirimkan penawaran harga sesuai dengan permohonan yang diajukan. Akan tampil notifikasi pada menu Permohonan Layanan yang menunjukkan bahwa terdapat permohonan layanan yang membutuhkan tindak lanjut dari Pelanggan. Berikut ini cara konfirmasi penawaran:

1. Klik pada menu Permohonan Layanan

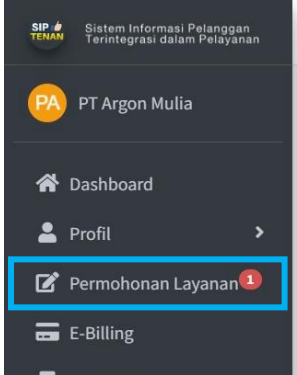

2. Setelah itu, perhatikan pada permohonan layanan yang membutuhkan konfirmasi penawaran seperti pada gambar berikut:

| SIP & Sistem Informasi Pelanggan<br>Terintegrasi dalam Pelayanan                                                   | =                                        |                                                                         |                                                                        |                                                               |                                                                        | € |  |  |  |
|----------------------------------------------------------------------------------------------------|------------------------------------------|-------------------------------------------------------------------------|------------------------------------------------------------------------|---------------------------------------------------------------|------------------------------------------------------------------------|---|--|--|--|
| 🙉 PT Argon Mulia                                                                                                   | Permol                                   | Permohonan Layanan Tahun 2023 Home / Permohonan Layanan /               |                                                                        |                                                               |                                                                        |   |  |  |  |
| <ul> <li>✿ Dashboard</li> <li>▲ Profil</li> <li>&gt;</li> <li>✔ Permohonan Layanan</li> <li>➡ E-Billing</li> </ul> | Tahun:<br>Apabila t<br>🕂 Inpu            | Pilih Tahun V 14<br>erdapat kesulitan dalam input permoho<br>Permohonan | <mark>mpikan</mark><br>man, Anda dapat mengajukan pertanyaan melalui m | enu Ajukan Pertanyaan                                         |                                                                        |   |  |  |  |
| LHU/Sertifikat                                                                                                    | LHU/Sertifikat Show 12 e entries Search: |                                                                         |                                                                        |                                                               |                                                                        |   |  |  |  |
| 🔊 Riwayat Layanan                                                                                                  | No. া                                    | Jenis Layanan 🙌                                                         | Uraian Pekerjaan 🙌                                                     | Status 💠                                                      | Aksi 🗠                                                                 |   |  |  |  |
| <ul> <li>Ajukan Pertanyaan</li> <li>Testimoni</li> <li>Kuesionar Kenyusean</li> </ul>                              | 1.                                       | Sertifikasi Produk<br>Tgl. Pengajuan: 19-02-2023                        | Sertifikasi Awal<br>Tipe 5 - Dalam Negeri<br>SNI 7276:2014             | Sedang Diproses<br>Catatan:<br>Perbaikan dokumen (19-02-2023) | @ Lihat                                                                |   |  |  |  |
| Keluhan Pelanggan                                                                                                  | 2.                                       | Kalibrasi<br>Tgl. Pengajuan: 19-02-2023                                 | Caliper (Digital) 0 - 150 mm: 1 alat                                   | Konfirmasi Penawaran                                          | <ul> <li>Lihat Batal</li> <li>Penawaran</li> <li>Konfirmasi</li> </ul> | 1 |  |  |  |
| <ul> <li>Pengumuman</li> <li>FAQ</li> </ul>                                                                        | 3.                                       | Pengujian<br>Tgl. Pengajuan: 19-02-2023                                 | Botol / Preform / Lembaran PET: 2 sample                               | Sedang Diproses                                               | @ Lihat                                                                |   |  |  |  |
|                                                                                                    | Showing                                  | L to 3 of 3 entries                                                     |                                                                        |                                                               | Previous 1 Next                                                        |   |  |  |  |

3. Klik tombol **Penawaran** untuk melihat ataupun mengunduh file surat penawaran terkait permohonan yang diajukan seperti gambar berikut ini:

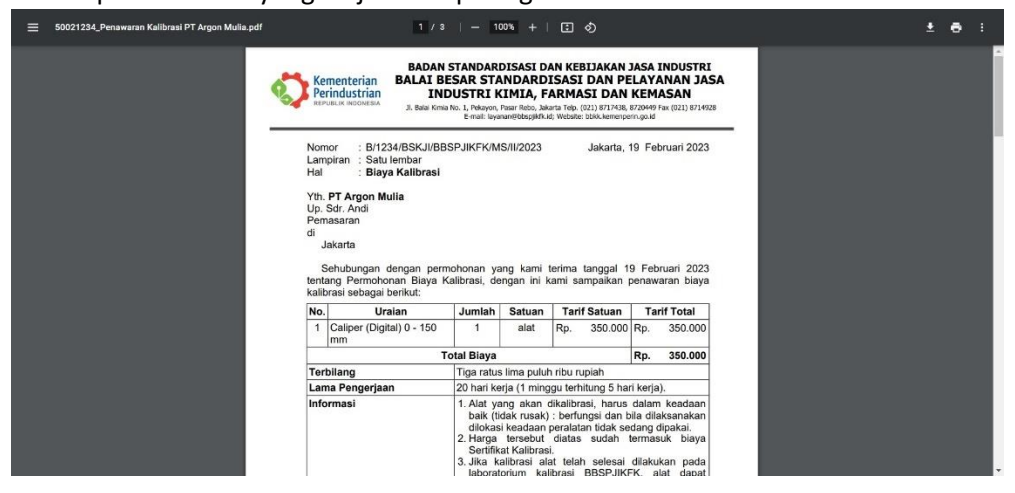

4. Jika Pelanggan setuju dengan surat penawaran tersebut, maka Klik tombol **Konfirmasi** dan akan muncul tampilan seperti gambar di bawah ini, kemudian klik tombol **Simpan**.

|    | =                         |                                                                          |                                                                                                    |                                |                                 | Ð |  |  |  |
|----|---------------------------|--------------------------------------------------------------------------|----------------------------------------------------------------------------------------------------|--------------------------------|---------------------------------|---|--|--|--|
| PA | Permoh                    | Konfirmasi                                                               | onfirmasi Home / Permohonan Layanan /                                                                                                    |                                |                                 |   |  |  |  |
|    | Tahun:                    | No. Penawaran<br>Dengan ini menyatakan:<br>Setuju dengan pembiayaan sesu | Penawaran : B/1234/BSKJI/BBSPJIKFK/MS/II/2023<br>gan lai menyatakan:<br>etuju dengan pemblayaan sesuai surat penawaran dan ketentuan pada lampiran. |                                |                                 |   |  |  |  |
|    | Apabila te                |                                                                          |                                                                                                    | Tutup Simpan                   |                                 |   |  |  |  |
|    | -+ mpac                   |                                                                          |                                                                                                    |                                |                                 |   |  |  |  |
|    | Show 20 ¢ entries Search: |                                                                          |                                                                                                    |                                |                                 |   |  |  |  |
|    | No. ↑↓                    | Jenis Layanan 🙌                                                          | Uraian Pekerjaan 🚸                                                                                                    | Status                         | → Aksi                          |   |  |  |  |
|    | 1.                        | Sertifikasi Produk                                                       | Sertifikasi Awal                                                                                                    | Sadang Dinyoses                | @ Lihat                         |   |  |  |  |
|    |                           | Tgl. Pengajuan: 19-02-2023                                               | Tipe 5 - Dalam Negeri<br>SNI 7276:2014                                                                                                    | Catatan:                       | _                               |   |  |  |  |
|    |                           |                                                                          | _                                                                                                    | Perbaikan dokumen (19-02-2023) |                                 |   |  |  |  |
|    | 2.                        | Konsultansi dan Pendampingan<br>Industri                                 | Uraian: Lihat                                                                                                    | Draft                          | 🗡 EGR 🚿 Ajukan 📔 Hapus          |   |  |  |  |
|    | 3.                        | Kalibrasi<br>Tri Rengajuan: 19-02-2023                                   | Caliper (Digital) 0 - 150 mm: 1 alat                                                                                                    | Konfirmasi Penawaran           | 👁 Lihat 🔒 Penawaran 🗸 Konfirmas |   |  |  |  |
|    |                           | rgi. Pengajuan. 19-02-2029                                               |                                                                                                    |                                | × Batal                         |   |  |  |  |
|    | 4.                        | Pengujian<br>Tgl. Pengajuan: 19-02-2023                                  | Botol / Preform / Lembaran PET: 2 sample                                                                                                    | Sedang Diproses                | @ Lihat                         |   |  |  |  |

Namun jika pelanggan tidak setuju dengan penawaran tersebut, pelanggan bisa membatalkan permohonan layanan dengan cara klik tombol **Batal**. Kemudian akan tampil seperti gambar dibawah ini, masukkkan alasan pembatalan, kemudian klik tombol **Simpan**.

|                   |                                                                                                 | Ð                                |
|-------------------|-------------------------------------------------------------------------------------------------|----------------------------------|
| PA PT Argon Mulia | Permoh                                                                                          | Home / Permohonan Layanan /      |
|                   | Alasan Pembatalan :<br>Tahun:                                                                   |                                  |
|                   | Apabila te                                                                                      |                                  |
|                   |                                                                                                 |                                  |
|                   | Tutup Simpan                                                                                    |                                  |
|                   | Show 10 ¢ entries                                                                               | Search:                          |
|                   | No. 💠 Jenis Layanan 💠 Uraian Pekerjaan 🐟 Status 🔸 A                                             | ksi 💠                            |
|                   | 1. Sertifikasi Produk Sertifikasi Awal Sedang Diproses                                          | @ Lihat                          |
|                   | Tgl. Pengajuan: 19-02-2023 Tipe 5 - Dalam Negeri<br>SNI 7276:2014 Catatan:                      |                                  |
|                   | Perdakan dokumen (19-12-2023)                                                                   |                                  |
|                   | 2. Konsultansi dan Pendampingan Uraian: Liter Draft Industri                                    | Alton 🛛 Ajukan 📲 Hapus           |
|                   | 3. Kalibrasi Caliper (Digital) 0 - 150 mm: 1 alat Konfirmasi Penawaran                          | 🖉 Lihat 🖨 Penawaran 🗸 Konfirmasi |
|                   | Igi. Pengajuan: 19-02-2023                                                                      | C Batal                          |
|                   | 4. Pengujian Botol / Preform / Lembaran PET: 2 sample Sedang Denoses Tgl. Pengujuan: 19-02-2023 | Ø (ihat                          |

5. Penawaran yang disetujui selanjutnya akan diproses oleh Bagian Keuangan untuk dibuatkan Kode E-Billing untuk pembayaran. Berikut ini tampilan konfirmasi penawaran telah berhasil dilakukan:

| SIP . Sistem Informasi Pelanggan<br>Terintegrasi dalam Pelayanan                                                   | =                              |                                                                          |                                                             |                                                               | Ð                                                      |  |  |  |
|----------------------------------------------------------------------------------------------------|--------------------------------|--------------------------------------------------------------------------|-------------------------------------------------------------|---------------------------------------------------------------|--------------------------------------------------------|--|--|--|
| 😰 PT Argon Mulia                                                                                                   | Permol                         | Permohonan Layanan Tahun 2023 Home / Permohonan Layanan /                |                                                             |                                                               |                                                        |  |  |  |
| <ul> <li>✿ Dashboard</li> <li>▲ Profit</li> <li>&gt;</li> <li>֎ Permohonan Layanan</li> <li>➡ E-Billing</li> </ul> | Tahun:<br>Apabila t<br>+ Input | Pilih Tahun V Ta<br>terdapat kesulitan dalam input permoho<br>Permohonan | nptikan<br>Inan, Anda dapat mengajukan pertanyaan melalui m | enu Ajukan Pertanyaan                                         |                                                        |  |  |  |
| 📕 LHU/Sertifikat                                                                                                   | Show to the entries Search:    |                                                                          |                                                             |                                                               |                                                        |  |  |  |
| 🔊 Riwayat Layanan                                                                                                  | No. ↑↓                         | Jenis Layanan 🖘                                                          | Uraian Pekerjaan 🔸                                          | Status 💠                                                      | Aksi 🕫                                                 |  |  |  |
| <ul> <li>Ajukan Pertanyaan</li> <li>Testimoni</li> <li>Kunsionan Kanutaan</li> </ul>                               | 1.                             | Sertifikasi Produk<br>Tgl. Pengajuan: 19-02-2023                         | Sertifikasi Awal<br>Tipe 5 - Dalam Negeri<br>SNI 7276:2014  | Sedang Diproses<br>Catatan:<br>Perbaikan dokumen (19-02-2023) | @ lihat                                                |  |  |  |
| Keluhan Pelanggan                                                                                                  | 2.                             | Konsultansi dan Pendampingan<br>Industri                                 | Uraian: Libet                                               | Draft                                                         | 🖋 Edit: 🚿 Ajukan 🖀 Hapus                               |  |  |  |
| Pengumuman FAQ                                                                                                    | 3.                             | Kalibrasi<br>Tgl. Pengajuan: 19-02-2023                                  | Caliper (Digital) 0 - 150 mm: 1 alat                        | Billing Sedang Diproses                                       | ❷ Lihat ➡ Penawaran<br>Konfirmasi: setuju (19-02-2023) |  |  |  |
|                                                                                                    | 4.                             | Pengujian<br>Tgl. Pengajuan: 19-02-2023                                  | Botol / Preform / Lembaran PET: 2 sample                    | Sedang Diproses                                               | @ Lihat                                                |  |  |  |

#### 3.6.2. Kode E-Billing

Setelah Pelanggan menyetujui penawaran, Bagian Keuangan BBSPJIKFK akan menerbitkan Kode E-Billing yang berlaku selama 7 hari. Akan tampil notifikasi pada menu E-Billing yang menunjukkan bahwa terdapat Kode E-Billing yang membutuhkan tindak lanjut dari Pelanggan. Berikut ini cara melihat Kode E-Billing:

1. Klik pada menu E-Billing

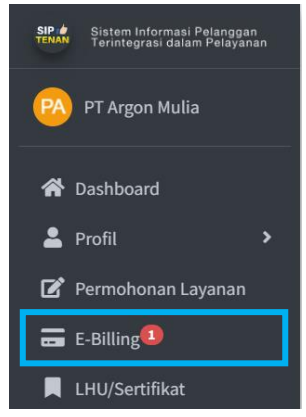

2. Setelah itu, perhatikan pada permohonan layanan yang belum dilakukan pembayaran seperti pada gambar berikut:

| SIP & Sistem Informasi Pelanggan<br>Terintegrasi dalam Pelayanan | =         |                           |           |                 |     |               |    |                          |    |                             | Ð         |
|------------------------------------------------------------------|-----------|---------------------------|-----------|-----------------|-----|---------------|----|--------------------------|----|-----------------------------|-----------|
| 🔞 PT Argon Mulia                                                 | E-Billin  | g                         |           |                 |     |               |    |                          |    | Home / E-E                  | tilling / |
| 😤 Dashboard                                                      | Show 10   | • entries                 |           |                 |     |               |    |                          |    | Search:                     |           |
| 💄 Profil 🛛 🔸                                                     | No. ≁⊦    | Nomor Penawaran           | 14        | Tgl. Konfirmasi | .44 | Jenis Layanan | 14 | Kode Billing             | 44 | Pembayaran                  | ±         |
| 🗹 Permohonan Layanan                                             | 1         |                           |           | 10.02.2022      |     | Kalibrasi     |    | 82022021088202           |    | Relum dilala dan pembayaran |           |
| Ξ E-Billing                                                      | L         | B/1234/BSKJI/BBSPJIKFK/MS | 5/11/2023 | 19-02-2023      |     | Kalibrasi     |    | Tgl. Expired: 26-02-2023 |    | Betum dilakukan pembayaran  |           |
| LHU/Sertifikat                                                   |           |                           |           |                 |     |               | _  |                          |    |                             |           |
| 3 Riwayat Layanan                                                | Showing 1 | to 1 of 1 entries         |           |                 |     |               |    |                          |    | Previous 1 N                | ext       |
| 🗩 Ajukan Pertanyaan                                              |           |                           |           |                 |     |               |    |                          |    |                             |           |
| 🏷 Testimoni                                                      |           |                           |           |                 |     |               |    |                          |    |                             |           |
| 🚖 Kuesioner Kepuasan                                             |           |                           |           |                 |     |               |    |                          |    |                             |           |

3. Klik tombol **File Billing** untuk melihat ataupun mengunduh file Billing terkait permohonan yang diajukan seperti gambar dibawah ini. Klik tombol **Unduh** untuk mengunduh file Billing.

| Sistem Informasi Pelanggan<br>Tarintegrasi dalam Pelayanan | -                                                                                                    | Ð                          |
|------------------------------------------------------------|----------------------------------------------------------------------------------------------------|----------------------------|
| PT Argon Mulia                                             | E-Billing ×                                                                                                    | Home / E-Billing /         |
| 😤 Dashboard                                                | = Billing KL 1 / 2   − 75% +   ⊡ 💠 ± 👼 ‡                                                                          | Search:                    |
| 🚔 Profil 🔹 🔸                                               | No. **                                                                                                    | Pembayaran 💠               |
| 📓 Permohonan Layanan                                       | Kenenteriaa Kenaagan Ri<br>Direktorat jenteral Anggaran                                                           | Belum dilakukan nembayaran |
| 💼 E-Billing                                                |                                                                                                    |                            |
| LHU/Sertifikat                                             | PENERIMAAN NEGARA BUKAN PAJAK (PNBP)                                                                              |                            |
| 3 Riwayat Layanan                                          | Showing 1 Data Pendesena Taplan<br>Kele Ning<br>Tangai Ming                                                       | Previous 1 Next            |
| 🗩 Ajukan Pertanyaan                                        | Tanggi Keluvarsa<br>Tanggi Borr<br>Bushtwither Boyer<br>Canadi Banyer                                             |                            |
| 🖤 Testimoni                                                | Union and Angel Science Weigh Degen<br>None Weigh Science Weigh Degen<br>Kennenter (and Annabug)<br>Unit Robert I |                            |
| 🚖 Kuesioner Kepuasan                                       | Situan Kerja<br>Tarah Datater                                                                                     |                            |
| 📢 Keluhan Pelanggan                                        | Todalaan                                                                                                    |                            |
| 🌲 Pengumuman                                               | Tutup                                                                                                    |                            |
| Ø FAQ                                                      |                                                                                                    |                            |
|                                                            | Dikelola oleh Tim Data dan Sistem Informasi BBSPJIKFK                                                             |                            |

- 4. Pelanggan wajib membayar tagihan sesuai yang tertera pada File Billing sebelum billing melewati tanggal *expired*. Apabila billing sudah melewati tanggal *expired*, maka pelanggan dapat mengajukan permintaan billing ulang agar dapat dibuatkan kode billing baru oleh Bagian Keuangan BBSPJIKFK. Berikut ini cara request ulang billing:
  - Klik menu **Permohonan Layanan.** Setelah itu perhatikan pada permohonan layanan dengan status *Billing Expired*, lalu klik tombol **Request Ulang Billing.**

|                      | + Input | Permohonan                               |                                          |                                            |                                                                                                    |
|----------------------|---------|------------------------------------------|------------------------------------------|--------------------------------------------|----------------------------------------------------------------------------------------------------|
| 🅈 Dashboard          |         |                                          |                                          |                                            |                                                                                                    |
| 🖁 Profil 💦 🔸         | Show 10 | <ul> <li>entries</li> </ul>              |                                          |                                            | Search:                                                                                                    |
| 🕈 Permohonan Layanan | No. ↑÷  | Jenis Layanan 🔗                          | Uraian Pekerjaan +                       | • Status 斗                                 | Aksi                                                                                                    |
| E-Billing            | 1.      | Sertifikasi Produk                       | Sertifikasi Awal                         | Sedang Diproses                            | 🐵 (ihat                                                                                                    |
| LHU/Sertifikat       |         | Igi. Pengajuan: 19-02-2023               | SNI 7276:2014                            | Catatan:<br>Perhaikan dekemen (19-02-2023) |                                                                                                    |
| 🕽 Riwayat Layanan    | 2       | Sertifikasi Industri Hiiau               | Iraian Uba                               |                                            | Andreas Harrison                                                                                                    |
| 🕨 Ajukan Pertanyaan  |         | ocranico modernijou                      |                                          | Draft                                      |                                                                                                    |
| Testimoni            | 3.      | Konsultansi dan Pendampingan<br>Industri | Uraian: Uhat                             | Draft                                      | 🥒 Edit 🚿 Ajukan 📋 Hepus                                                                                                    |
| Kuesioner Kepuasan   | - 4     | Kalibrasi                                | Caliper (Digital) 0 - 150 mm: 1 alat     | Billing Expired                            | 🛛 Lihat 🔒 Penawaran                                                                                                    |
| 🕽 Keluhan Pelanggan  |         | Tgl. Pengajuan: 19-02-2023               |                                          |                                            | ✓ Request Ulang Billing<br>Konfirmasi: setuju (19-02-2023) × Batal                                                                                                    |
| Pengumuman           | 5       | Penguilan                                | Botol / Preform / Lembaran PET: 2 sample | Color Disease                              | Charles Annuert Ulanz Billing                                                                                                    |
| <b>a</b> 540         | 5.      | Tgl. Pengajuan: 19-02-2023               | been ( ) ( ) construct of a sample       | sedang uiproses                            | Contract of the state of the state of the st |

• Maka akan tampil Form Request Ulang Billing. Lengkapi form tersebut, kemudian klik tombol **Simpan**.

| PT Argon Mulia | Tahun:<br>Apabila t | Request Ulang Billi                      | ng                                |                     |                                         |
|----------------|---------------------|------------------------------------------|-----------------------------------|---------------------|-----------------------------------------|
| Dashboard      | + input             | No. Penawaran                            | : B/1234/BSKJI/BBSPJ              | IKFK/M5/II/2023     |                                         |
|                | Show 10             | Nama                                     | :                                 |                     | Search:                                 |
|                | No. **              | Email                                    |                                   |                     | T* Aksi                                 |
|                | 1.                  | No Telp/HP                               |                                   |                     | C Librat                                |
|                |                     |                                          |                                   |                     |                                         |
|                |                     |                                          |                                   | Tutup               |                                         |
|                | 2.                  |                                          |                                   |                     |                                         |
|                | 3.                  | Konsultansi dan Pendampingan<br>Industri | Uraian: Utar                      | Draft               | 🖉 Edit 🚿 Agakan 🖬 Hapan                 |
|                | 4.                  | Kalibrasi                                | Caliper (Digital) 0 - 150 mm: 1 a | lat Billing Expired | 🐼 Libat 🖨 Penawaran                     |
|                |                     | Tgl. Pengajuan: 19-02-2023               |                                   |                     | Konfirmasi: setuju (19-02-2023) × Batel |
|                | 5                   | Pengulian                                | Botol / Preform / Lembaran PF     | r-7 sample          | (D I In a W Respective Diver            |
|                |                     | Tgl. Pengajuan: 19-02-2023               |                                   | areang upmore       |                                         |
|                |                     |                                          |                                   |                     |                                         |

• Billing akan diproses oleh Bagian Keuangan dan apabila request ulang billing berhasil dilakukan akan tampil seperti gambar di bawah ini.

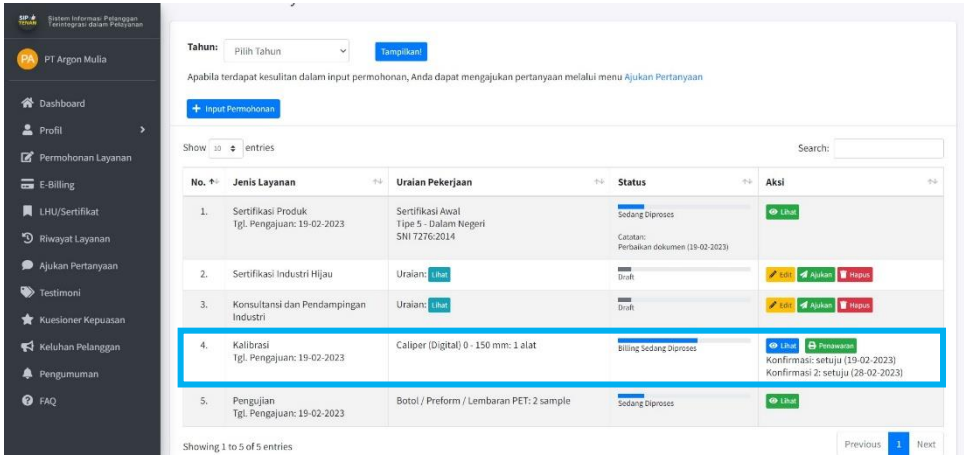

5. Jika pelanggan telah melakukan pembayaran, maka status pembayaran berubah dan terbit file NTPN (Nomor Transaksi Penerimaan Negara) seperti berikut ini:

| SIP & Sistem Informasi Pelanggan<br>TISAN Terintograsi dalam Pelayanan | =                         | ≡ 2                                   |                     |                   |                |                                  |  |  |
|------------------------------------------------------------------------|---------------------------|---------------------------------------|---------------------|-------------------|----------------|----------------------------------|--|--|
| PT Argon Mulia                                                         | E-Billin                  | E-Billing Home / E-Billing /          |                     |                   |                |                                  |  |  |
| 😭 Dashboard                                                            | Show to C entries Search: |                                       |                     |                   |                |                                  |  |  |
| 💄 Profil 🔹 🔸                                                           | No. 🛧                     | Nomor Penawaran 🙌                     | Tgl. Konfirmasi 🛛 🖘 | Jenis Layanan 🛛 🕂 | Kode Billing   | Pembayaran 🖚                     |  |  |
| Permohonan Layanan                                                     | 1.                        | B/1234/BSKJI/BBSPJIKFK/MS/II/2023     | 19-02-2023          | Kalibrasi         | 82023021088292 | Sudah dibayar tanggal 22-02-2023 |  |  |
| E-Billing                                                              |                           |                                       |                     |                   | File Billing   | File NTPN                        |  |  |
| LHU/Sertifikat                                                         |                           |                                       |                     |                   |                | Demisure 1 Mart                  |  |  |
| 🔊 Riwayat Layanan                                                      | Showing 1                 | to 1 of 1 entries                     |                     |                   |                | Previous 1 Next                  |  |  |
| 🗩 Ajukan Pertanyaan                                                    |                           |                                       |                     |                   |                |                                  |  |  |
| 🍑 Testimoni                                                            |                           |                                       |                     |                   |                |                                  |  |  |
| 🛨 Kuesioner Kepuasan                                                   |                           |                                       |                     |                   |                |                                  |  |  |
| 📢 Keluhan Pelanggan                                                    |                           |                                       |                     |                   |                |                                  |  |  |
| 🐥 Pengumuman                                                           |                           |                                       |                     |                   |                |                                  |  |  |
| 😯 FAQ                                                                  |                           |                                       |                     |                   |                |                                  |  |  |
|                                                                        | Dikelola oleh             | n Tim Data dan Sistem Informasi BBSPJ | IKFK                |                   |                |                                  |  |  |

6. Klik tombol **File NTPN** untuk melihat ataupun mengunduh file NTPN seperti gambar dibawah ini. Klik tombol **Unduh** untuk mengunduh file NTPN.

| Siztem Informasi Pelanggan<br>Terintegrasi dalam Pelayanan | =                                |                            |                               | 9         |
|------------------------------------------------------------|----------------------------------|----------------------------|-------------------------------|-----------|
| PT Argon Mulia                                             | E-Billing                        |                            | × Home / E                    | Billing / |
| 🔗 Dashboard                                                |                                  | udf 1 / 1   — 91%, +   至 ♦ | 🛓 👼 🕴 Search:                 |           |
| 💄 Profil 🔹 🔸                                               | No. **                           |                            | 15 Pembayaran                 |           |
| 😰 Permohonan Layanan                                       | 1                                | NTDN                       | Sudah dibayar tanggal 22-02-2 |           |
| 💼 E-Billing                                                |                                  |                            | NTPN: 6F52D8N3DILDJODRN       |           |
| 📕 LHU/Sertifikat                                           |                                  |                            |                               |           |
| 🕲 Riwayat Layanan                                          | Showing 1                        |                            | Previous 1                    | Next      |
| 🗩 Ajukan Pertanyaan                                        |                                  |                            |                               |           |
| 🕽 Testimoni                                                |                                  |                            |                               |           |
| 🚖 Kuesioner Kepuasan                                       |                                  |                            |                               |           |
| 📢 Keluhan Pelanggan                                        |                                  |                            | 1×                            |           |
| 🌲 Pengumuman                                               | Tutup                            |                            | a Unduh                       |           |
| PAQ FAQ                                                    |                                  |                            |                               |           |
|                                                            | Dikelola oleh Tim Data dan Siste | m Informasi BBSPJIKFK      |                               |           |

Apabila pembayaran telah dilakukan, maka selanjutnya Permohonan Layanan tersebut akan diproses menjadi Order. Pelacakan order dapat dilihat pada tracking order yang terdapat pada halaman dashboard aplikasi.

#### 3.7. Unduh Sertifikat

Pelanggan dapat mengunduh file sertifikat atau laporan hasil uji untuk setiap order yang diajukan melalui SIP TENAN dengan klik menu LHU/Sertifikat pada sidebar. Pelanggan diwajibkan untuk mengisi kuesioner kepuasan pelanggan terlebih dahulu untuk mengaktifkan tombol Unduh.

| SIP Sistem Informasi Pelanggan<br>TENAN Terintegrasi dalam Pelayanan                   | =                                                 |                        |                                                                                           |                 |                                                                                                    | Ð                                                                                                    |  |
|----------------------------------------------------------------------------------------|---------------------------------------------------|------------------------|-------------------------------------------------------------------------------------------|-----------------|----------------------------------------------------------------------------------------------------|----------------------------------------------------------------------------------------------------|--|
| PT Argon Mulia                                                                         | LHU/Sertifikat Tahun 2023 Home / LHU/Sertifikat / |                        |                                                                                           |                 |                                                                                                    |                                                                                                    |  |
| 😭 Dashboard                                                                            | Tahun:                                            | Pilih Tahun            | ← Tampilkan!!                                                                             |                 |                                                                                                    |                                                                                                    |  |
| 💄 Profil 🔹 🔸                                                                           | Show 10                                           | entries                |                                                                                           |                 | Search:                                                                                                    |                                                                                                    |  |
| 🗃 E-Billing                                                                            | No. ↑↓                                            | Jenis Layanan  🖘       | Nomor Order 🗠                                                                             | Tanggal Order 🙌 | Tanggal Selesai 🖴                                                                                                    | LHU/Sertifikat 🖴                                                                                      |  |
| <ul> <li>LHU/Sertifikat</li> <li>Riwayat Layanan</li> <li>Ajukan Pertanyaan</li> </ul> | 1.                                                | Pengujian              | 2018/BBKK/UJI/1/2023<br>Nomor Analisa:<br>0002/KMN/2023<br>0003/KMN/2023<br>0004/KMN/2023 | 03 Januari 2023 | 14 Februari 2023<br>Status Analisa:<br>[0002] Selesai (14-02-2023)<br>[0003] Selesai (14-02-2023)<br>[0004] Selesai (14-02-2023) | Mohon mengisi<br>kuesioner kepuasan<br>pelanggan untuk<br>dapat mengakses file<br>LHU/Sertifikat pada |  |
| 🆤 Testimoni<br>★ Kuesioner Kepuasan                                                    |                                                   |                        |                                                                                           |                 |                                                                                                    | link berikut:<br>Kuesioner                                                                            |  |
| 📢 Keluhan Pelanggan                                                                    | Showing                                           | 1 to 1 of 1 entries    |                                                                                           |                 |                                                                                                    | Previous 1 Next                                                                                       |  |
| Pengumuman ③ FAQ                                                                       | Dikelola ole                                      | eh Tim Data dan Sistem | Informasi BBSPJIKFK                                                                       |                 |                                                                                                    |                                                                                                    |  |

Pelanggan yang sudah mengisi kuesioner kepuasan pelanggan bisa mengunduh file LHU/Sertifikat seperti pada gambar berikut:

| SIP é Sistem Informasi Pelanggan<br>TENAN Terintegrasi dalam Pelayanan | =            |                             |                                |                 |                                                            | Ð                                |
|------------------------------------------------------------------------|--------------|-----------------------------|--------------------------------|-----------------|------------------------------------------------------------|----------------------------------|
| PA PT Argon Mulia                                                      | LHU/Se       | ertifikat Tahui             | n 2023                         |                 |                                                            | Home / LHU/Sertifikat /          |
| A Dashboard                                                            | Tahun:       | Pilih Tahun                 | Y Tampilkan!!                  |                 |                                                            |                                  |
| Protil Permohonan Layanan                                              | Show 10      | <ul> <li>entries</li> </ul> |                                |                 | Search:                                                    |                                  |
| 📻 E-Billing                                                            | No. ↑↓       | Jenis Layanan  🗠            | Nomor Order 🗠                  | Tanggal Order 🔸 | Tanggal Selesai 🖘                                          | LHU/Sertifikat 🖘                 |
| LHU/Sertifikat                                                         | 1.           | Pengujian                   | 2018/BBKK/UJI/1/2023           | 03 Januari 2023 | 14 Februari 2023                                           | [0002] <b>L</b> Unduh            |
| 3 Riwayat Layanan                                                      |              |                             | 0002/KMN/2023                  |                 | Status Analisa:<br>[0002] Selesai (14-02-2023)             | [0003] & Unduh<br>[0004] & Unduh |
| 🗩 Ajukan Pertanyaan                                                    |              |                             | 0003/KMN/2023<br>0004/KMN/2023 |                 | [0003] Selesai (14-02-2023)<br>[0004] Selesai (14-02-2023) |                                  |
| 🍑 Testimoni                                                            | Showing      | to 1 of 1 entries           |                                |                 |                                                            | Previous 1 Next                  |
| 🚖 Kuesioner Kepuasan                                                   | Showing .    |                             |                                |                 |                                                            |                                  |
| 📢 Keluhan Pelanggan                                                    |              |                             |                                |                 |                                                            |                                  |
| 🐥 Pengumuman                                                           |              |                             |                                |                 |                                                            |                                  |
| • FAQ                                                                  | Dikelola ole | h Tim Data dan Sistem       | Informasi BBSPJIKFK            |                 |                                                            |                                  |

## 3.8. Ajukan Pertanyaan

Pelanggan dapat mengajukan pertanyaan terkait permohonan layanan dengan klik menu Ajukan Pertanyaan pada sidebar. Akan tampil tabel pengajuan pertanyaan seperti pada gambar berikut:

| SIP é Sistem Informasi Pelanggan<br>TENAN Terintegrasi dalam Pelayanan | =          |                         |                     |                |           | Ð                   |
|------------------------------------------------------------------------|------------|-------------------------|---------------------|----------------|-----------|---------------------|
| PA PT Argon Mulia                                                      | Perta      | nyaan                   |                     |                |           | Home / Pertanyaan / |
| 希 Dashboard                                                            | + Aju      | ıkan Pertanyaan         |                     |                |           |                     |
| 💄 Profil 💦 🔸                                                           |            |                         |                     |                |           |                     |
| 🗹 Permohonan Layanan                                                   | No.        | Nomor Tiket             | Jasa Layanan        | Pertanyaan     | Tanggapan | Aksi                |
| E-Billing                                                              |            |                         |                     | Tidak ada data |           |                     |
| LHU/Sertifikat                                                         |            |                         |                     |                |           |                     |
| 🕲 Riwayat Layanan                                                      |            |                         |                     |                |           |                     |
| 🗩 Ajukan Pertanyaan                                                    |            |                         |                     |                |           |                     |
| 🍑 Testimoni                                                            |            |                         |                     |                |           |                     |
| 🚖 Kuesioner Kepuasan                                                   |            |                         |                     |                |           |                     |
| 📢 Keluhan Pelanggan                                                    |            |                         |                     |                |           |                     |
| 🜲 Pengumuman                                                           |            |                         |                     |                |           |                     |
| 3 FAQ                                                                  | Dikelola d | oleh Tim Data dan Siste | m Informasi BBSPJII | KFK            |           |                     |

- a. Klik tombol Ajukan Pertanyaan untuk mulai menginput detil pertanyaan.
- b. Pelanggan memilih jasa layanan terkait pertanyaan yang akan disampaikan seperti pada gambar berikut:

| SIP | Sistem Informasi Pelanggan<br>Terintegrasi dalam Pelayana |                                                    | Ð |
|-----|-----------------------------------------------------------|----------------------------------------------------|---|
| PA  | PT Argon Mulia                                            | Pertanyaan Home / Pertanyaan                       | / |
| *   | Dashboard                                                 | Jenis Layanan"                                     |   |
| -   | Profil                                                    | >                                                  |   |
| ľ   | Permohonan Layanan                                        | Pengujian                                          |   |
| -   | E-Billing                                                 | Kalibrasi<br>Konsultansi dan Pendampingan Industri |   |
|     | LHU/Sertifikat                                            | Sertifikasi Produk<br>Sertifikasi Industri Hijau   |   |
| Э   | Riwayat Layanan                                           |                                                    |   |
| •   | Ajukan Pertanyaan                                         |                                                    |   |
| ۲   | Testimoni                                                 |                                                    |   |

c. Pelanggan menginput detil pertanyaan dan klik Simpan seperti pada gambar berikut:

| SIP        | Sistem Informasi Pelanggan<br>Terintegrasi dalam Pelayanan |                                                                       | Ð                   |
|------------|------------------------------------------------------------|-----------------------------------------------------------------------|---------------------|
| <b>P</b> A | PT Argon Mulia                                             | Pertanyaan                                                            | Home / Pertanyaan / |
| *          | Dashboard                                                  | Jenis Layanan"                                                        |                     |
| 2          | Profil >                                                   | Pengujian                                                             | ~                   |
| ľ          | Permohonan Layanan                                         | Pertanyaan                                                            |                     |
| =          | E-Billing                                                  | B X 型   x, x) 素 春 著    注・注・注意 Ω   図   図   図   の   の 表 子 (m m ? Y ) 通道 |                     |
|            | LHU/Sertifikat                                             |                                                                       |                     |
| Э          | Riwayat Layanan                                            |                                                                       |                     |
|            | Ajukan Pertanyaan                                          | Path:                                                                 |                     |
| ۲          | Testimoni                                                  | File Lampiran (Format file .pdf, moksimal 1 MB)                       |                     |
| *          | Kuesioner Kepuasan                                         | Choose File No file chosen                                            |                     |
| <b>F</b>   | Keluhan Pelanggan                                          | Simpan                                                                |                     |
| <b></b>    | Pengumuman                                                 |                                                                       |                     |

d. Pertanyaan yang sudah disimpan masih berstatus Draft. Pelanggan masih bisa melakukan edit atau hapus. Klik Ajukan untuk mengirimkan pertanyaan kepada BBSPJIKFK seperti pada gambar berikut:

| SIP é Sistem Informasi Pelanggan<br>TENAN Terintegrasi dalam Pelayanan | =            |                              |                  |                                                                            |           |          | €                            |
|------------------------------------------------------------------------|--------------|------------------------------|------------------|----------------------------------------------------------------------------|-----------|----------|------------------------------|
| PT Argon Mulia                                                         | Pertan       | yaan                         |                  |                                                                            |           | Home     | / Pertanyaan /               |
| 希 Dashboard                                                            | + Ajuka      | n Pertanyaan                 |                  |                                                                            |           |          |                              |
| Profil >                                                               | Show 10      | entries                      |                  |                                                                            | Search:   |          |                              |
| Permohonan Layanan                                                     |              |                              | Jasa             |                                                                            |           |          |                              |
|                                                                        | No. ↑↓       | Nomor Tiket 🙌                | Layanan 🖴        | Pertanyaan 🖴                                                               | Tanggapan | ^↓ Ak    | ksi ↑∿                       |
| <ul> <li>CHO/Sertifikat</li> <li>Riwayat Layanan</li> </ul>            | 1.           | Pertanyaan belum<br>diajukan | Pengujian        | Selamat pagi. Saya ingin mengajukan<br>permohonan terkait pengujian        |           |          | <mark>Fedit</mark><br>Ajukan |
| 🗩 Ajukan Pertanyaan                                                    |              |                              |                  | migrasi bahan baku plastik. Apakah di<br>BBSPJIKFK dapat menerbitkan hasil |           | C        | Hapus                        |
| 🍑 Testimoni                                                            |              |                              |                  | uji terkait hal tersebut? Terima kasih.<br>Lampiran: OLihat                |           |          |                              |
| 🚖 Kuesioner Kepuasan                                                   | Showing      | 1 to 1 of 1 entries          |                  |                                                                            |           | Previous | 1 Next                       |
| 📢 Keluhan Pelanggan                                                    | - Showing .  | r to i or i churcs           |                  |                                                                            |           |          |                              |
| 🜲 Pengumuman                                                           |              |                              |                  |                                                                            |           |          |                              |
| 🚱 FAQ                                                                  | Dikelola ole | h Tim Data dan Sistem In     | formasi BBSPJIKF | ĸ                                                                          |           |          |                              |

e. Pertanyaan yang sudah diajukan akan diterbitkan nomor tiket dengan status diproses seperti pada gambar berikut:

| SIP & Sistem Informasi Pelanggan<br>Terintegrasi dalam Pelayanan | =            |                                          |                    |                                                                              |                                 |        |           | Ð                     |
|------------------------------------------------------------------|--------------|------------------------------------------|--------------------|------------------------------------------------------------------------------|---------------------------------|--------|-----------|-----------------------|
| PT Argon Mulia                                                   | Pertany      | /aan                                     |                    |                                                                              |                                 | Н      | ome / Per | rtanyaan /            |
| 希 Dashboard                                                      | + Ajukar     | Pertanyaan                               |                    |                                                                              |                                 |        |           |                       |
| 💄 Profil 🔹 🔸                                                     | Show 10      | ♦ entries                                |                    |                                                                              | Search:                         |        |           |                       |
| E-Billing                                                        | No. ↑⊍       | Nomor Tiket 🛛 🖴                          | Jasa<br>Layanan ↑↓ | Pertanyaan 🐴                                                                 | Tanggapan                       | $\sim$ | Aksi      | $\uparrow \downarrow$ |
| LHU/Sertifikat                                                   | 1.           | <b>2023021810001</b><br>18 Februari 2023 | Pengujian          | Selamat pagi. Saya ingin mengajukan<br>permohonan terkait pengujian          | Pertanyaan anda sedang diproses | ł      | -         |                       |
| <ul> <li>Ajukan Pertanyaan</li> <li>Testimoni</li> </ul>         |              |                                          |                    | BBSPJIKFK dapat menerbitkan hasil<br>uji terkait hal tersebut? Terima kasih. |                                 |        |           |                       |
| 🖈 Kuesioner Kepuasan                                             | Showing 1    | to 1 of 1 entries                        |                    |                                                                              |                                 | Previ  | ous 1     | Next                  |
| 📢 Keluhan Pelanggan<br>🌲 Pengumuman                              |              |                                          |                    |                                                                              |                                 |        |           |                       |
| 3 FAQ                                                            | Dikelola ole | n Tim Data dan Sistem Inf                | ormasi BBSPJIKFI   | (                                                                            |                                 |        |           |                       |

f. Pertanyaan yang sudah diberikan tanggapan akan muncul seperti pada gambar berikut:

| <ul> <li>Profil</li> <li>Permohonan Layanan</li> <li>Felilling</li> <li>LHU/Sertifikat</li> <li>Riwayat Layanan</li> <li>Ajukan Pertanyaan</li> <li>Februari 2023</li> <li>Pergujian</li> <li>Selamat pagi. Saya ingin mengajukan pergujian migrasi bahan baku plastik. Apakah di BSPJIKFK dapat menerbitkan hasil uji terkait hat tersebut? Terima kasih. Lampiran: © two</li> </ul>                                                                                                    | Dashboard                                                                                         | + Ajukar | n Pertanyaan                             |                       |                    |                                                                                                    |                                                                                                    |      |    |
|----------------------------------------------------------------------------------------------------|---------------------------------------------------------------------------------------------------|----------|------------------------------------------|-----------------------|--------------------|----------------------------------------------------------------------------------------------------|----------------------------------------------------------------------------------------------------|------|----|
| E-Billing       No. **       Nomor Tiket       **       Jasa<br>Layanan       **       Pertanyaan       **       Tanggapan       **       Aksi         ILHU/Sertifikat       1.       2023021810001<br>18 Februari 2023       Pengujian       **       Pertanyaan       **       Is Februari 2023       Selamat pagi. Saya ingin mengajukan<br>migrasi bahan baku plastik. Apakah di<br>BBSPJIKFK dapat menerbitkan hasil<br>uji terkait hal tersebut? Terima kasih.<br>Lampiran: •* Lume       Is Februari 2023       *       * | Profil >                                                                                          | Show 10  | ¢ entries                                |                       |                    |                                                                                                    | Search:                                                                                                    |      |    |
| LHU/Sertifikat     1.     2023021810001     Pengujian     Selamat pagi. Saya ingin mengajukan     18 Februari 2023     -       Niwayat Layanan     18 Februari 2023     Pengujian     permohonan terkait pengujian     Selamat sing. Pengujian migrasi       Ajukan Pertanyaan     18 Februari 2023     Pengujian     permohonan terkait pengujian     Selamat sing. Pengujian migrasi       Testimoni     Testimoni     Lampiran: o tua     o tua     menu Permohonan Layanan dengan mengi data-data yang di pertukan.          | E-Billing                                                                                         | No. ≁↓   | Nomor Tiket                              | $\uparrow \downarrow$ | Jasa<br>Layanan ↑↓ | Pertanyaan 🔨                                                                                                    | Tanggapan 🙌                                                                                                    | Aksi | ¢4 |
| Terima kasihNA                                                                                                    | LHU/Sertifikat<br>) Riwayat Layanan<br>) Ajukan Pertanyaan<br>≱ Testimoni<br>7 Kuesioner Kepuasan | 1.       | <b>2023021810001</b><br>18 Februari 2023 |                       | Pengujian          | Selamat pagi. Saya ingin mengajukan<br>permohonan terkait pengujian<br>migrasi bahan baku plastik. Apakah di<br>BBSPJIKFK dapat menerbitkan hasil<br>uji terkait hal tersebut? Terima kasih.<br><i>Lampiran</i> : O that | 18 Februari 2023<br>Selamat siang, Pengujian migrasi<br>bahan baku plastik dapat dilakukan.<br>Anda dapat menginput permohonan<br>pengujian melalui SIP TENAN pada<br>menu Permohonan Layanan dengan<br>mengisi data-data yang diperlukan.<br>Terima kasihNA | •    |    |